# K|i|S|S

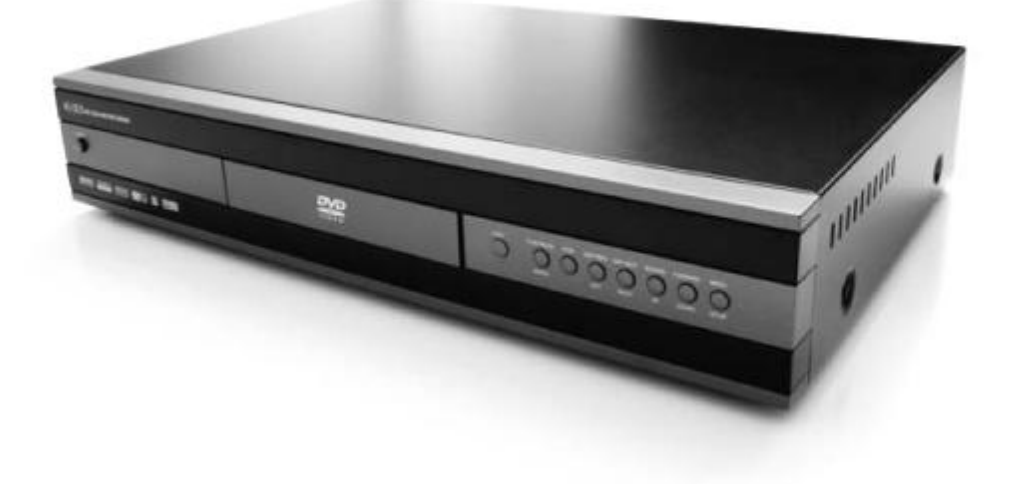

# DIGITAL VIDEO RECORDER DP-558

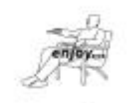

www.kiss-technology.com

# KiSS HD RECORDER DP-558

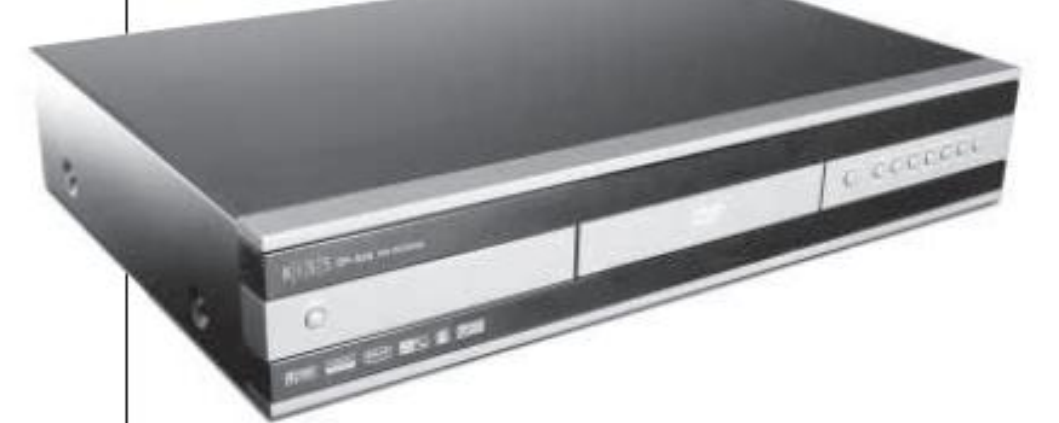

Spis treści

- Ważne przepisy bezpieczeństwa 4
  - 1 Co znajdziemy w komplecie 7
    - 2 Budowa odtwarzacza 8
- 3 Podłączenie sygnałów Audio i Video 9
- 4 Podłączenie DP558 do sieci Internet 10
  - 5 Szybki Setup 19
  - 6 Funkcje zaawansowane 21
    - 7 Tuner telewizyjny 22
  - 8 Funkcja cyfrowego nagrywania 23
    - 9 Funkcje dysku twardego HDD 24
      - 10 Odtwarzane media 28
        - 11 KiSS PC-Link 29
        - 12 KiSS Online 31
      - 13 Funkcje zaawansowane 38
  - 14 Aktualizacja oprogramowania 39
    - 15 Support 43
    - 16 Kontakt z firmą KiSS 44

#### Gratulujemy wyboru odtwarzacza KiSS DP-558

Aby nacieszyć się wszystkimi nowymi cechami twojego nowego odtwarzacza, zadbaj o to, aby zawsze zainstalowane było najnowsze oprogramowanie. Przez wgranie oprogramowania twój odtwarzacz może mieć nowe funkcje które nie zostały tu opisane, może też nie mieć niektórych funkcji tutaj opisanych.

W pierwsze kolejności naciśnij przycisk **SETUP** na pilocie i sprawdź która wersja oprogramowania jest zainstalowana. Informacja wyświetli sie w górnym praym rogu ekranu. Instrukcję pisano dla wersji 1.1.2 PL.

Zapoznaj się z rozdziałem **Aktualizacja oprogramowania**. Najnowsze oprogramowania dostępne są na poniższych stronach:

http://www.kissdivx.pl/download.php http://www.kiss-technology.com/?p=hot\_news&v=users

# K i S

#### NIEBEZPIECZEŃSTWO

PRZYPADKU OTWORZENIA OBUDOWY ISTNIEJE **NIEBEZPIECZEŃSTWO** W NAŚWIETLENIA NIEWIDZIALNYM ŚWIATŁEM LASEROWYM. UNIKAJ BEZPOŚREDNIEGO NAŚWIETLANIA. PROMIENIOWANIE LASEROWE JEST SZKODLIWE DLA OCZU

#### 

**ODTWARZACZ POSIADA DZIAŁKO LASEROWE.** WYKONYWANIE REGULACJI I USTAWIEŃ INNYCH NIŻ OPISANO W PONIZSZEJ SPOWODOWAĆ NAŚWIETLENIA INSTRUKCJI MOŻE NIEBEZPIECZEŃSTWO **ŚWIATŁEM LASEROWYM** 

#### WSKAZÓWKA

Urządzenie zostało wyprodukowane na podstawie licencii firmv Dolby Laboratories. "Dolby", "AC-3" i podwójny D-znak są zastrzeżonymi znakami handlowymi firmy Dolby Laboratories.

Wszystkie prawa zastrzeżone.

Ten produkt zawiera prawnie chronione technologie Firmy Macrovision Corporation i innych właścicieli. Te technologie są chronione przez amerykańskie (USA) prawo patentowe oraz prawnie jako własność umysłowa. Technologia ta może być używana wyłącznie za pozwoleniem firmy Macrovision Corporation prywatnie na użytek domowy lub inaczej w ograniczonym zakresie, jeśli żadne inne pozwolenie firmy Macrovision Corporation nie istnieje. Jakikolwiek demontaż czy przebudowa urzadzenia iest zabroniona.

Filmy na płytach DVD są rozpowszechniane w różnych krajach świata w różnych okresach czasu. Z tego wzgledu odtwarzacze DVD posiadają kod regionalny. Także płyty DVD mogą posiadać ten kod. Jeśli nie zgadza się on z kodem odtwarzacza nie jest możliwe odegranie tej płyty DVD.

Możliwe kody regionalne:

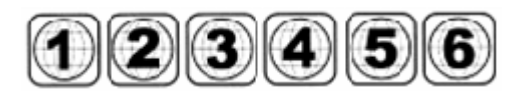

Cały Świat został podzielony na 6 stref regionalnych. Za pomocą odtwarzacza DVD z jednej z tych stref moga być odgrywane płyty DVD tylko z tej strefy:

- 1. Kanada, USA i terytoria amerykańskie
- 2. Japonia, Europa, Republika Południowej Afryki, Bliski Wschód, Egipt,
- 3. Azja południowa i wschodnia, Hongkong
- 4. Australia, Nowa Zelandia, Wyspy Pacyfiku, Ameryka Południowa i Środkowa, Meksyk, Wyspy karaibskie
- 5. były Związek Radziecki, Kontynent Indyjski, Afryka, Korea Północna i Mongolia

C

6. Chiny

| OID EX<br>ARNIN<br>SER O | POSI<br>GLO<br>OVEP | URE<br>CAT<br>RSHI | TO BE<br>ION: If<br>ELD) | EAM<br>NSIDI            | EON                      |
|--------------------------|---------------------|--------------------|--------------------------|-------------------------|--------------------------|
| SER CI                   | OVER                | RSHI               | ELD)                     |                         |                          |
|                          |                     |                    |                          |                         |                          |
|                          |                     |                    |                          |                         |                          |
|                          |                     |                    |                          |                         | 2                        |
| C                        |                     | SS                 | I                        |                         |                          |
| LASE                     | RP                  | RO                 | DUC                      | т                       |                          |
|                          | LASE                | CLA:<br>LASER P    | CLASS<br>LASER PRO       | CLASS I<br>LASER PRODUC | CLASS I<br>LASER PRODUCT |

Etykieta ta umieszczana na tylnej stronie obudowy oznacza:

- 1. Urządzenie to zostało wykonane zgodnie z normami określonymi w CLASS 1 LASER PRODUCT.
- 2. Aby zabezpieczyć się przed bezpośrednim naświetleniem światłem laserowym nigdy nie zdejmuj pokrywy górnej. Wszelkie naprawy należy zlecać wykwalifikowanemu pracownikowi serwisu.

#### WAŻNE PRZEPISY BEZPIECZEŃSTWA

- 1 Przeczytaj tę instrukcje przed włączeniem odtwarzacza dokładnie zapoznaj się z informacjami obsługi i bezpieczeństwa.
- 2 Trzymaj tę instrukcje wszelkie instrukcje dotyczące bezpieczeństwa i obsługi przechowuj najlepiej wraz z oryginalnym opakowaniem produktu, kartą gwarancyjna i resztą akcesoriów.
- 3 Uważaj na wszystkie ostrzeżenia stosuj się do wszelkich informacji ostrzegawczych.
- 4 Stosuj się do wszelkich instrukcji dotyczących obsługi urządzenia.
- 5 Woda i wilgoć urządzenie to nie jest przystosowane do pracy w pobliżu wody jak np. w pobliżu basenów, prysznicy, zlewów kuchennych, w pralniach, łazienkach i innych.
- 6 Urządzenie powinno być czyszczone w sposób zalecany przez producenta. Od czasu do czasu urządzenie należy przetrzeć suchą, miękką ściereczką a miejsca silnie zabrudzone zwilżoną lekko ściereczką a następnie niezwłocznie ususzyć.
- 7 Czyść urządzenie tylko i wyłącznie delikatnie wilgotną szmatką.
- 8 Wentylacja urządzenie może być umieszczane jedynie w miejscach nie zakłócających prawidłowego obiegu powietrza np. urządzenie nie może być ustawiane na łóżkach, sofach lub innych miękkich elementach zakłócających obieg powietrza. Montaż w szafkach możliwy jest jedynie w przypadku zapewnienia właściwej wentylacji.
- 9 Nie instaluj urządzenia blisko źródeł ciepła takie jak grzejniki, nagrzewnice, piece, albo inne urządzenia zawierające wymienniki ciepła.
- 10 Zabezpieczenie przewodu zasilania przewód zasilający powinien być poprowadzony w taki sposób, aby nie istniała możliwość jego uszkodzenia. Zwróć uwagę na łatwy dostęp do gniazda zasilania. Przewód zasilający podłączaj w pierwszej kolejności do odtwarzacza a potem do gniazdka w ścianie. Jeżeli wtyka z jakiś powodów nie pasuje zgłoś ten fakt elektrykowi lub skontaktuj się ze sprzedawcą.
- 11 Zasilanie urządzenie powinno być podłączone do sieci elektrycznej spełniającej warunki opisane na tabliczce znamionowej z tyłu urządzenia.
- 12 Nie próbuj otwierać urządzenia. Otwarcie urządzenia i manipulacje na nim mogą doprowadzić do jego uszkodzenia oraz do utraty gwarancji.
- 13 Używaj tylko i wyłącznie akcesoriów, które znajdują się na wyposażeniu zestawu.
- 14 Wyłączaj urządzenie z sieci podczas wyładowań atmosferycznych lub, w czasie dłuższego okresu przerwy w użytkowaniu urządzenia. Uszkodzenia związane z wyładowaniami atmosferycznymi nie podlegają naprawom gwarancyjnym.
- 15 Uszkodzenia wymagające interwencji serwisu urządzenie powinno być bezzwłocznie oddane do autoryzowanego serwisu w przypadku wystąpienia następujących usterek:
  - a. wtyk zasilania został uszkodzony,
  - b. do wnętrza urządzenia dostały się jakieś przedmioty,
  - c. urządzenie zostało narażone na działanie deszczu,
  - d. urządzenie nie działa normalnie lub wystąpiło znaczne pogorszenie parametrów pracy,
  - e. urządzenie zostało upuszczone lub uszkodzona została obudowa.
- 16 Wózki i szafki urządzenie powinno być stawiane jedynie na wózkach lub szafkach spełniających warunki producenta. Przy przesuwaniu urządzenia stojącego na wózku należy zachować szczególną ostrożność. Szybkie zatrzymanie, duży nacisk lub nie poziome powierzchnie mogą spowodować przewrócenie się wózka wraz ze sprzętem.

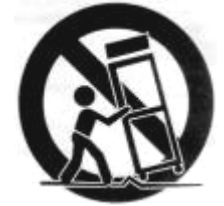

- 17 Uziemienie jeżeli urządzenie wyposażone jest we wtyk posiadający uziemienie, należy podłączać go wyłącznie do gniazd sieciowych posiadających uziemienie.
- 18 Linie zasilające antena zewnętrzna powinna być ustawiona z dala od linii zasilających.
- 19 Naprawy użytkownik może jedynie wykonywać czynności konserwacyjno-regulacyjne opisane w tej instrukcji z zachowaniem procedur tam zamieszczonych. Inne czynności naprawcze powinny być zlecone uprawnionemu serwisowi.
- 20 Uziemienie anteny zewnętrznej w przypadku podłączenia do odbiornika anteny zewnętrznej upewnij się, że jest ona prawidłowo uziemiona oraz czy uziemienie to zapewnia prawidłowe odprowadzenie ładunku pochodzącego z wyładowań elektrycznych oraz z ładunku elektrostatycznego. Informacje dotyczące warunków, jakie powinno spełniać uziemienie zawierają krajowe przepisy.

Przykładowy sposób uziemienia pokazuje rysunek poniżej.

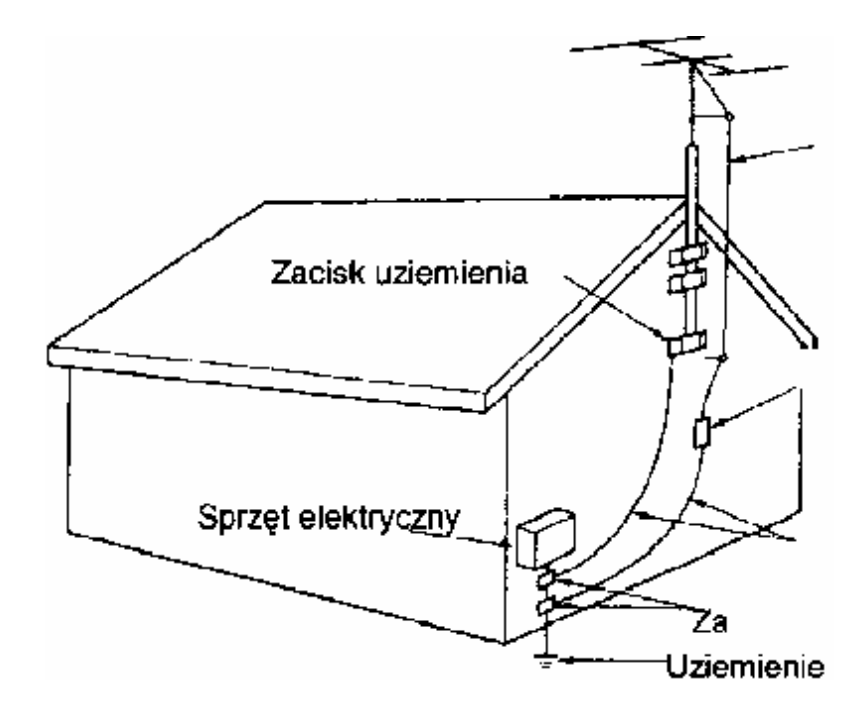

#### 🛝 UWAGA

Informacje zawarte w niniejszym dokumencie mogą ulec zmianie bez uprzedniego zawiadomienia.

Firma KiSS Technology nie udziela żadnych gwarancji na kompletność niniejszego materiału jak również jego przydatność handlową czy użyteczną.

Firma KiSS Technology nie ponosi żadnej i nie będzie ponosić żadnej odpowiedzialności za jakiekolwiek błędy lub szkody wtórne związane z dostarczeniem, działaniem lub użyciem niniejszego materiału.

Wszelkie prawa zastrzeżone. Reprodukcja, adaptacja czy tłumaczenie tego dokumentu nie jest dozwolone bez uprzedniej zgody firmy KiSS Technology, z wyjątkiem przypadków dozwolonych w ramach praw autorskich.

Wydanie 2, kwiecień 2005

## Co znajdziemy w komplecie

Po otworzeniu opakowania powinniśmy znaleźć następujące elementy:

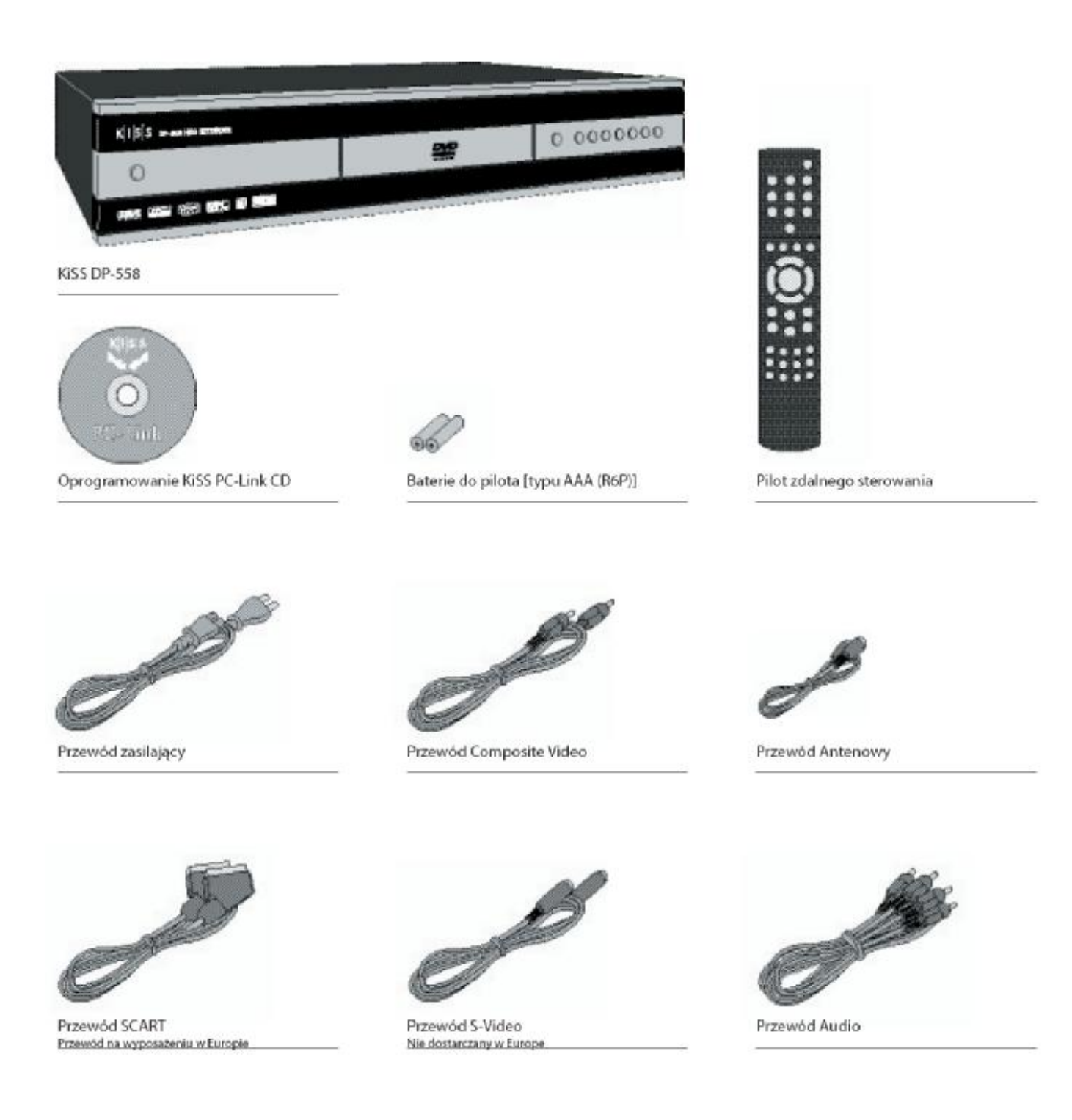

# **2** Budowa odtwarzacza

#### Przedni panel

- Włącznik zasilania
- 2 Wysuwana tacka
- EJECT otwiera i zamyka tacke 3 PLAY/PAUSE
- 4
- 5 STOP
- Poprzedni rozdział, utwór 6
- Następny rozdział, utwór 7
- 8 Przewijanie do tyłu
- 9 Przewijanie do przodu
- 10 Menu

#### Tylny panel

- Gniazdo Eternet RJ45 1
- Gniazdo TV Antena IN/OUT 2
- 3 Gniazdo SCART IN/OUT
- Gniazdo Video Output 4
- Gniazdo S-Video Output 5
- Gniazdo Component Video Output 6
- Gniazdo Analog Audio Output 7

#### Wyświetlacz

- 1 Wskazuje wybór odtwarzanego dysku
- Wskazuje numer lub cześć odtwarzana 2
- 3 Wskazuje funkcje, takie jak PLAY lub STOP, czas trwania
- Δ Wskazuje rodzaj odtwarzanego formatu

#### Pilot zdalnego sterowania

- Standby Włącznik zasilania
- Open/Close otwarcie/zamykanie tacki z płyta 2
- 3 REC - Nagrywanie
- 4 Usuwanie
- 5 Cofniecie
- 6 Kursor w górę
- 7 Kursor w lewo
- 8 Play/Pause/Enter - Otwarzanie/Pauza/Zatwierdzanie
- 9 Kursor w prawo
- 10 Kursor w dół
- 11 Poprzedni rozdział, utwór
- 12 Stop
- Następny rozdział, utwór 13
- 14 Menu - - opcje ustawień
- 15 List - dostepne opcje w danej chwili
- Setup opcje ustawień 16
- 17 Mark - zaznaczenie
- 18 Audio - wybór ścieżki dźwiekowej
- 19 Title/Menu
- 20 Subtitle - napisy na ekranie
- 21 Input - wybór gniazda sygnałowego
- TV opcja tunera telewizyjnego 22
- HDD opcja właczonego dysku twardego 23
- Online dostepne opcje internetowe 24
- 25 Zoom - powiększenie
- 26 Zmniejszanie głośności
- Zwiększanie głośnośc 27
- 28 Store - Nieużywany

Uwaga: Niektóre funkcje działają jedynie, gdy umożliwiają to aktualnie odtwarzane media.

Opcje dostępne w opcji SETUP

- Enter zatwierdzenie funkcji 11
- 12 Kursor w lewo
- 13 Kursor w prawo Kursor w górę 14
- 15 Kursor w dół

8

9

10

11

12

13

14

- 16
  - Wejście lub wyjście z funkcji SETUP

Gniazdo Video Input

Gniazdo S-Video Input

Gniazdo Zasilania 230~

Gniazdo Component Video Input

Gniazdo Analog Audio Input

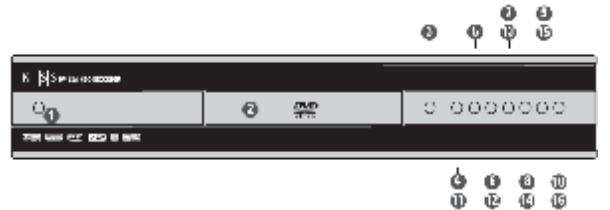

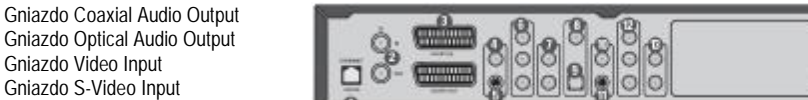

Input - wejście sygnału, Output - wyjście sygnału

000

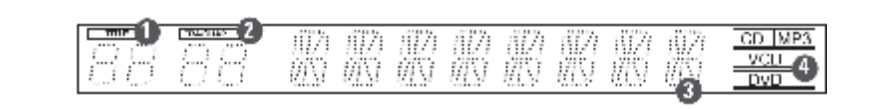

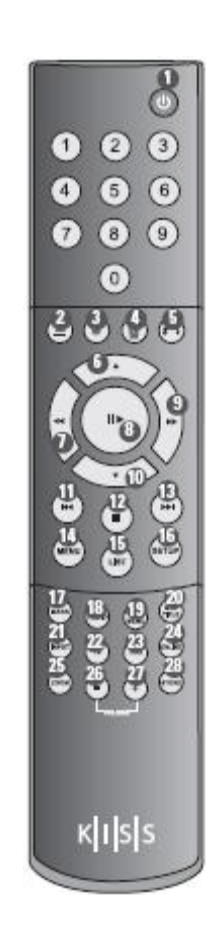

Przed użyciem pilota włóż baterie do niego.

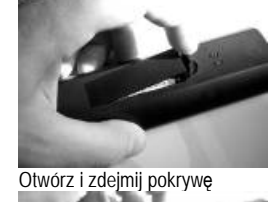

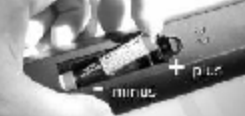

Włóż baterie AAA do pilota – uważając na polaryzację

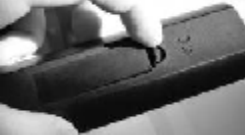

Następnie zamknij pokrywę

Nie pozostawiaj wyczerpanych baterii w pilocie, wyciek elektrolitu może uszkodzić obwody pilota.

Przy wymianie baterii wymieniaj zawsze dwie na raz.

Nie używaj akumulatorów. Pilot może z nimi funkcjonować niewłaściwie.

Użyj baterie AAA/1,5V najlepiej alkaliczne o przedłużonej żywotności tzw. LONG LIFE.

Chcąc wybrać funkcję kieruj pilot zawsze w kierunku urządzenia. Maksymalna odległość pilota od odtwarzacza DVD wynosi 7m. Kąt rozwarcia nie powinien być większy od 60°.

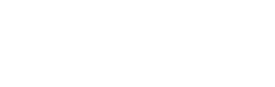

#### Podłączenie sygnału Video

Podłączenie odtwarzacza KiSS DP-558 do twojego TV może zostać wykonane przewodami opisanymi poniżej. (Tylko jeden przewód wielożyłowy może zostać łączony jednocześnie).

- 1 RGB via SCART
- 2 S-Video (ten przewód nie jest na wyposażeniu)
- 3 Composite via SCART
- 4 Composite Video
- 5 Component SCART (ten przewód nie jest na wyposażeniu)

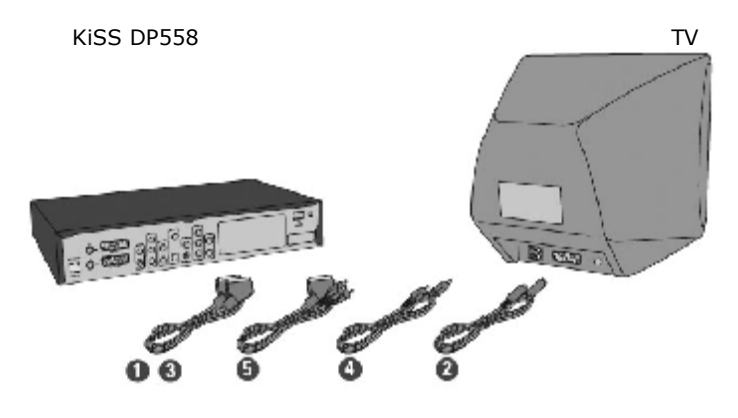

#### Podłączenie sygnału Audio

Podłączenie odtwarzacza KiSS DP-558 do twojego wzmacniacza, dekodera 5.1 lub aplitunera może zostać wykonane przewodami opisanymi poniżej. (Tylko jeden przewód wielożyłowy może zostać łączony jednocześnie).

1 Analog Stereo

1

- Coaxial Output (ten przewód nie jest na wyposażeniu)
- 3 Optical Output (ten przewód nie jest na wyposażeniu)

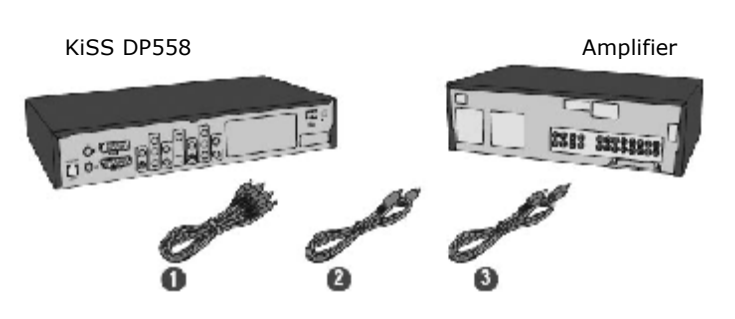

#### Podłączenie sygnału antenowego

Podłączenie odtwarzacza KiSS DP-558 do anteny lub telewizji kablowej może zostać dokonane jak poniżej.

- 1 Antenna In tu podłącz przewód z sygnałem telewizyjnym – antena lub telewizja kablowa
- 2 Antenna Out tu podłącz odbiornik telewizyjny

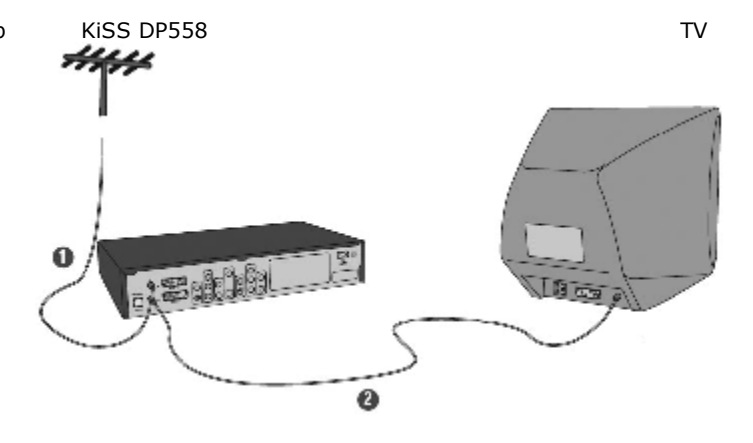

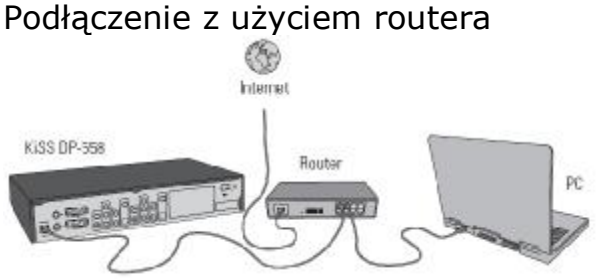

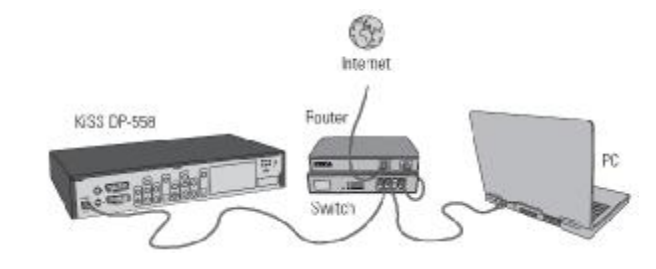

Potrzebne wyposażenie:

- Router z wbudowanym switch `em lub oddzielny switch/hub.
- 2 lub 3 przewody Ethernet (proste).
- System Windows na komputerze PC z połączeniem internetowym
- Program KiSS PC-link.

Instrukcja krok po kroku

- 1 Podłącz odtwarzacz do switch'a wbudowanego w router lub do zewnętrznego switch'a/hub'a połączonego z routerem.
- 2 Połącz komputer PC do switch'a wbudowanego w router lub do zewnętrznego switch'a/hub'a połączonego z routerem.
- 3 Sprawdź czy jest połączenie z Internetem. Jeżeli są problemy z siecią Internet skontaktuj się z lokalnym dostawcą usług ISP (Internet Service Provider).
- 4 Zainstaluj oprogramowanie KiSS PC-Link oraz wybierz zasoby, które będą dzielone z odtwarzaczem.
- 5 Otwórz KiSS PC-Link, wybierz zakładkę INFO i zapisz wyświetlony adres IP.
- 6 Włącz odtwarzacz KiSS, naciśnij przycisk **SETUP**. Wybierz zakładkę **Ethernet TCP/IP**. Zaznacz opcję **Klient DHCP** na włączony. Naciśnij przycisk **SETUP** aby wyjść z menu.
- 7 Naciśnij przycisk **MENU** na pilocie i wybierz zakładkę **Podaj adres IP hosta PC-Link** i wpisz adres IP wyświetlony w zakładce **INFO** oprogramowania KiSS PC-Link, naciśnij **ENTER** by zapisać wprowadzony adres.
- 8 Wybierz pomiędzy opcjami Audio, Video lub Picture. Zostanie wyświetlona lista plików dostępnych z komputera.
- 9 Jeżeli napotkasz jakieś problemy sprawdź FAQ na naszej stronie <u>www.kissdivx.pl</u>. Jeżeli nie znajdziesz odpowiedzi na swój problem skontaktuj się z KiSS Hotline.

Twój odtwarzacz powinien być teraz już połączony.

#### Podłączenie z użyciem dzielonego połączenia sieciowego przez komputer PC

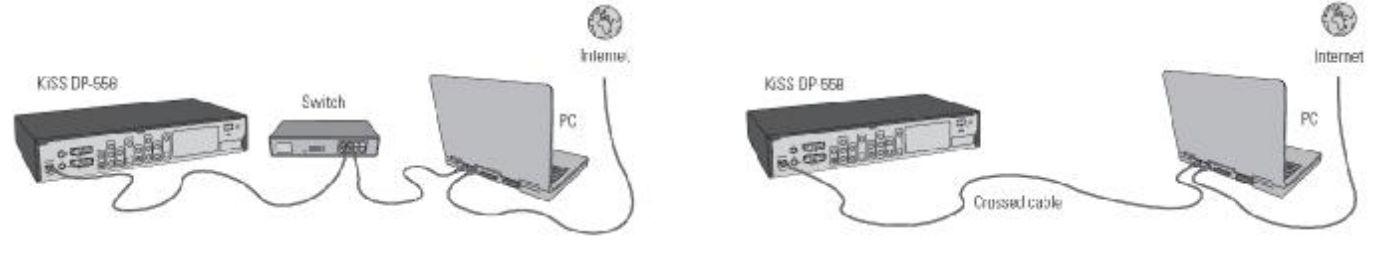

#### Potrzebne wyposażenie

- Switch/hub wraz z 2 przewodami Ethernet (proste) lub 1 przewód Ethernet (skrosowany).
- System Windows na komputerze PC z połączeniem internetowym.
- Program KiSS PC-link.

Instrukcja krok po kroku

- 1 Podłącz odtwarzacz do komputera przewodem skrosowanym Ethernet lub podłącz oba urządzenia do switch'a lub hub'a za pomocą przewodów Ethernet (proste).
- 2 Podłącz komputer PC do sieci Internet (LAN/Modem/ADSL).
- 3 Sprawdź czy jest połączenie z Internetem. Jeżeli są problemy z siecią Internet skontaktuj się z lokalnym dostawcą usług ISP (Internet Service Provider).
- 4 Wybierz Połączenia Sieciowe z Panelu Sterowania w komputerze PC. Odtwórz Właściwości połączenia sieciowego używanego dla połączenia z siecią Internet.
- 5 Wybierz opcję Zaawansowane gdzie możliwe jest dzielenie połączenia sieciowego.
- 6 Zainstaluj oprogramowanie KiSS PC-Link oraz wybierz połączenie, które będzie dzielone z odtwarzaczem.
- 7 Otwórz KiSS PC-Link, wybierz zakładkę **INFO** i zapisz wyświetlony adres IP.
- 8 Naciśnij przycisk **MENU** na pilocie i wybierz zakładkę **Podaj adres IP hosta PC-Link** i wpisz adres IP wyświetlony w zakładce **INFO** oprogramowania KiSS PC-Link, naciśnij **ENTER** by zapisać wprowadzony adres.
- 9 Wybierz pomiędzy opcjami Audio, Video lub Picture. Zostanie wyświetlona lista plików dostępnych z komputera.
- 10 Jeżeli napotkasz jakieś problemy sprawdź FAQ na naszej stronie <u>www.kissdivx.pl</u>. Jeżeli nie znajdziesz odpowiedzi na swój problem skontaktuj się z KiSS Hotline.

Twój odtwarzacz powinien być teraz już połączony.

#### Podłączenie z użyciem bezpośredniego połączenia z siecią Internet

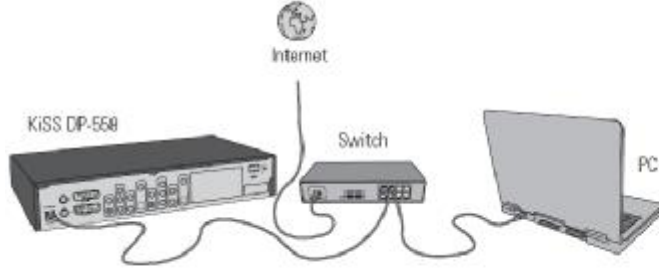

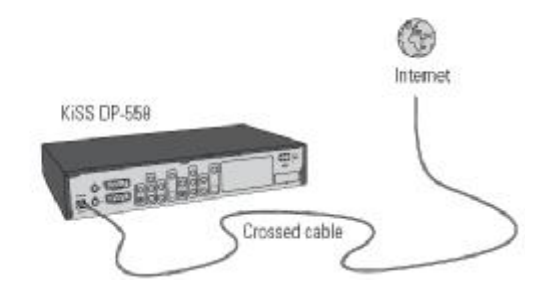

Potrzebne wyposażenie

- Switch/hub wraz z 2 przewodami Ethernet (proste) lub 1 przewód Ethernet (skrosowany).
- System Windows na komputerze PC z połączeniem internetowym.
- Program KiSS PC-link.

Instrukcja krok po kroku

- 1 Z bezpośrednim połączeniem z siecią Internet, będziesz posiadał dostęp do opcji online takich jak np. WebRadio.
- 2 Włącz odtwarzacz KiSS, naciśnij przycisk MENU na pilocie a następnie wybierz Ethernet TCP/IP. Zaznacz opcję Klient DHCP na włączony.
- 3 Nie będzie możliwe użycie programu KiSS PC-Link, wszystkie dane będą wychodzić do połączenia Internetowego i wracać z powrotem.
- 4 Twoja jedyną opcja będzie użycie routera.
- 5 Jeżeli napotkasz jakieś problemy sprawdź FAQ na naszej stronie <u>www.kissdivx.pl</u>. Jeżeli nie znajdziesz odpowiedzi na swój problem skontaktuj się z KiSS Hotline.

Twój odtwarzacz powinien być teraz już połączony.

#### Podłączenie z użyciem bezpośredniego połączenia z komputerem PC

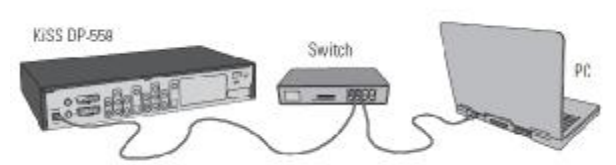

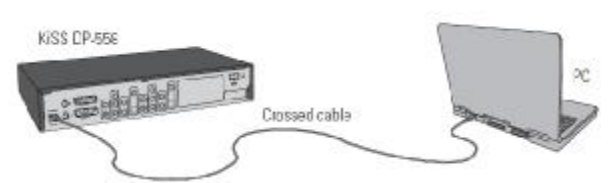

Potrzebne wyposażenie

- Switch/ hub wraz z 2 przewodami Ethernet (proste) lub 1 przewód Ethernet (skrosowany).
- System Windows na komputerze PC z połączeniem internetowym.
- Program KiSS PC-link.

Instrukcja krok po kroku

- 1 Podłącz odtwarzacz do komputera PC za pomocą skrosowanego kabla Ethernet lub podłącz oba urządzenia do switch'a lub hub'a za pomocą przewodów Ethernet (proste).
- 2 Wybierz Połączenia Sieciowe z Panelu Sterowania w komputerze PC. Następnie odtwórz Właściwości połączenia sieciowego używanego dla połączenia o odtwarzaczem.
- 3 Wybierz Właściwości dla Protokołu TCP/IP.
- 4 Zaznacz opcję Użyj następującego adresu IP i wpisz następujące dane:
- Adres IP: 192.168.100.100 Maska podsieci: 255.255.255.0
- 5 Włącz odtwarzacz KiSS, naciśnij przycisk **MENU** na pilocie a następnie zaznacz opcję **Klient DHCP** na wyłączony.
- 6 Wybierz opcję Ręczne wprowadzanie ustawień TCP/IP.
- 7 Wpisz następujący adres IP oraz pozostałe dane:
- IP: 192.168.100.200 Maska podsieci: 255.255.255.000 Bramka 192.168.100.001
- 8 Wybierz z MENU opcję Ethernet TCP/IP. Następnie wybierz opcję Podaj adres IP hosta PC-Link.
- 9 Wpisz poniższy adres IP: 192.168.100.100 (adres można podglądnąć w opcji INFO oprogramowania KiSS PC-Link
- 10 Zainstaluj a następnie uruchom oprogramowanie KiSS PC-Link i wybierz jedną z opcji Audio, Video lub Picture. Zostanie wyświetlona lista.
- 11 Jeżeli napotkasz jakieś problemy sprawdź FAQ na naszej stronie <u>www.kissdivx.pl</u>. Jeżeli nie znajdziesz odpowiedzi na swój problem skontaktuj się z KiSS Hotline.

Twój odtwarzacz powinien być teraz już połączony.

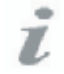

Możliwe problemy.

- Problemy z przewodami, sprawdź czy są poprawne i czy na urządzeniach palą się kontrolki w odpowiednich portach w switch`ach lub hub`ach.
- Jeżeli na komputerze PC jest zainstalowana zapora ogniowa blokująca działanie programu PC-Link. Należy otworzyć komunikację po porcie 8000.
- Odtwarzacz i komputer znajdują się w dwóch różnych podsieciach (problem z odtwarzaniem Video)
- Komputer PC otrzymał z serwera DHCP nowy adres IP, który różni się od adresu IP wprowadzonego do odtwarzacza. Należy wpisać nowy adres IP w odtwarzaczu.
- KiSS PC-Link musi być uruchomiony by mieć dostęp do plików.

#### Przykład 1

#### Połączenie sieciowe pomiędzy komputerem a odtwarzaczem KiSS. Adresy IP wpisywane ręcznie.

Konfiguracja adresu IP po stronie komputera.

Kliknij pasek narzędziowy START >> Połącz z >> Pokaż wszystkie połączenia

Kliknij prawym przyciskiem myszy na kartę sieciową i wybierz z menu Właściwości.

W zakładce Ogólne wybierz Protokół internetowy TCP/IP

Kliknij poniżej okna przycisk Właściwości.

| laściwaści: Protokół interne                                                                                  | nowy (TCP/IP)                                                                               |
|----------------------------------------------------------------------------------------------------|---------------------------------------------------------------------------------------------|
| Ogóhe                                                                                                    |                                                                                             |
| Przy odpowiedniej konfiguracji siec<br>niedbędne ustawienia protokołu IP<br>uzyskać ustawienia protokołu IP o | i nožesz automotycznie uzyskać<br>9. W przeciwnym wypadku wusisz<br>d achiniktratora sieci. |
| O Uzyskaj adres IP automatyczi                                                                                | nie                                                                                         |
| 🕞 Uzyi gastępującego adresu li                                                                                | >                                                                                           |
| Adres IP:                                                                                                    | 192.168.100.100                                                                             |
| <u>Marka podrieci</u>                                                                                         | 255 . 255 . 255 . 0                                                                         |
| Brama donysina:                                                                                               | 192.168.100.1                                                                               |
| 🗇 Ugettai ad eo servera DNS i                                                                                 | utomatylicznie                                                                              |
| 🕑 Użyi następujących adjesów                                                                                  | sermeróm DNS:                                                                               |
| Endercovary server DNS:                                                                                       | .+1                                                                                         |
| Alternativing server QNS:                                                                                     |                                                                                             |
|                                                                                                    | Zaowanoowano                                                                                |
|                                                                                                    | DK Andaj                                                                                    |

| Ogdhe                           | Zeamencowane                                                               |                                                                                                    |                                                                                                 |
|---------------------------------|----------------------------------------------------------------------------|----------------------------------------------------------------------------------------------------|-------------------------------------------------------------------------------------------------|
| Polique                         | гидунајąс:                                                                 |                                                                                                    |                                                                                                 |
| 19                              | NVIDIA nForce Ne                                                           | stwarking Controlles                                                                                                    | Konfigurut                                                                                      |
| Ispo                            | ączenie wykorzysł                                                          | uje następujące skl                                                                                                    | tedniki;                                                                                        |
| 21                              | Klent sieci Mich                                                           | soft Networks                                                                                                    |                                                                                                 |
|                                 | Hamonogram p                                                               | akietów DoS                                                                                                    |                                                                                                 |
| 1 1 5                           | Ended of Internet                                                          | Access (TO D. A DR.                                                                                                    |                                                                                                 |
| N 1                             | Potokół interne                                                            | Rowy (TCP/IP)                                                                                                    |                                                                                                 |
| 81                              | Potokół interne                                                            | Across (TCP/IP)                                                                                                    |                                                                                                 |
| Z                               | Piotokół interne<br>ainstaluj_                                             | Ddrietalu                                                                                                    | Wheligiwatci                                                                                    |
| C R                             | Potokół interne<br>ainstaluj                                               | Ddrishika                                                                                                    | Whatgiwatci                                                                                     |
| Z<br>Opti<br>Proj               | Potokół interne<br>ainstaluj                                               | Defrictatus<br>Defrictatus<br>misjälfProtokick intern                                                                                        | Whatgiwatci                                                                                     |
| Z<br>Opis<br>Prof<br>Dor<br>kon | einstelui,                                                                 | Ddrutalu<br>Ddrutalu<br>misji/Protokof intern<br>seesi rozlegiych, ur<br>yech siesi rożegiych, ur                                            | Whatgwatci<br>atowy (TCP/IP)<br>actimateory                                                     |
| Z<br>Opis<br>Pro<br>Dor<br>kon  | einstaluj.<br>aktół kontoli trans<br>wsłw protokół da<br>wsłkację połączon | Ddrinteks<br>Ddrinteks<br>misji/Protokof intern<br>neor rodectych, ur<br>yech siecr rodectych, ur                                            | Whatgwater<br>atowy (TCP/IP),<br>activities                                                     |
| Z<br>Opin<br>Pro<br>Dor<br>Kon  | Protocick interne<br>einstelui,                                            | Ddridek<br>Ddridek<br>nisjiProtokół inter<br>sieci rozłegłych, ur<br>ych sieci różnych t<br>rze powiedanień po                               | Whatgwasci<br>atowy (TCP/IP),<br>aoderagop<br>ypów.<br>docasi połączenia                        |
| Z<br>Opia<br>Pro<br>Dor<br>kon  | Finitekti,                                                                 | Ddristaku<br>Ddristaku<br>misji/Protokół intern<br>nieci rozłegłych, u<br>nych sieci rożnych ty<br>rze porkiadomień po<br>to połyczenie ma o | Whatgawatci<br>atowy (TCP/IP)<br>activity.co<br>yoow<br>docas polycoenia<br>graniczaną łącenośc |

Zmień opcje z automatycznie na: użyj następującego adresu IP. Wpisz wartości np: Adres IP: 192.168.100.100 Maska: 255.255.255.0 Brama domyślna: 192.168.100.1

Naciśnij OK. Zamknij resztę okienek

Kliknij pasek narzędziowy **START** >> Uruchom i wpisz **CMD** >> następnie wpisz **IPCONFIG** >> naciśnij **ENTER** 

Tutaj możesz sprawdzić poprawność danych jakie wpisałeś lub tez sprawdzić czy nie masz innego połączenia sieciowego na tym komputerze. Możesz też sprawdzić jakie wartości karty sieciowej są juz wpisane.

Zainstaluj program PC-Link i uruchom go.

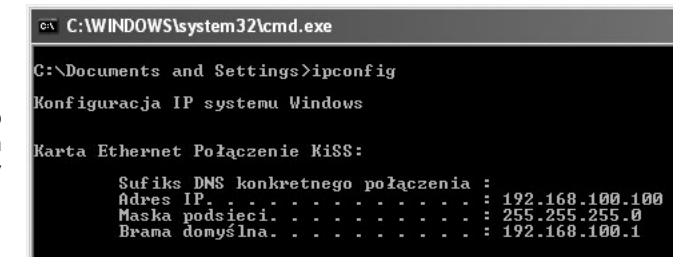

Jeżeli posiadasz system Windows XP z SP2 zapora systemu zada pytanie: Czy chcesz odblokować ten program? Kliknij **Odblokuj** 

Dla programu PC-Link wartość adresu IP będzie wynosić 192.168.100.100.

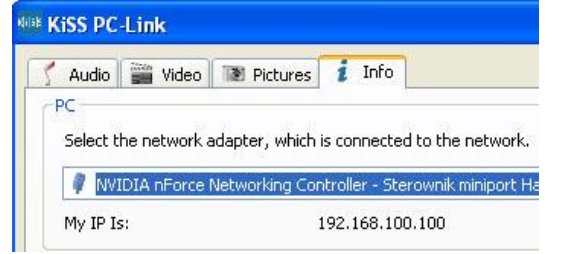

| V         | Aby po<br>Windo | móc w echrani<br>ws zabiokował | e tego<br>a nicki | komputera.<br>ore lunkcje t | capela systemu<br>ego programu. |
|-----------|-----------------|--------------------------------|-------------------|-----------------------------|---------------------------------|
| Czy ch    | cesz na         | dal blokować t                 | en preș           | yam?                        |                                 |
| kluisis   | Nazwa           | Server Appl                    | ication           | For KiSS PC                 | LINK                            |
| Balance . | Wedow           | ca: Ki755 Technol              | ogy A/S           |                             |                                 |
|           | -               |                                |                   |                             | 10-                             |
|           |                 | Elokuj nadal                   |                   | Udblogut                    | Zapytaj sene pozne              |

Teraz w poszczególnych zakładkach programu PC-Link udostępnij swoje zasoby plików Audio, Video lub Zdjęć.

Konfiguracja Komputera jest już zakończona

Teraz musisz odpowiednio skonfigurować odtwarzacz.

Naciśnij na pilocie przycisk SETUP >> wybierz zakładkę Ethernet TCP/IP >> i wyłącz opcję Klient DHCP

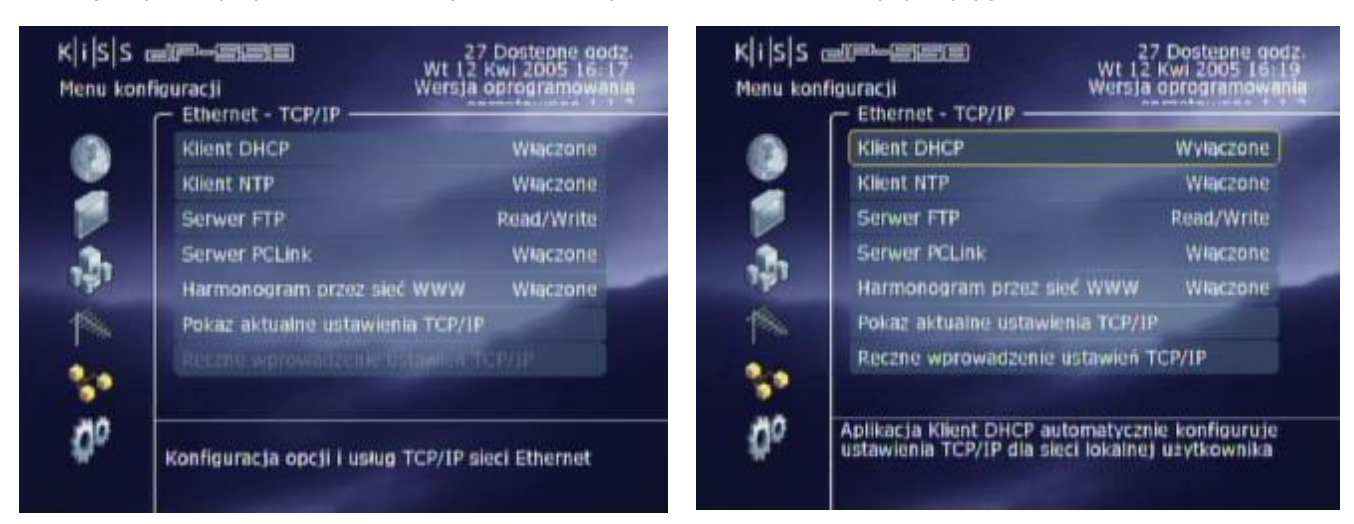

Teraz kursorem pilota wybierz opcję **Ręczne wprowadzanie ustawień TCP/IP** – wprowadź adres IP ręcznie. Wpisz adres IP: 192.168.100.200, Maska: 255.255.255.0, Brama domyślna: 192.168.100.1. Ważne aby adres IP odtwarzacza i karty sieciowej różnił się ale był z tej samej podsieci.

| K i S S (<br>Menu kon                 | <b>- (P)-(2)(2)</b><br>Aguracji<br>- Ethernet - TCP/IP                                                                               | 27 Dostepne go<br>Wt 12 Kwi 2005 Isa<br>Wersja oprogramowa                                                       | dz.<br>19 K i S S<br>nia Menu kot | calleonation                                                                                                    | 17 Dostepne godz.<br>Sob 16 Kwi 2005 14:31<br>Wersja oprogramowania              |
|---------------------------------------|----------------------------------------------------------------------------------------------------|----------------------------------------------------------------------------------------------------|-----------------------------------|----------------------------------------------------------------------------------------------------|----------------------------------------------------------------------------------|
| S 7 4 10                              | Klient DHCP<br>Klient NTP<br>Serwer FTP<br>Serwer PCLink<br>Harmonogram przez się<br>Pokaz aktualne ustawie<br>Reczne wprowadzenie t | Wyłączone<br>Włączone<br>Read/Write<br>Włączone<br>sć WWW Włączone<br>nia TCP/IP<br>ustawień TCP/IP              |                                   | Klient DHCP<br>Klient DHCP<br>Viont ATTO<br>Ustawienia IP<br>Adres IP: 192.16<br>Maska sieci 255.25<br>Brama domyślitaj2.16<br>P Serwer DNS 194.20<br>R | Wyłączone<br>Włączone<br>8:100.2<br>5:255.0<br>8:100.1<br>14:151.1<br>51<br>9/IP |
| Kiiss<br>Menu kon                     | Jeśli usługa DHCP jest nie<br>wprowadzić swoje ustaw<br>r runnu pennag opienum<br>militaria                                          | 20ostepna, tu można<br>lenia protokołu TCP/IP.<br>projektu roze i mo<br>wyt 12 kwi 2005 16<br>Wersja oprogramowa | Po wprowad<br>poprawność          | Jeśli usługa DHCP jest nie<br>wprowadzić swoje ustawie<br>reunce ochow opickene p<br>dzeniu wszystkich danyc                                            | h możesz sprawdzić ich                                                           |
|                                       | Klient DHCP<br>Klient MCP<br>Pokaz aktualne us                                                                                       | Wyłaczone<br>ININASSONE<br>tawienia TCP/IP                                                                       | Po wybraniu<br>Naciśnij prz       | cję <b>Pokaz aktuaine ustaw</b><br>u tej opcji ukaże się okn<br>zycisk <b>SETUP</b> aby wyjść z                                                         | z menu ustawień.                                                                 |
| 1 1 1 1 1 1 1 1 1 1 1 1 1 1 1 1 1 1 1 | e Adres IP: I<br>Maska sieci<br>F<br>F<br>Pokaz aktualna konfigura                                                                   | 92.168.100.200<br>255.255.255.0<br>cje protokolu TCP/IP                                                          | Uruchom po<br>Wyłącz i wła        | onownie komputer.<br>ącz ponownie odtwarzac                                                                                                    | z KiSS DP558.                                                                    |

#### Przykład 2

#### Połączenie sieciowe pomiędzy komputerem a odtwarzaczem KiSS. Adresy IP przydzielane z DHCP.

Konfiguracja adresu IP po stronie komputera.

Kliknij pasek narzędziowy START >> Połącz z >> Pokaż wszystkie połączenia

Kliknij prawym przyciskiem myszy na kartę sieciową i wybierz z menu Właściwości.

W zakładce Ogólne wybierz Protokół internetowy TCP/IP

Kliknij poniżej okna przycisk Właściwości.

| Sec. 1                        | Konguracja alternatyw                                                               | na                                                                                                   |
|-------------------------------|-------------------------------------------------------------------------------------|----------------------------------------------------------------------------------------------------|
| Przy od<br>niezbęc<br>uzyskai | poviedniej konfiguracij is<br>Ine ustawienia protokohu<br>5 ustawienia protokohu IP | ieci możesz automatycznie uzyskać<br>i IP. W przeciwnym wypadku musisz<br>P od administratora sieci. |
| Θ¥                            | tyskajadies IP automaty                                                             | canie                                                                                                |
| OU                            | și Destebrităce de equest                                                           | iP.                                                                                                  |
| Ade                           | e IP.                                                                               |                                                                                                    |
| Mail                          | a podsleck                                                                          | 1 1 1 1 1 1 1 1 1 1 1 1 1 1 1 1 1 1 1                                                                |
| Bian                          | a danyéha:                                                                          |                                                                                                    |
| OU;                           | yskaj adres servera DN                                                              | 5 automatycznie                                                                                      |
| Out                           | lyi naslępujących adjesó                                                            | iw served DNS                                                                                        |
| Deh                           | eowarty server DNS                                                                  | 1                                                                                                    |
| ,Aller                        | stillende ennem DM2 -                                                               |                                                                                                    |
|                               |                                                                                     | Zaamansowane                                                                                         |

| ogales relie                                                    | ając:                                                                     |                                                                                                  |                                                                             |
|-----------------------------------------------------------------|---------------------------------------------------------------------------|--------------------------------------------------------------------------------------------------|-----------------------------------------------------------------------------|
| NVID                                                            | A nFaice Nets                                                             | working Controlles                                                                               | Konfigurut                                                                  |
| o pol gazer                                                     | ie wskorzatuj                                                             | je następujące skl                                                                               | tedniki:                                                                    |
| 2 🖳 KH                                                          | nt sieci Micros                                                           | off Networks                                                                                     |                                                                             |
| E Ha                                                            | nonogram pa                                                               | kietów DoS                                                                                       |                                                                             |
|                                                                 | OPPORT A REFINER                                                          | AMPRICATES.                                                                                      |                                                                             |
|                                                                 |                                                                           |                                                                                                  |                                                                             |
|                                                                 |                                                                           |                                                                                                  |                                                                             |
| Zainsta                                                         | ui_                                                                       | Ddristeku                                                                                        | Właściwości                                                                 |
| Zainsta<br>Opis                                                 | ui [                                                                      | []drietaka                                                                                       | Whatgiwatci                                                                 |
| Zainsta<br>Opii<br>Protokół                                     | ui                                                                        | Defrataka<br>SjiProtokof inter                                                                   | Właściwości<br>etczy (TCP/IP)                                               |
| Zainsta<br>Opis<br>Protokół<br>Donychy<br>konanica              | ui                                                                        | Ddrateku<br>sji/Protokół inter<br>esi rozłegłych, w<br>ch sieci różnych t                        | Whatgwatci<br>atowy (TCP/IP),<br>actimatecy<br>ypów.                        |
| Zainsta<br>Opis<br>Protokół<br>Dionyślny<br>konaunika           | ui                                                                        | Ddristaku<br>Isji/Protokół inter<br>ieci rozłegłych, u<br>ch sieci różnych (                     | Whatgewold                                                                  |
| Zainsta<br>Opit<br>Protokół<br>Domysłny<br>Romanika<br>Pokaź ik | ui<br>control transmi<br>protokož dla s<br>cję połączony<br>mę m obszarzo | Ddristaku<br>Isji/Protokół inter<br>ieci rozłegłych, w<br>ch sieci rdznych t<br>e powiadanień po | Whatgwastei<br>wtowy (TCP/IP),<br>woderwayop<br>ypów,<br>odczasi połączenia |

Jeżeli zaznaczoną mamy opcję Uzyskaj adres IP automatycznie, tzn że nie możemy przydzielać adresów ręcznie. Może wystąpić kolizja dwóch takich samych adresów.

Naciśnij OK. Zamknij resztę okienek

| C:\WINDOWS\system32\CA  | WD. | ex  | e   | _   |    |     |   |     |    |   |                |
|-------------------------|-----|-----|-----|-----|----|-----|---|-----|----|---|----------------|
| C:\Documents and Settin | gs. | >i) | pc  | oni | fi | 3   |   |     |    |   |                |
| Konfiguracja IP systemu | W   | in  | doı | IS  |    |     |   |     |    |   |                |
| Karta Ethernet Połączen | ie  | K   | iS  | 3:  |    |     |   |     |    |   |                |
| Sufiks DNS konk         | re  | tn  | egr | •   | po | Łąc | z | en: | ia | 1 |                |
| Adres IP                |     |     |     |     |    |     |   |     |    |   | 192.168.13.240 |
| Maska podsieci.         | -   | -   | -   | -   | -  | -   | - | -   | -  |   | 255.255.254.0  |
| Brama domyślna.         |     |     |     |     |    |     |   |     |    |   | 192.168.12.44  |
| C:\Documents and Settin | gs. | >   |     |     |    |     |   |     |    |   |                |

CMD >> następnie wpisz IPCONFIG >> naciśnij ENTER Tutaj możesz sprawdzić poprawność danych jakie Genn

Kliknij pasek narzędziowy START >> Uruchom i wpisz

wpisałeś lub też sprawdzić czy nie masz innego połączenia sieciowego na tym komputerze. Przy pomocy tej opcji sprawdzimy nasz aktualnie przydzielony adres IP. Upewnij się że adres nie zmienia się zbyt często. Może to mieć wpływ na działanie połączenie PC-Link

Zainstaluj program PC-Link i uruchom go.

| Jeżeli posiadasz system Windows XP z SP2 zapora systemu zada pytanie: | ſ |
|-----------------------------------------------------------------------|---|
| Czy chcesz odblokować ten program?                                    |   |
| Kliknij <b>Odblokuj</b>                                               | _ |
|                                                                       | - |

Dla programu PC-Link wartość adresu IP należy sprawdzić w zakładce INFO

| 🕺 Audio   | Vide                   | D 💽 Pictures                        | i                 | Info              |       |          |                                  |
|-----------|------------------------|-------------------------------------|-------------------|-------------------|-------|----------|----------------------------------|
| PC        |                        |                                     |                   |                   |       |          |                                  |
|           |                        |                                     |                   |                   |       |          |                                  |
| Select t  | he networ              | k adapter, which                    | is co             | nnecte            | d to  | the net( | work.                            |
| Select ti | he networ<br>DIA nForc | k adapter, which<br>e Networking Co | is con            | nnecte            | ed to | the netv | work.<br>port Harmo              |
| Select t  | he networ<br>DIA nForc | k adapter, which<br>e Networking Co | is con<br>ntrolle | nnecto<br>er - St | ed to | the nets | w <mark>ork.</mark><br>oort Harm |

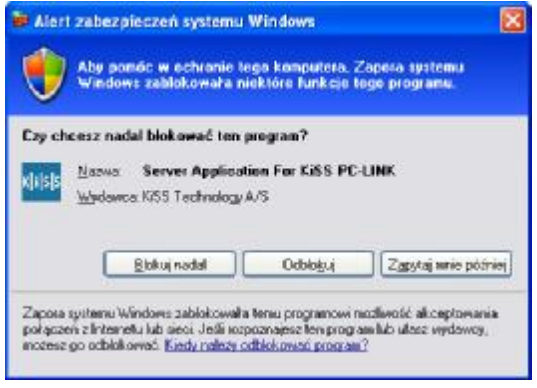

Teraz w poszczególnych zakładkach programu PC-Link udostępnij swoje zasoby plików Audio, Video lub Zdjęć.

Konfiguracja Komputera jest już zakończona.

Teraz musisz odpowiednio skonfigurować odtwarzacz.

Naciśnij na pilocie przycisk SETUP >> wybierz zakładkę Ethernet TCP/IP >> i włącz opcję Klient DHCP

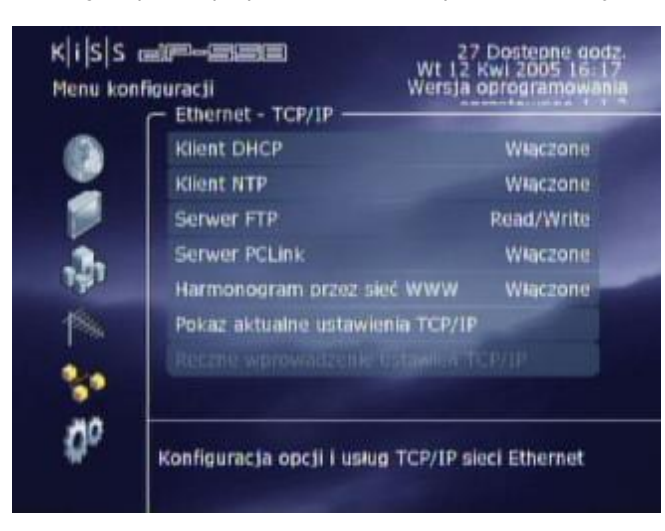

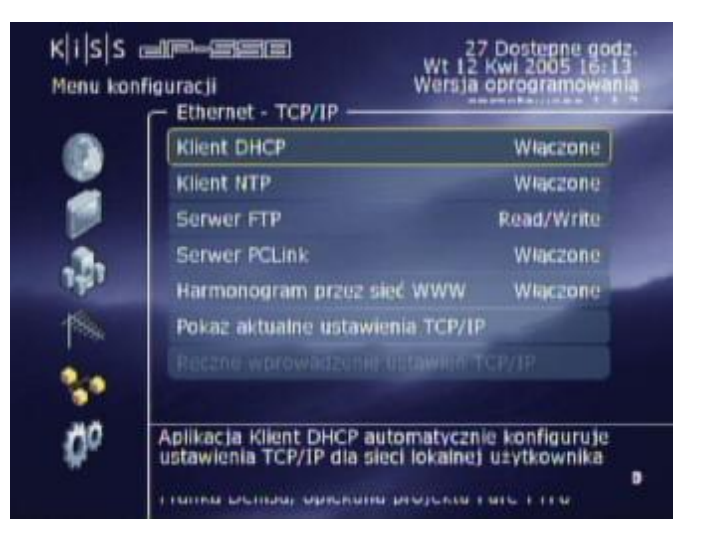

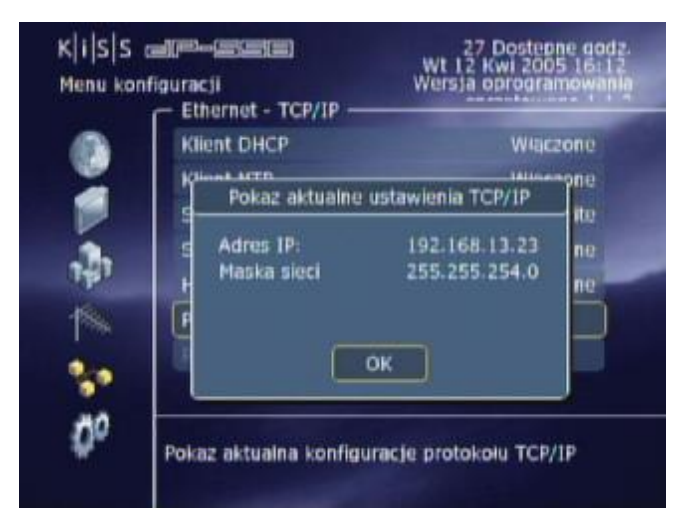

Wybierz opcję **Pokaż aktualne ustawienie TCP/IP**. Po wybraniu tej opcji ukaże się okno z danymi.

Naciśnij przycisk **SETUP** aby wyjść z menu ustawień.

Uruchom ponownie komputer. Wyłącz i włącz ponownie odtwarzacz KiSS DP558.

#### Przykład 3

#### Połączenie sieciowe z użyciem routera Asmax. Dzielenie łącza internetowego. Adresy IP wpisywane ręcznie.

Konfiguracja adresu IP po stronie komputera.

Kliknij pasek narzędziowy START >> Połącz z >> Pokaż wszystkie połączenia

Kliknij prawym przyciskiem myszy na kartę sieciową i wybierz z menu Właściwości.

W zakładce Ogólne wybierz Protokół internetowy TCP/IP

Kliknij poniżej okna przycisk Właściwości.

| Przy odpoviedniej konfiguracji siec<br>iezbędne ustawienia protokohu IP<br>aziskać ustawienia protokohu IP o | i możesz automałtycznia uzyskać<br>. W przeciwnym wypadku nusisz<br>d administratora sieci. |
|----------------------------------------------------------------------------------------------------|---------------------------------------------------------------------------------------------|
| O Uzyskaj adres IP automatyczi                                                                               | uc.                                                                                         |
| Uzyi następującego advesu IF                                                                                 | 9                                                                                           |
| Adres IP.                                                                                                    | 192.168.2.6                                                                                 |
| Maska podsieci                                                                                               | 255 . 255 . 255 . 0                                                                         |
| Brama dangelina                                                                                              | 132.168.2.1                                                                                 |
| O Ugviñal adres servers DNS                                                                                  | u/onatycznia                                                                                |
| Utyl następujących adjesów                                                                                   | perwerów DNS:                                                                               |
| Breferomany perwer DNS:                                                                                      | 194 . 204 . 151 . 151                                                                       |
| Alternativeny server DNS:                                                                                    | 194 . 204 . 152 . 34                                                                        |
|                                                                                                    | Zaawarsowane                                                                                |

następnie wpisz IPCONFIG >> naciśnij ENTER

JASMAX

Kliknij pasek narzędziowy START >> Uruchom i wpisz CMD >>

- 16 CT - CT - 12 - 18

|                    | Zeamencow                                                         | ane                                                                                                    |                                |       |
|--------------------|-------------------------------------------------------------------|----------------------------------------------------------------------------------------------------|--------------------------------|-------|
| Polique            | uzywając                                                          |                                                                                                    |                                |       |
| 19                 | WIDIA nForc                                                       | e Networking Control                                                                                                    | les <u>Konfiguita</u>          | iii l |
| Ispot              | ączenie wsko                                                      | rzysłuje nasłępujące i                                                                                                    | skitedniki                     |       |
| 21                 | Klent secil                                                       | Microsoft Networks                                                                                                    |                                |       |
| 2                  | Hamonogn                                                          | am pakietów DoS                                                                                                    |                                |       |
| <b>N</b> 1         | Protokół int                                                      | tenelovy (TCP/IP)                                                                                                    |                                |       |
|                    |                                                                   |                                                                                                    |                                |       |
| Z                  | instalij                                                          | Ddrabia                                                                                                    | Whatciwate                     | ci .  |
|                    |                                                                   | Service and the service of the service of the servi |                                |       |
| - CIPLiA           | dan me                                                            | ransmisii/Protokół intr                                                                                                    | anatowy (TCP/IP)               |       |
| Prof               | akół kontelii t                                                   | the second second second second second second second second second second second second second second second se                                                                                                    | unanthesis and                 |       |
| Prof<br>Don        | akół kontacii t<br>ydiny protokó                                  | ł dla sieci razległych,                                                                                                    | to have a support              |       |
| Prof<br>Don<br>kon | okół kontoli t<br>ydiny protokó<br>unikację połą                  | k dla sieci rożległych,<br>jożonjech sieci różnych                                                                                                    | h typów.                       |       |
| Prof<br>Don<br>kon | okół kontroli t<br>ydny protokó<br>unikację połą<br>aź ikonę w ot | I dla sieci rozległych,<br>jozonych sieci różnych<br>bizarze powiadomień                                                                                                    | h typów.<br>podczes połączenie |       |

Ze względu iż router co pewien czas może przydzielać adres IP automatycznie proponujemy abyś wybrał przydzielenie adresu IP ręcznie.

Naciśnij OK. Zamknij resztę okienek

ASMAX BR 604

| C:\WINDOWS\system32\CA   | AD.ex | œ   |     |     |     |    |     |     |               |
|--------------------------|-------|-----|-----|-----|-----|----|-----|-----|---------------|
| C:\Documents and Setting | gs≻i  | pc  | oni | Fig | j.  |    |     |     |               |
| Konfiguracja IP systemu  | Win   | do  | VS. |     |     |    |     |     |               |
| Karta Ethernet Połączen  | ie L  | ok  | alı | ne  |     |    |     |     |               |
| Sufiks DNS konk          | retn  | egi | • ) | po  | tąc | ze | eni | a : |               |
| Adres IP                 |       |     |     |     |     |    |     | . : | 192.168.2.6   |
| Maska podsieci.          |       | -   | -   | -   | -   | -  | -   | . : | 255.255.255.0 |
| Brama domyślna.          |       |     |     |     |     |    |     | . : | 192.168.2.1   |
| C:\Documents and Setting | gs>   |     |     |     |     |    |     |     |               |

Domyślna adresacja Routera Asmax wynosi 192.168.2.1 wiec nie zmieniając jej dokonaliśmy następującego wyboru:

komputer z zainstalowanym oprogramowaniem PC-Link postawiony jest na adresie: 192.168.2.6

odtwarzacz na adresie: 192.168.2.2

Zainstaluj program PC-Link i uruchom go.

Jeżeli posiadasz system Windows XP z SP2 zapora systemu zada pytanie: Czy chcesz odblokować ten program?

Kliknij Odblokuj

Dla programu PC-Link wartość adresu IP należy sprawdzić w zakładce INFO

| Audio    | Video      | Pictures         | i     | Info   |              |       |  |
|----------|------------|------------------|-------|--------|--------------|-------|--|
| PC       |            |                  |       |        |              |       |  |
|          |            |                  |       |        |              |       |  |
| Select t | he network | adapter, which i | s coi | nnecte | to the net   | vork. |  |
| Select t | he network | adapter, which i | s col | nnecte | d to the net | vork. |  |

Teraz w poszczególnych zakładkach programu PC-Link udostępnij swoje zasoby plików Audio, Video lub Zdjęć.

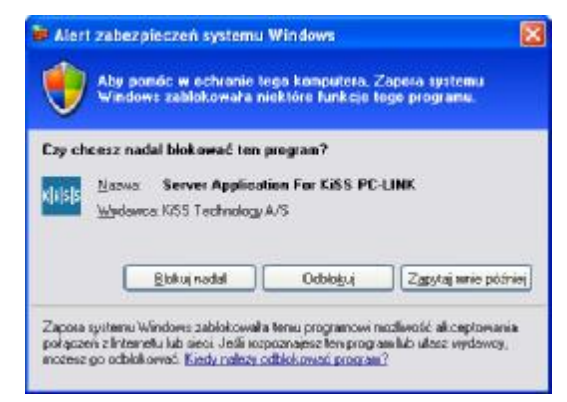

Konfiguracja Komputera jest już zakończona.

Teraz musisz odpowiednio skonfigurować odtwarzacz.

Naciśnij na pilocie przycisk SETUP >> wybierz zakładkę Ethernet TCP/IP >> i wyłącz opcję Klient DHCP

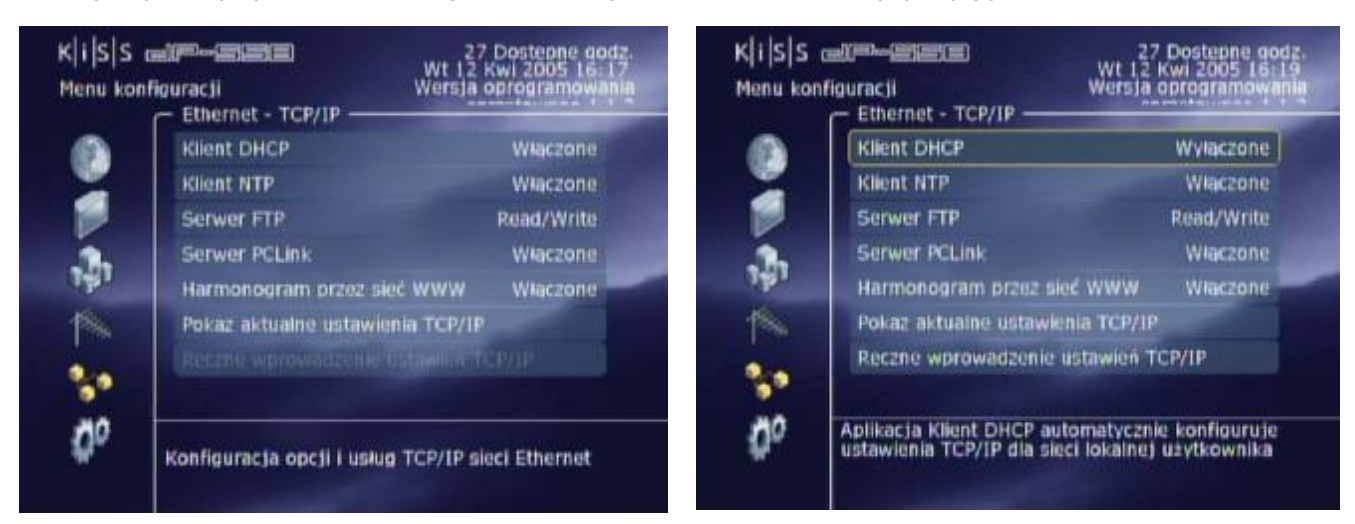

Teraz kursorem pilota wybierz opcję **Ręczne wprowadzanie ustawień TCP/IP** – wprowadź adres IP ręcznie. Wpisz adres IP: 192.168.002.002, Maska: 255.255.255.0, Brama domyślna: 192.168.002.001. Ważne aby adres IP odtwarzacza i karty sieciowej różnił się ale był z tej samej podsieci.

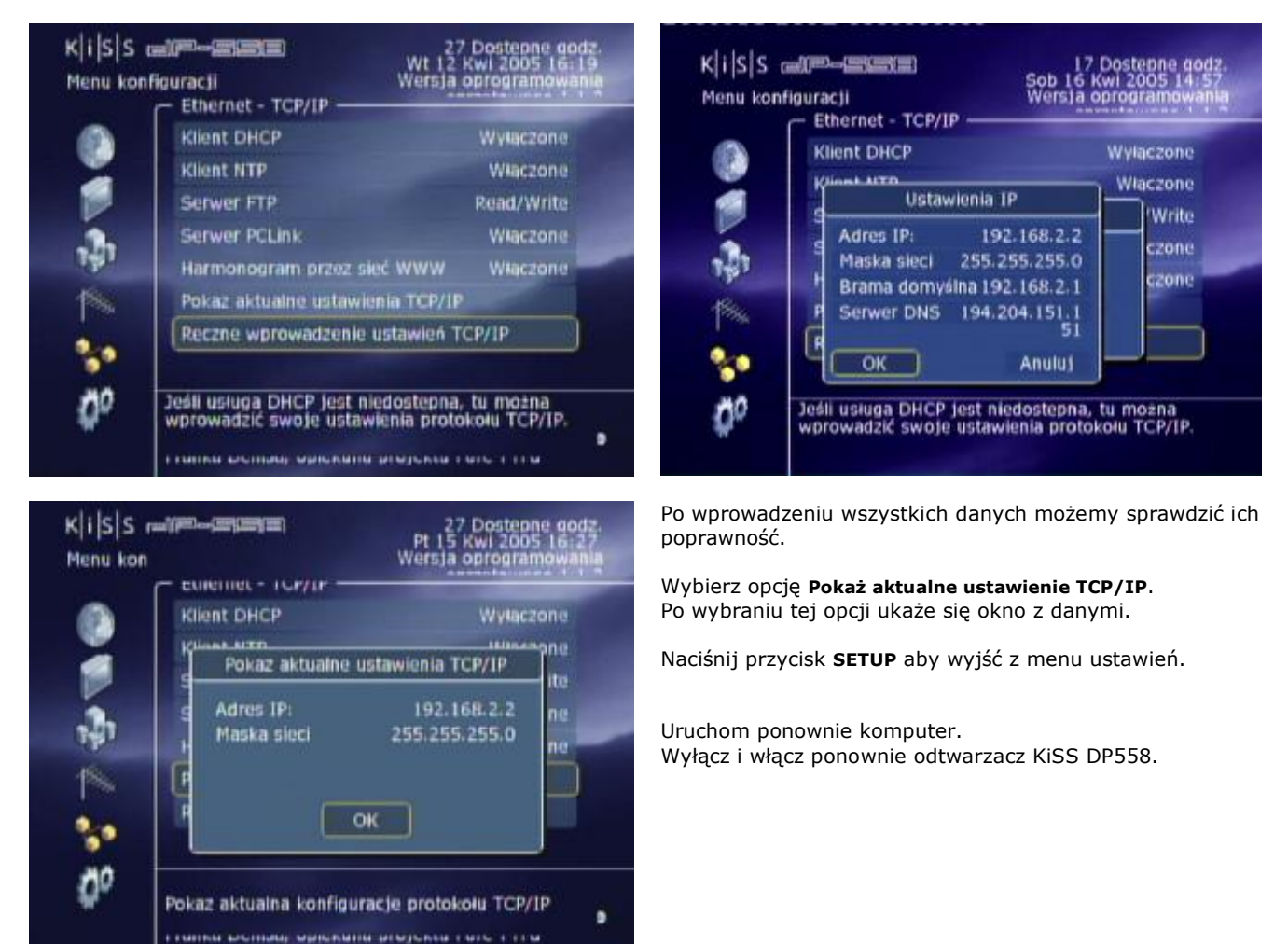

Gdyby po uruchomieniu i wybraniu funkcji Webradio lub funkcji Online zgłaszał się komunikat Brak połączenia należy wybrać w Routerze następujące opcje i zaznaczyć jedną z nich:

| 🔁 Asmax BR 604 - Broadba                                                                                      | nd Router - Micr                                            | osoft Internet Explorer      |                                                                                                    |                               |
|----------------------------------------------------------------------------------------------------|-------------------------------------------------------------|------------------------------|----------------------------------------------------------------------------------------------------|-------------------------------|
| Plik. Edycja Widok Ulubione                                                                                   | Marzędzia Pom                                               | 00                           |                                                                                                    |                               |
| 🗐 🗐 · 🔘 - Stett 🔘                                                                                             | 🙆 🔎 Wysoukai                                                | 📩 Ulubione 🕘 🙆 + 🔒           | . 🖽 🖵 📖 🐴                                                                                                    |                               |
| Adam () http://192.168.2.1/nde                                                                                | su htro                                                     |                              |                                                                                                    |                               |
|                                                                                                    |                                                             |                              |                                                                                                    | ASMAX BR 60                   |
| ASI                                                                                                    | MA.                                                         | X                            |                                                                                                    |                               |
|                                                                                                    |                                                             |                              |                                                                                                    |                               |
| = System                                                                                                    | 100000000000000000000000000000000000000                     | Martine .                    |                                                                                                    |                               |
| = System<br>= WAN                                                                                             | Virtual                                                     | Server                       |                                                                                                    |                               |
| = System<br>= WAN<br>= LAN                                                                                    | Virtual                                                     | Server                       |                                                                                                    |                               |
|                                                                                                    | Virtual<br>21-FTF                                           | Server<br>v → 1 v<br>Ensbled | Server IP                                                                                                    | Mapping Ports                 |
| <ul> <li>System</li> <li>WAN</li> <li>LAN</li> <li>Nat</li> <li>Virtual Server</li> </ul>                     | Virtual<br>21-FTF                                           | Server                       | Server 1P<br>192.168.2.(2                                                                                          | Mapping Ports<br>8000         |
| = System<br>= WAN<br>= LAN<br>= Nat<br>= Virtual Server<br>= Finewall                                         | Virtual<br>21FTF<br>1.<br>2.                                | Enabled                      | Server 1P<br>192.168.2.(2<br>192.168.2.(2                                                                          | Mapping Ports<br>8000<br>8888 |
| <ul> <li>System</li> <li>WAN</li> <li>LAN</li> <li>Nat</li> <li>Virtual Server</li> <li>Finewall</li> </ul>   | Virtual<br>21—FTF<br>1.<br>2.<br>3.                         | Enabled                      | Server 1P<br>192.168.2 2<br>192.168.2 2<br>192.168.2                                                               | Mapping Ports<br>8000<br>8888 |
| <ul> <li>System</li> <li>WAN</li> <li>LAN</li> <li>Nat</li> <li>Virtual Server</li> <li>Finewall</li> </ul>   | Virtual<br>21—FTF<br>1.<br>2.<br>3.<br>4.                   | Enabled                      | Server IP<br>192.168.2 2<br>192.168.2 2<br>192.168.2 1<br>192.168.2                                                | Mapping Ports<br>8000<br>8888 |
| <ul> <li>System</li> <li>WAN</li> <li>LAN</li> <li>Nat</li> <li>→ Virtual Server</li> <li>Firewall</li> </ul> | Virtual<br>21FTF<br>1.<br>2.<br>3.<br>4.<br>5.              | Enabled                      | Server IP<br>192.168.2 2<br>192.168.2 2<br>192.168.2 2<br>192.168.2 1<br>192.168.2 1                               | Mapping Ports<br>8000<br>8888 |
| <ul> <li>System</li> <li>WAN</li> <li>LAN</li> <li>Nat</li> <li>→ Virtual Server</li> <li>Firewall</li> </ul> | Virtual<br>21-FTF<br>1.<br>2.<br>3.<br>4.<br>5.<br>6.       | Ensbled                      | Server IP<br>192.168.2 2<br>192.168.2 2<br>192.168.2 1<br>192.168.2 1<br>192.168.2 1<br>192.168.2 1<br>192.168.2 1 | Mapping Ports<br>8000<br>8888 |
| <ul> <li>System</li> <li>WAN</li> <li>LAN</li> <li>Nat</li> <li>✓ Virtual Server</li> <li>Firewall</li> </ul> | Virtual<br>21-FTF<br>1.<br>2.<br>3.<br>4.<br>5.<br>6.<br>7. | Ensbled                      | Server IP<br>192.168.2 2<br>192.168.2 2<br>192.168.2 2<br>192.168.2 1<br>192.168.2 1<br>192.168.2 1<br>192.168.2 1 | Mapping Ports<br>8000<br>8888 |

lub

| olk Educia Model Likhimia                                                                       | Maranda Provo                                                                                                    | tarna dia California                                                                         | 4) Grate                  | VISS Deeplead                                        | Standard HEI P                    | 1000       | th stek - admin                  | - Mil Necarinan    | Mit Vacancen |
|-------------------------------------------------------------------------------------------------|----------------------------------------------------------------------------------------------------|----------------------------------------------------------------------------------------------|---------------------------|------------------------------------------------------|-----------------------------------|------------|----------------------------------|--------------------|--------------|
| The Policia These Seconds                                                                       | Geoden Land                                                                                                    | etere @ concerns                                                                             | R ande                    | IN ALCO DEMENSION                                    | Chinese inco                      |            | Though deen                      | an interaction     | an research  |
| Maprice . C . N 関                                                                               | C P Wyseukal thations @                                                                                                    | 8-# B C N                                                                                    | -3                        |                                                      |                                   |            |                                  |                    |              |
| dres 💼 http://192.168.2.1/index                                                                 | htm                                                                                                    |                                                                                              |                           |                                                      |                                   |            |                                  |                    |              |
|                                                                                                 |                                                                                                    |                                                                                              |                           |                                                      |                                   |            |                                  | ASMA               | X BR 60      |
|                                                                                                 |                                                                                                    |                                                                                              |                           |                                                      |                                   |            |                                  |                    |              |
|                                                                                                 |                                                                                                    |                                                                                              |                           |                                                      |                                   |            |                                  |                    |              |
|                                                                                                 | TAY                                                                                                    |                                                                                              |                           |                                                      |                                   |            |                                  |                    |              |
| ADD                                                                                             | MAA                                                                                                    |                                                                                              |                           |                                                      |                                   |            |                                  |                    |              |
|                                                                                                 |                                                                                                    |                                                                                              |                           |                                                      |                                   |            |                                  |                    |              |
|                                                                                                 |                                                                                                    |                                                                                              |                           |                                                      |                                   |            |                                  |                    |              |
|                                                                                                 |                                                                                                    |                                                                                              |                           |                                                      |                                   |            |                                  |                    |              |
|                                                                                                 |                                                                                                    |                                                                                              |                           |                                                      |                                   |            |                                  |                    |              |
| System                                                                                          |                                                                                                    |                                                                                              |                           |                                                      |                                   |            |                                  |                    |              |
| System                                                                                          | DMZ/Demilitering                                                                                                    | d Zowal                                                                                      |                           |                                                      |                                   |            |                                  |                    |              |
| = System<br>= WAN                                                                               | DMZ(Demilitarize                                                                                                    | d Zone)                                                                                      |                           |                                                      |                                   |            |                                  |                    |              |
| = System<br>= WAN<br>= LAN                                                                      | DMZ(Demilitarize                                                                                                    | d Zone)                                                                                      |                           |                                                      |                                   |            |                                  |                    |              |
| = System<br>= WAN<br>+ LAN<br>+ Nat                                                             | DMZ(Demilitarize                                                                                                    | d Zone)<br>*C that cannot run a                                                              | n Internet                | application prop                                     | erly from bel                     | hind the P | NAT firewall.                    | , you can op       | en the       |
| = System<br>= WAN<br>+ LAN<br>+ Nat                                                             | DMZ(Demilitarize                                                                                                    | cd Zone)<br>C that cannot run a<br>wo-way internet acco                                      | n Internet<br>iss by defi | application prop<br>ning a virtual DN                | enty from bel<br>12 Host.         | hind the P | NAT finewall,                    | , you can op       | en the       |
| = System<br>= WAN<br>+ LAN<br>+ Nat<br>+ Firewall                                               | DMZ(Demilitarize<br>If you have a local client f<br>client up to unrestricted to                                                             | cd Zone)<br>C that cannot run a<br>we way internet acce                                      | n internet<br>ess by defi | application prop<br>ning a virtual DN<br>Enable      | erly from bel<br>12 Host.         | hind the P | NAT firewall,                    | , you can ope<br>s | en the       |
| = System<br>= WAN<br>+ LAN<br>+ Nat<br>+ Firewall<br>+ DMZ                                      | DMZ(Demilitarize<br>If you have a local client F<br>client up to unrestricted to<br>IP Address of Local DMZ H                                | C that cannot run a<br>ro-way internet acce<br>Type                                          | n Internet<br>ess by defi | application prop<br>ning a virtual Dt<br>Enable<br>V | erly from bel<br>12 Host.<br>192. | hind the M | IP Address                       | , you can op<br>s  | en the       |
| + System<br>+ WAN<br>+ LAN<br>+ Nat<br>+ Firewall<br>= DMZ<br>= Denial of Service               | DMZ(Demilitarize<br>If you have a local client f<br>client up to unrestricted to<br>IP Address of Local DMZ H                                | ed Zone)<br>*C that cannot run a<br>ro-way internet acco<br>Type<br>lost                     | n Internet<br>rss by defi | application prop<br>ning a virtual Dh<br>Enable<br>V | erly from bel<br>12 Host.<br>192. | hind the M | AT firewall,<br>IP Address<br>2. | , you can op<br>s  | en the       |
| System     WAN     WAN     LAN     Flawall     DMZ     Denal of Service     WRL Filter     Dena | DMZ(Dernilitarize<br>If you have a local client f<br>client up to unrestricted to<br>IP Address of Local DMZ H<br>IP address of Public DMZ I | ed Zone)<br><sup>2</sup> C that cannot ren a<br>vo-way internet acce<br>Type<br>Type<br>lost | n Internet<br>ess by defi | application prop<br>ning a virtual Ot<br>Enable<br>2 | erly from bel<br>12 Host.<br>192. | 168.       | EP Address<br>2.                 | , you can op<br>s  | en the       |

Po zmianie jednego z powyższych opcję Webradio i Online zaczynają działać poprawnie.

Jeżeli są problemy z siecią Internet skontaktuj się z lokalnym dostawcą usług ISP (Internet Service Provider).

# 5 Szybki SETUP

Jeśli twój odtwarzacz DVD jest poprawnie podłączony, na ekranie pojawi się MENU.

W celu poruszania się po ekranie użyj przycisków kursora, w celu zatwierdzenia zmiany naciśnij ENTER.

Jeżeli po naciśnięciu przycisku **SETUP** w prawym górnym rogu wersja firmware jest niższa od 1.1.2 udaj się do rozdziału **Aktualizacja oprogramowania**.

#### Wybór języka Menu

Wybierz język w jakim na ekranie pojawiać się będą komunikaty.

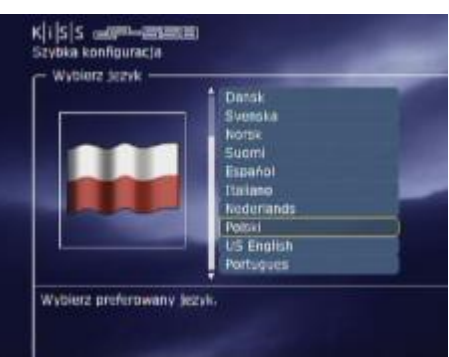

#### Wybór położenia geograficznego

Z listy wybierz tą część świata w której się znajdujesz.

#### Wybór kraju

Z listy wybierz kraj w którym się znajdujesz.

#### Wybór sposobu podłączenia obrazu

Wybierz rodzaj połączenia VIDEO. Do wyboru masz Composite, S-VIDEO, SCART, Component. Wybór zależy jest od rodzaju złącza w twoim TV. Aby korzystać z trybów High Definition lub Progressive Scan musisz wybrać złącze Component.

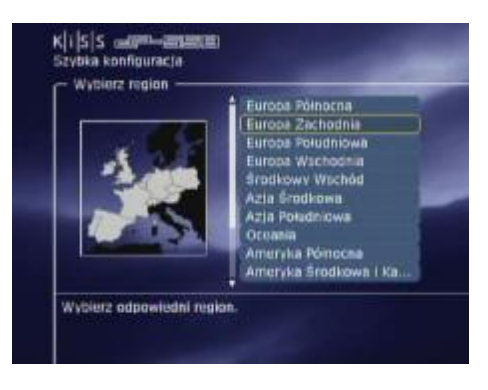

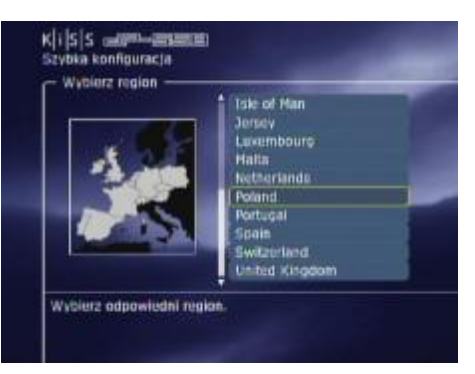

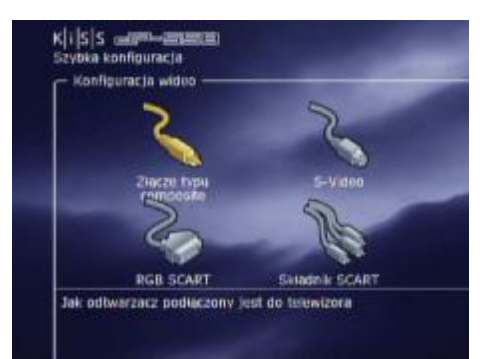

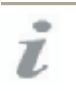

Jeśli to Menu nie ukazuje się kiedy włączasz odtwarzacz DVD pierwszy raz - sprawdź podłączenia przewodów. Możesz zawsze wrócić i zacząć od nowa ustawienia menu. Gdy się pomylisz, pominiesz ustawienie, naciśnij przycisk SETUP na pilocie i wybierz zakładkę Niezgodne ustawienia – Szybka konfiguracja

#### Wybór formatu obrazu

Ten ekran przedstawia dwa różniące się typy formatów TV: 4:3 (zwykły) albo 16:9 (szeroki – panoramiczny) – zależny od twojego telewizora.

#### Wybór systemu dźwięku

Wybierz odpowiedni system Audio. Jeżeli nie korzystasz z dekodera cyfrowego 5.1 wybierz ustawienie dźwięku Analogowy / PCM Stereo.

#### Formatowanie twardego dysku

Gdy włączasz odtwarzacz pierwszy raz odtwarzacz informuje iż należy sformatować (wymazać) dysk twardy. Podczas formatowania dysku bezpowrotnie usuwane są wszystkie dane z dysku.

Naciśnij **OK** aby rozpocząć formatowanie lub **Zakończono** aby opuścić tę opcję.

#### Strojenie tunera telewizyjnego

Ostatnie okno pyta cię czy chcesz stroić kanały telewizyjne automatycznie. Naciśnij **OK** aby rozpocząć formatowanie lub **Zakończono** aby opuścić tę opcję.

#### Zakończenie

Naciśnij **OK** aby wyjść z Menu **SETUP**.

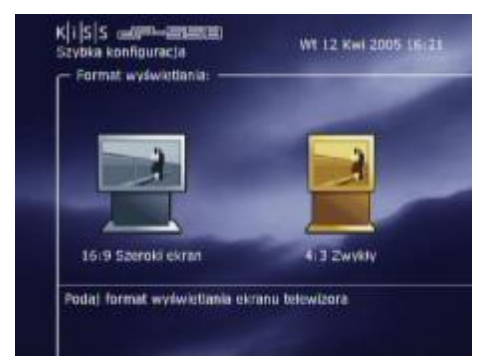

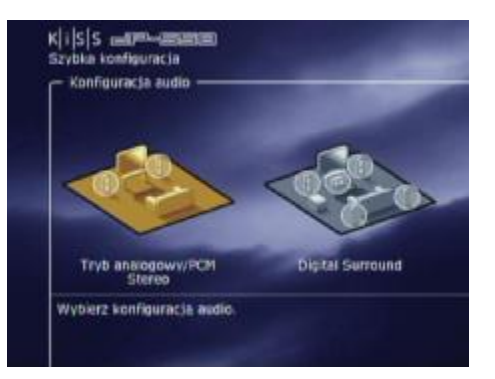

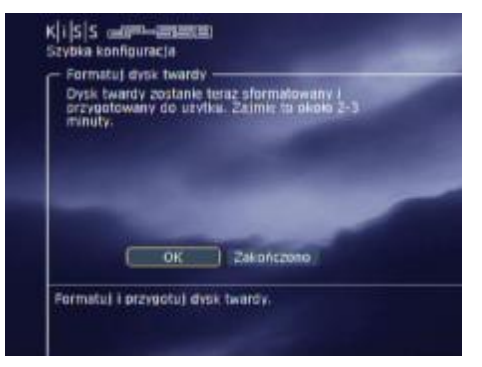

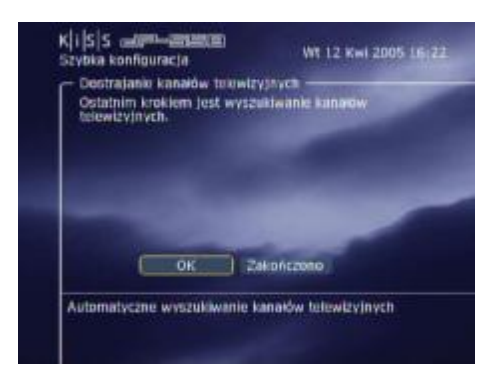

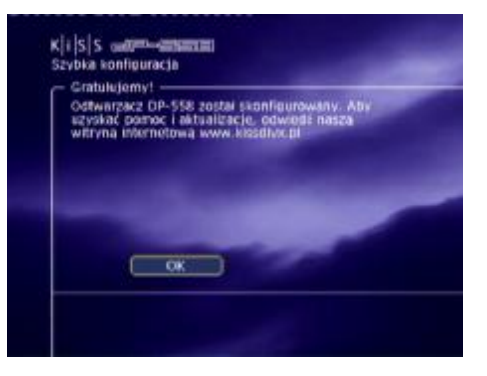

### 6 Funkcje zaawansowane

Naciskając przycisk **SETUP** na pilocie uzyskujesz dostęp do zaawansowanych funkcji odtwarzacza. Poniżej znajdują się opisy poszczególnych funkcji.

#### Ustawienia regionalne

Kraj: ustawienie kraju w którym odtwarzacz będzie pracować Strefa czasowa – dla Polski CET GMT +1 Czas: ustawienie zegara Data: ustawienie daty Język menu: język w jakim na ekranie pojawiać się będą komunikaty - OSD (On-screen Display) Język ścieżki dźwiękowej na płycie DVD: język ścieżki dźwiękowej filmu DVD Język menu płyty DVD: język menu filmu DVD Język napisów filmu na płycie DVD: język podpisów filmu DVD

#### Ustawienia Video

Połączenie: konfigurację wyjścia sygnału Video Tryb składnika: Interlaced (z przeplotem), 480p, 576p Format wyświetlania:

Ustawienie 4:3 Pan&Scan używa się w przypadku telewizora tradycyjnego. Film szeroko-ekranowy zostaje dopasowany do wielkości ekranu poprzez obcięcie obrazu z prawej i lewej strony ekranu.

Ustawienie 4:3 LatterBox. To ustawienie używa się w przypadku telewizora tradycyjnego (Format 4:3). Filmy szerokoekranowe są pokazywane z czarnymi pasami ograniczającymi z dołu i góry.

Ustawienie 16:9 używa się tylko w telewizorach szerokoekranowych (format 16:9).

System TV: system TV (Pal/NTSC)

#### Ustawienia Audio

To menu umożliwia konfigurację wyjścia sygnału Audio. Analogowy: audio stereo

Cyfrowy: można wykorzystywać dwa typy złącz:

COAXIAL - wyjście sygnału cyfrowego wykorzystujące gniazda RCA (chinch) Stosując to złącze pomija się przetworniki cyfrowe i dźwięk jest mniej zniekształcony niż przy stosowaniu złącz optycznych. OPTICAL – wyjście optyczne, cyfrowe. Połączenie wymaga zastosowania światłowodu.

#### Eternet TCP/IP

Wybierz menu Ethernet TCP/IP aby ustawić połączenie sieciowe pomiędzy komputerem PC a odtwarzaczem. Podłączając odtwarzacz do Internetu będziesz mógł słuchać Internetowego Radia poprzez WebRadio i odtwarzać audio/video/zdjęcia z komputera poprzez program KiSS PC-Link.

Klient DHCP: jeżeli podłączasz odtwarzacz do sieci gdzie adres IP przydzielany jest automatycznie, zaznacz ENABLE – Włączony. Ostatnia opcja staje się nieaktywna.

Klient NTP: ustawienia klienta automatycznej synchronizacji czasu poprzez Internet

Serwer FTP: dostęp do zasobów dysku poprzez serwer FTP. Tryby pracy: Wyłączony/Read Only/Read Write.

Serwer PC-Link: poprzez do ustawienie inne odtwarzacze KiSS wyposażone w kartę sieciowa mogą przeglądać udostępnione zasoby twojego dysku, bez użycia komputera.

Harmonogram przez sieć WWW: możliwość zarządzania urządzeniem poprzez Internet.

Pokaz aktualnie przydzielony adres IP – funkcja wyświetla przydzielany lub wpisany ręcznie adres IP.

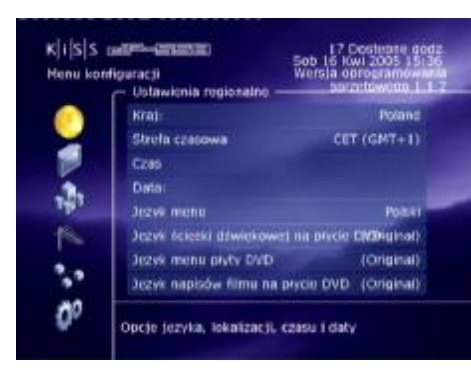

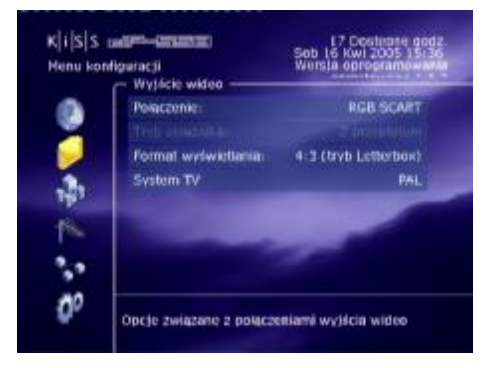

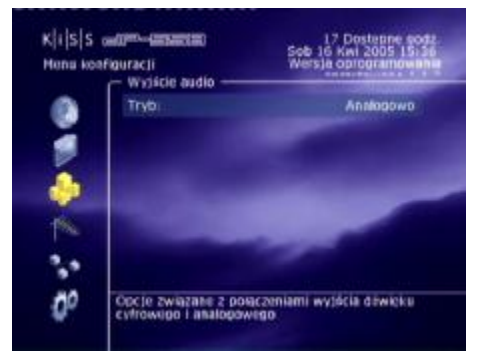

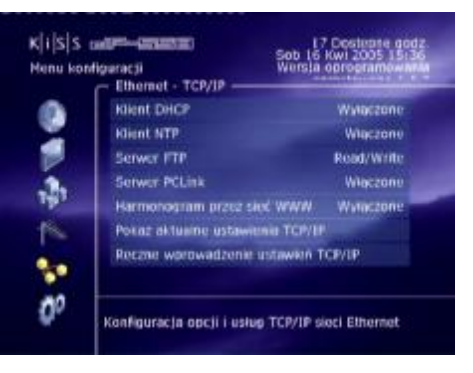

Ręczne wprowadzanie ustawień TCP/IP: Jeżeli funkcja DHCP jest wyłączona, tutaj musisz ręcznie wpisać wartości adresu IP, Maski, Bramki, oraz serwera DNS.

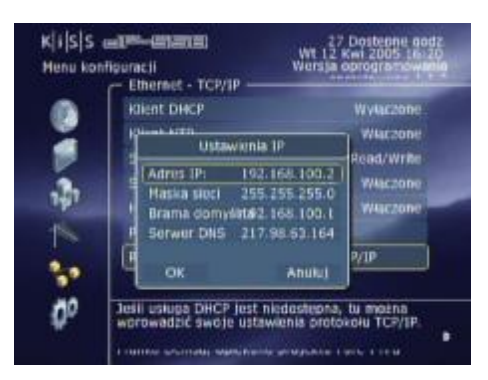

#### Inne ustawienia

Inne ustawienia dostępne w zaawansowanym Menu umożliwią, ustawienie wielu różnych opcji, takie jak:

Jasność panela przedniego – regulacja mocy świecenia wyświetlacza Poziom zabezpieczenia rodzicielskiego: Płyty DVD wyposażone są w funkcję kontroli rodzicielskiej są oceniane w zależności od zawartości.

G - materiał dozwolony dla wszystkich

PG – oglądanie za zgoda rodziców

PG-13 – materiał nieodpowiedni dla dzieci poniżej 13 lat

R – tylko za zgoda rodziców

NC-17 – materiał nieodpowiedni dla dzieci poniżej 17 lat Kod dostępu zabezpieczenia rodzicielskiego: zmiana hasła - kodu

Szybka konfiguracja: szybki SETUP – patrz rozdział 5

Przywróć ustawienia fabryczne – kasowanie wprowadzonych ustawień

Formatuj dysk twardy – opcja ta usuwa całą zawartości dysku bezpowrotnie.

A gradu. Grozi to uszkodzeniem dysku. Nie wyłączaj odtwarzacza z prądu. Grozi to uszkodzeniem dysku.

### **7** Tuner telewizyjny

#### TV tuner

To menu umożliwia konfigurację tunera TV. Można wyszukiwać kanały telewizyjne automatycznie lub ręcznie, usuwać kanały lub wybrać system koloru (PAL/NTSC).

System koloru TV: ustawienie koloru i dźwięku – dla Polski PAL DK Zarządzaj kanałami TV: możliwość zmiany kolejności zaprogramowanych stacji

Automatyczne wyszukanie – programowanie i zapamiętywanie stacji Usunięcie wszystkich kanałów TV: usunięcie wcześniej zaprogramowanych stacji

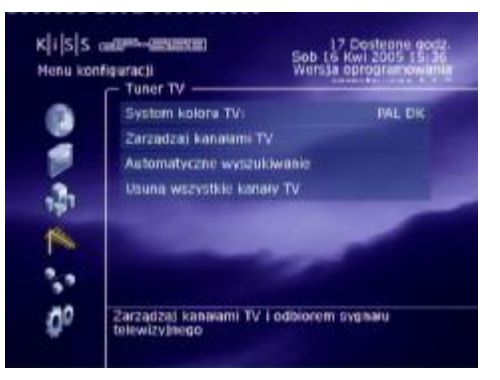

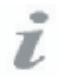

Jeżeli napotkasz jakieś problemy przy ustawieniach sieciowych zapoznaj się z rozdziałem "Podłączenie PC do odtwarzacza". Jeżeli nie znajdziesz odpowiedzi na swój problem skontaktuj się z KiSS Hotline. Dodatkowa informacja jest też dostępna na stronie: www.kiss-technology.com w dziale "Pomoc techniczna".

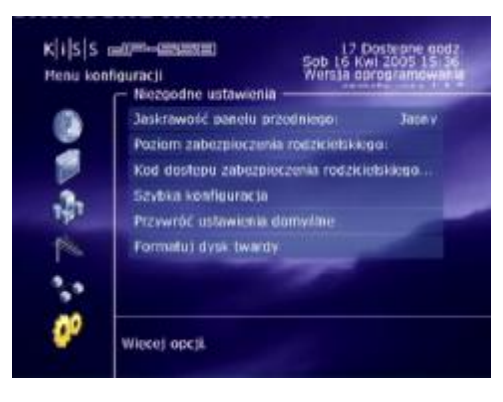

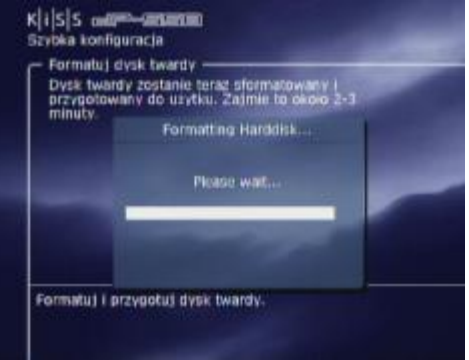

### 8 Funkcje cyfrowego nagrywania

Doradzimy Ci jak oglądać TV przez DP-558. Użyj telewizora tylko do wyświetlania obrazów, podczas gdy KISS DP-558 będzie spełniać funkcje centrali nadzorującej komendy pozwalające zmieniać kanały TV. To będzie łatwiejsze i szybsze przy użyciu funkcji nagrywania.

Przed rozpoczęciem zapisu sprawdź jak jest ustawiona jakość zapisu. Wybierz pomiędzy:

-Long Play: Zapis ze średnią jakością, nie zajmuje dużo obszaru na dysku twardym.

-High Quality: Zapis z najwyższej jakości, ale zajmuje dużo obszaru dysku twardego.

Aby wejść do ustawień naciśnij **MENU** następnie wybierz **Jakość zapisu**. Zostaniesz poproszony o ustawienie odpowiedniej wartości. Przypisz wartość która odpowiada najbardziej do zapisywanego materiału. Posłuż się poniższą tabelą. Aby wyjść z opcji naciśnij lewą strzałkę.

| 200  | Jakość zapisu:               |
|------|------------------------------|
| Pize | Tryb BQ (Best Quality) (8 Mb |
| 200  | Tryo HQ (High Quality) (6 M  |
| Jake | Tryo SQ (Standard Quality) ( |
|      | Tryb LP (Long Play) (2 Hb)   |
| e    | Tryo SLP (Super Long Play)   |

| Jako <b>ść</b> nagrania  | Bit Rate        | Przewidywany czas zapisu |
|--------------------------|-----------------|--------------------------|
| SHQ (Super High Quality) | 12.00 Mbits/sec | 13.5 godzin              |
| HQ (High Quality)        | 10.00 Mbits/sec | 16 godzin                |
| SP (Standard Play)       | 8.00 Mbits/sec  | 20 godzin                |
| EP (Extended Play)       | 6.00 Mbits/sec  | 27 godzin                |
| LP (Long Play)           | 4.00 Mbits/sec  | 41 godzin                |
| SLP (Super Long Play)    | 2.00 Mbits/sec  | 83 godzin                |

#### Łatwe nagrywanie

Włącz odtwarzacz i zaznacz wybrany przez Ciebie kanał TV posługując się przyciskami kursora ▲▼ z pilota. Kiedy wybrany kanał pojawi się na ekranie TV, naciśnij RECORD • na pilocie. Wyświetlany program zostanie zapisany na dysku twardym odtwarzacza. Aby nagranie zakończyć - naciśnij przycisk **STOP**.

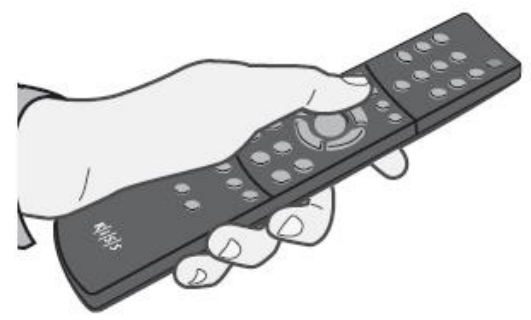

#### Time Shifting

Time Shifting (TV Pauza) funkcja która powoduje zatrzymanie obrazu na ekranie TV (działa podobnie jak PAUSE) na dowolny czas. Dzięki tej funkcji obraz zostanie zatrzymany poprzez naciśnięcie przycisku **PLAY/PAUSE** a następnie poprzez ponowny przyciśnięcie **PLAY** - włączony jak gdyby oglądało się program dalej na żywo. Należy pamiętać iż materiał jest przesunięty o czas trwania funkcji Pause.

Dodatkowo w trakcie dalszego oglądania nagrywanego programu można przewijać materiał w obie strony. Aby opuścić tę funkcje należy nacisnąć przycisk **STOP**.

Należy pamiętać iż odtwarzacz może nagrać tylko jeden plik time shifting. Kolejny jest zapisywany na miejscu pierwszego.

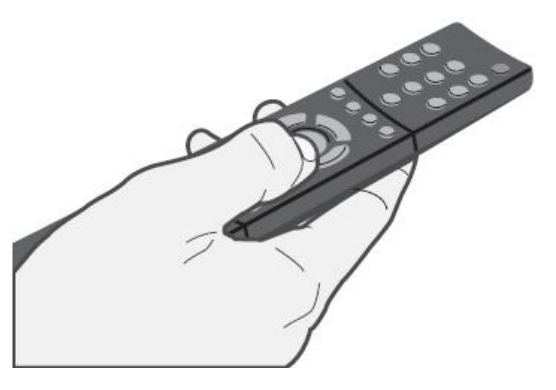

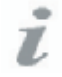

Tabela jakości nagrania odnosi się do pustego dysku twardego o pojemności 80GB. Wartości mogą ulec zmianie jeśli na dysku twardym znajdowały się zapisane wcześniej dane. KiSS DP-558 koduje pliki w formacie MPEG-2 format. (pliki .vob) Przed rozpoczęciem zapisu sprawdź jak jest ustawiona jakość zapisu.

#### Przeglądanie listy nagrań

Naciśnij przycisk MENU, wybierz Zapisane pliki wideo - znajdują się tam pliki wcześniej nagrane. Plik ma poniższą budowę: P01 CH53 - Wt 12-04-2005 16:26:03.vob (numer kanału, nazwa kanału, data zapisu, godzina zapisu) Naciśnii **PLAY/PAUSE** na nagraniu, by odtworzyć plik na ekranie telewizora. Możesz też wymazać nagranie z tego menu. Możesz też nagrane pliki przegrać poprzez funkcje FTP na komputer, zmienić nazwę na odtwarzaczu.

#### Usuwanie z listy nagrań

Naciśnij przycisk **MENU**, wybierz Zapisane pliki wideo – znajdują sie tam pliki wcześniej nagrane pliki. Aby wymazać nagranie pliki z tego menu, naciśnij MARK – lewa ikona się podświetli na żółto – naciśnij przycisk DEL (Kosz). Pliki są usuwane bez możliwości ich późniejszego odzyskania.

#### Zaplanowanie nagrania

Jak w przypadku magnetowidu, odtwarzacz KiSS DP-558 posiada opcję zaplanowania nagrywania. Naciśnij przycisk MENU, wybierz opcje Funkcje nagrywarki video a następnie Zaprogramuj nową sesję nagrywania. Użyj strzałek na pilocie aby ustawić datę nagrywania, czas rozpoczęcia i zakończenie nagrywania, kanał TV i jakość nagrania. Sprawdź z tabelką (powyżej) jakość nagrania jaka będzie najlepsza dla Twojego nagrania. Naciśnij OK aby zapisać poniższe ustawienia.

UWAGA: Odtwarzacz musi się znajdować włączony jeżeli ustawimy tryb zapisywania. Podczas zapisu nie działają inne funkcje odtwarzacza.

#### Modyfikacja zaplanowanych nagrań

Naciśnij przycisk MENU, wybierz opcje Funkcje nagrywarki video a następnie Program nagrywania. Aby wejść do opcji najedź kursorem na dane ustawienie i naciśnij ENTER Użyj strzałek na pilocie aby zmienić datę nagrywania, czas rozpoczęcia i zakończenie nagrywania, kanał TV i jakość nagrania. Sprawdź z tabelką (powyżej) jakość nagrania jaka będzie najlepsza dla Twojego nagrania. Naciśnij OK aby zapisać poniższe ustawienia. Jeżeli chcesz usunąć zaplanowane nagranie najedź kursorem na nie i naciśnij przycisk DEL (Kosz).

#### Funkcja EPG

Umożliwia ona dostęp do zaawansowanych funkcji takich jak internetowy program telewizyjny, internetowa baza danych programów TV, możliwość ustawiania programów do nagrania poprzez sieć Internet lub poprzez twój telefon komórkowy. Zapoznaj się z rozdziałem dotyczącym funkcji EPG.

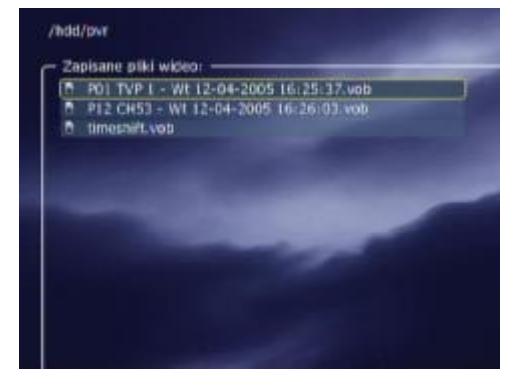

#### KIISS Dell'Anno CHEMINE 0 Zaol is ak Funkcie naorwarki wider Zapisane pliki wideo Program nagrywania Przewodnik TV KISS (EPG) Zaprogramuj nowa sesje nagrywania takodi zanisu Tryb HO (High Qual Ustaw rzecznie żegar w celu realizacji nagrania o określonej godzinie w danym dnia.

| Data             | L6 KwL 2005 |
|------------------|-------------|
| Start            | 15:56       |
| Stop             | 15:57       |
| Rozpoczniś przed | 00:00       |
| Dodatkowy czas   | 00:00       |
| Wybrane źródka:  | P01 CH27    |
| Jakość zapise:   | HQ          |
| OK               |             |
| Anglat           |             |

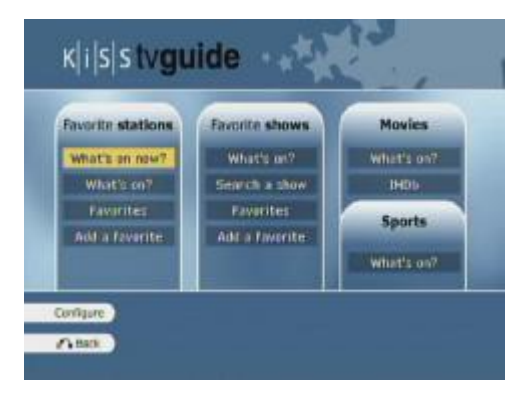

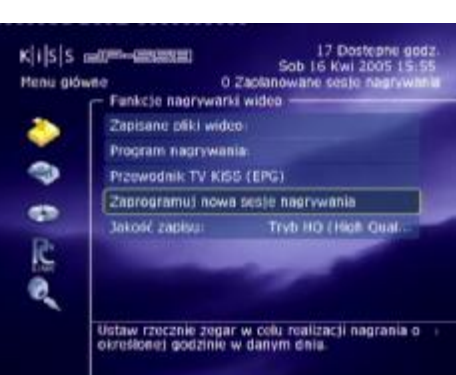

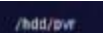

and pliki wideo

mesmilt you

P01 TVP 1 - Wt 12-04-2005 16:25:37.veb

**9** Funkcje dysku twardego HDD

Naciskając przycisk **MENU** na pilocie, podczas gdy odtwarzacz jest włączony otwiera się okno, na którym dostępne są funkcje takie jak Funkcje nagrywarki video, Dysk twardy, PC-Link i Usługi online KML. Odtwarzacz jest wyposażony w dysk twardy o pojemności 80GB. Poniżej opisujemy funkcje dostępne przy użyciu twardego dysku.

#### Przegląd zapisanych plików video

Naciśnij przycisk **MENU**, wybierz opcję **Funkcje nagrywarki video** następnie wybierz **Zapisane pliki wideo**. Nagrywanie w poniższej lokalizacji nie jest dostępne. Jedynie można przeglądać nagrania wcześniej zapisane. Dostępne są zarówno nagrania zapisane poprzez zapis bezpośredni podczas oglądania stacji telewizyjnej (naciskamy przycisk **REC**), poprzez opcję **Program nagrywania** lub tez funkcję **Time Shifting**. Jeżeli chcesz odtworzyć zapisany plik na dysku najedź na dany plik i naciśnij **ENTER/Play** na pilocie. Aby wyjść z opcji naciśnij przycisk kursora ◀ lub kilkakrotnie przycisk **STOP**.

#### Dostęp do twardego dysku HDD

Naciśnij przycisk **MENU**, wybierz opcję **Dysk Twardy**. Wybierz jedną z dostępnych opcji: pliki audio, wideo lub obrazu (zdjęcia). Nagrywanie w poniższej lokalizacji nie jest dostępne. Jedynie można przeglądać pliki skopiowane pomiędzy komputerem a odtwarzaczem lub przegrane z płyty CD. Jeżeli chcesz odtworzyć plik najedź na dany plik i naciśnij **ENTER/Play** na pilocie. Aby wyjść z opcji naciśnij przycisk kursora ◄ lub kilkakrotnie przycisk **STOP**.

#### Kopiowanie i usuwanie plików z dysku HDD

Są dwa sposoby skopiowania plików na dysk twardy: Poprzez program KiSS PC-Link lub z płyty w napędzie odtwarzacza.

#### Kopiowanie z programu PC-Link:

Naciśnij przycisk **MENU**, wybierz opcję **KiSS PC-Link** wybierz jeden z udostępnionych katalogów audio, wideo lub obrazu (pliki graficzne).

Przyciskiem **MARK** podświetl pliki lub katalogi które chcesz przekopiować na dysk odtwarzacza. Wybrane pliki z lewej strony zmieniają kolor na żółty

Należy tak postąpić z wszystkimi plikami które chcemy kopiować.

Kiedy to jest już gotowe, naciśnij **ENTER/Play** na pilocie. Kopiowanie rozpocznie się automatycznie.

Aby przerwać kopiowanie **ENTER/Play** na pilocie – czyli przycisk **Cancel** który wyświetlony jest na ekranie.

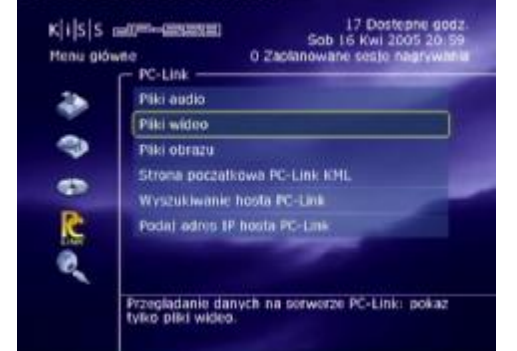

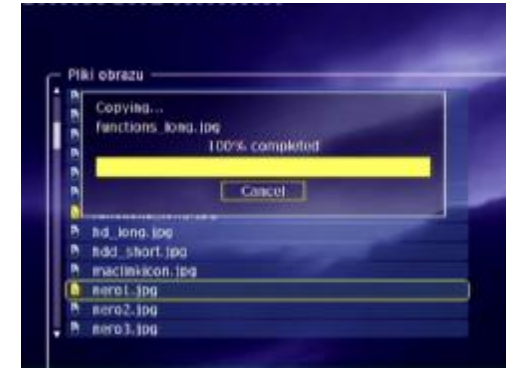

 Kiljsjs come stagi
 17 Dostepne dodz.

 Sob 16 Kwi 2005 20:11
 Sob 16 Kwi 2005 20:11

 Yens glowie
 0 Zacanowane seste nagrywanis

 Program nagrywanis
 Program nagrywanis

 Program nagrywanis
 Program nagrywanis

 Program nagrywanis
 Program nagrywanis

 Bekość zapiss:
 Tryb H0 (High Qual.)

Nagrywaj beraz albo zaprogramuj sesje nagrywania z wente TV lab weters

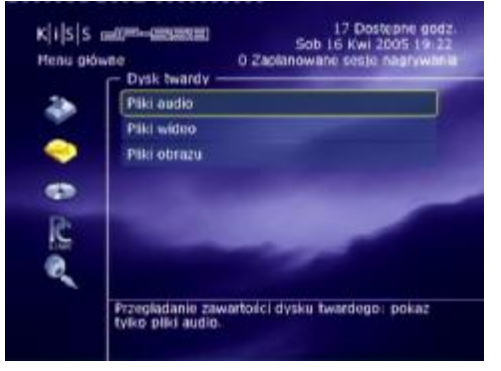

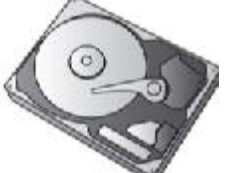

Kopiowanie z napędu DVD:

Umieść płytę w napędzie DVD. Zamknij tackę.

Naciśnij przycisk **MENU**, wybierz opcję **Dysk** wybierz jeden z rodzaju nośników audio, wideo lub obrazu (pliki graficzne).

Przyciskiem **MARK** podświetl pliki lub katalogi które chcesz przekopiować na dysk odtwarzacza. Wybrane pliki z lewej strony zmieniają kolor na żółty

Należy tak postąpić z wszystkimi plikami które chcemy kopiować z rodzaju nośników audio, wideo lub obrazu (pliki graficzne).

Kiedy to jest już gotowe, naciśnij **ENTER/Play**. Kopiowanie rozpocznie się automatycznie.

Aby przerwać kopiowanie **ENTER/Play** na pilocie – czyli przycisk **Cancel** który wyświetlony jest na ekranie.

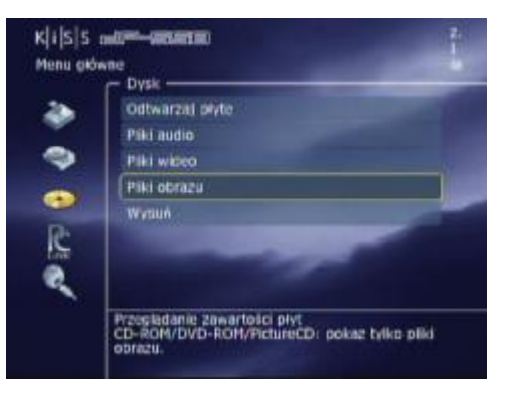

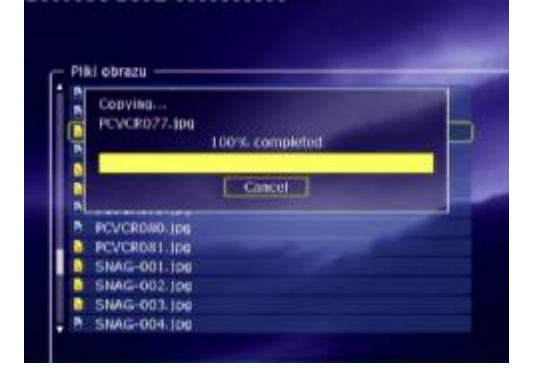

#### Usuwanie plików:

Aby zaznaczyć plik do usunięcia naciśnij przycisk **MARK** na wybranym pliku. Należy tak postąpić z wszystkimi plikami które chcemy usunąć z jeden z rodzaju nośników audio, wideo lub obrazu (pliki graficzne). Naciskając przycisk **DEL** (Kosz) na pilocie usuwane są wszystkie zaznaczone pliki. Aby wymazać cała zawartość dysku należy skorzystać z opcji **Format Disk**, opisanej w poprzednim rozdziale.

#### Dostęp poprzez FTP

Naciśnij przycisk **SETUP** na pilocie. Wybierz opcję **Ethernet – TCP/IP** a następnie **SERWER FTP**. Są tu trzy opcje do wyboru:

DISABLED - serwer ftp wyłączony

READ ONLY – serwer włączony tylko do odczytu – możesz kopiować tylko i włącznie pliki z odtwarzacza do komputera

READ/WRITE – serwer włączony do odczytu i zapisu – opcja umożliwia kopiować z komputera i na komputer pliki zapisane na dysku odtwarzacza.

Wybierz to, które odpowiada Ci najbardziej. Zaglądnij do opcji Pokaż aktualne ustawienia TCP/IP. Odczytaj i zapisz na kartce jaki przydzielony jest adres IP np. 192.168.6.25. Wpisz w swojej przeglądarce internetowej w miejsce gdzie wpisujesz adresy stron www poniższy wpis: ftp://adres-ip - w miejsce adres-ip wpisz zapisany wcześniej adres IP np.: ftp://192.168.6.25 i naciśnij przycisk ENTER/Play. Nastąpi połączenie z odtwarzaczem. Na ekranie pojawi się struktura katalogów dysku twardego. Jeżeli wcześniej nastąpiło połączenie z programem PC-Link (ze wszystkimi opcjami) na dysku będą katalogi Audio, Video, Picture. Tam są przechowywane pliki które kopiowaliśmy z komputera na odtwarzacz. Katalogi te możesz również utworzyć samodzielnie. się wcześniej czy funkcję FTP ustawiłeś z pozycji Upewnij Odczyt/Zapis. Także podczas kopiowania plików musisz je wgrywać do odpowiednich katalogów: audio do Audio itd. Folder PVR to miejsce gdzie KiSS zapisuje programy telewizyjne. Z tego katalogu też korzysta funkcja Time Shifting (TV Pauza). Korzystając z FTP możesz zmieniać nazwy plików, przegrywać je na komputer i nagrywać na płyty CD.

Gdy korzystasz z FTP nagrywanie oraz Time Shifting są wyłączone.

Zapisz tu adres IP odtwarzacza:

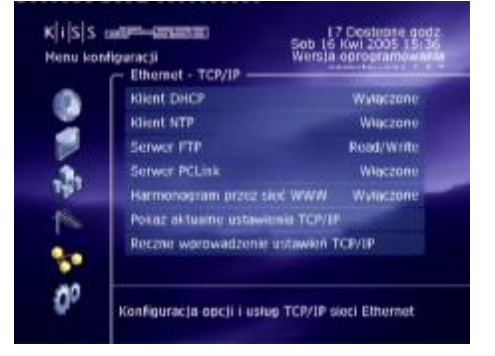

#### Połączenie komputera z odtwarzaczem poprzez FTP.

Sprawdź wartość adresu IP odtwarzacza: naciśnij na pilocie przycisk **SETUP**, wybierz menu **Ethernet TCP/IP** i opcję **Pokaz aktualnie przydzielony adres IP**. Adres IP zapisz – będzie na potrzebny później. W tym przypadku jest to wartość 192.168.13.23. Sprawdź czy funkcja FTP z odtwarzaczu ustawiona jest na Read Only (tylko odczyt) lub Read/Write (Odczyt/Zapis)

Sprawdź jaki adres posiada komputer z którego chcesz nawiązać połączenie. (zobacz przykłady 1, 2, lub 3)

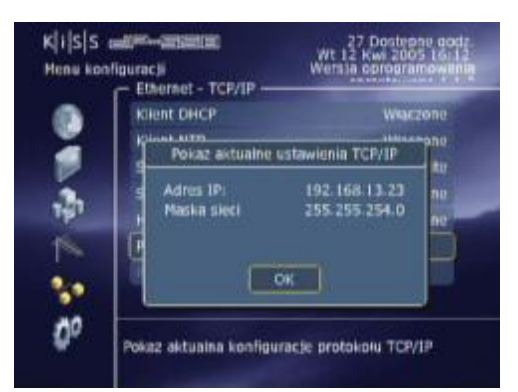

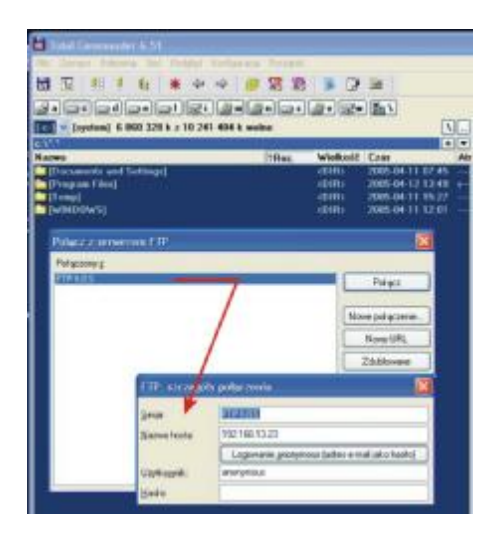

Adres IP odtwarzacza wpisz w okno przeglądarki internetowej w polu gdzie wpisujesz adres stron www. Możesz tak jak tu użyć programu który umożliwia łączenie z serwerem FTP. Program <u>Total Commander</u> (program można pobrać ze strony producenta i jest darmowy) posiada ikonę FTP. Naciśnij ją. Pokaże się okno **Połącz z serwerem FTP**. Naciśnij przycisk **Nowe połączenie...**. W polu **sesja**: wpisz nazwę tego połączenia np. FTP KiSS; w polu **nazwa hosta** wpisz adres IP odtwarzacza np. 192.168.13.23; poniżej naciśnij przycisk **Logowanie anonymous** (adres e-mail jako hasło). Po wybraniu tego pola wyświetli się nam użytkownik typu anonymous. Zamknij to okno. Teraz kiedy juz masz skonfigurowane połączenie możesz kliknąć przycisk **Połącz**.

Po połączeniu pojawi się na ekranie struktura dysku twardego w odtwarzaczu.

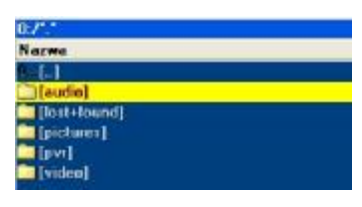

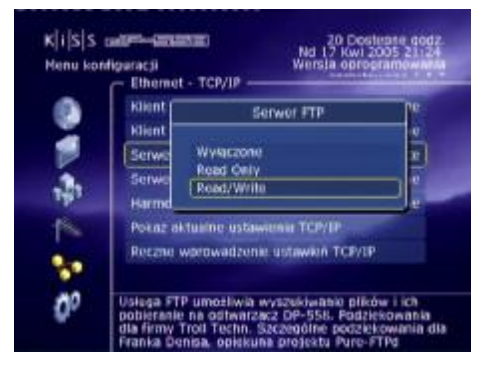

Teraz możesz kopiować na komputer zapisany materiał (jeżeli ustawiona jest funkcja Read Only - tylko odczyt) lub wgrywać na odtwarzacz (jeżeli ustawiona jest opcja Read/Write - Odczyt/Zapis).

Na rysunku obok widzisz katalog PRV a w nim zapisany plik P12 CH53 – czyli program z telewizji z kanału 53 oraz plik timeshift - funkcji Time Shifting (TV Pauzy).

Pliki możesz kopiować, usuwać i zmieniać ich nazwę tak samo jak w przypadku systemu Windows.

| (.)<br>[kot+lound]                |      | (BID)<br>(DIR)        |
|-----------------------------------|------|-----------------------|
|                                   |      | <difd< td=""></difd<> |
| [enlen]                           |      | (DIR)                 |
|                                   |      |                       |
|                                   |      |                       |
|                                   |      |                       |
| tul.                              |      | OUND                  |
| P12 CH53 - Wt 12-04 2005 16:26:03 | ids. | 56                    |
| Teseshill                         |      |                       |
| P12 CH53 - WI 12-04-2005 16:26:03 | wub  | 29 097 90             |
| Langshult                         | vob  | 6 553 60              |
|                                   |      |                       |
|                                   |      |                       |

# **10** Odtwarzane media

Odtwarzacz DVD obsługuje następujące typy multimediów: DVD, MPEG-4, DivX, XviD, Audio CD, MP3, Ogg Vorbis i Jpeg.

#### Płyty DVD

Naciśnij przycisk **EJECT** na przednim panelu odtwarzacza lub na pilocie zdalnego sterowania. Włóż do napędu płytę DVD, zamknij tackę napędu, start płyty rozpocznie się automatycznie. Chwilę później ukaże się menu płyty DVD. Używając kursorów na pilocie możesz wybrać odpowiednie menu płyty DVD. Naciskając **ENTER/Play** akceptujesz wybrane ustawienie lub opcję. Jeżeli płyta nie uruchamia się automatycznie, naciśnij **MENU** na pilocie, wybierz opcję **Dysk** a następnie **Odtwarzaj płytę**.

Aby płytę wysunąć możesz skorzystać z opcji Wysuń.

#### Odtwarzanie MPEG-4, DivX, XviD

Naciśnij przycisk **EJECT** na przednim panelu odtwarzacza lub na pilocie zdalnego sterowania. Włóż do napędu płytę CD, zamknij tackę napędu, poczekaj kilka sekund. Na ekranie pojawi się menu zawartości płyty CD. Używając kursorów na pilocie możesz wybrać odpowiedni plik do odtwarzania. Naciśnij **ENTER/Play** aby uruchomić odtwarzanie. Możesz też przeglądnąć zawartość płyty. Naciśnij przycisk **Menu**, wybierz opcje **Dysk** a następnie **Pliki wideo**. W każdej chwili możesz wybrać opcję Powtórz, Losowo, Wyszukaj na odtwarzanym nośniku CD poprzez naciskanie przycisku **LIST** na pilocie. Naciskając **ENTER/Play** akceptujesz wybrane ustawienie lub opcję. Aby płytę wysunąć naciśnij przycisk **STOP** następnie **EJECT**. Możesz skorzystać z opcji **Wysuń** z menu **Dysk**.

#### Słuchanie Audio CD, MP3, Ogg Vorbis

Naciśnij przycisk **EJECT** na przednim panelu odtwarzacza lub na pilocie zdalnego sterowania. Włóż do napędu płytę CD zawierającą utwory muzyczne, zamknij tackę napędu, poczekaj kilka sekund. Na ekranie pojawi się menu zawartości płyty CD. Używając kursorów na pilocie możesz wybrać odpowiedni plik do odtwarzania. Naciśnij **ENTER** aby uruchomić odtwarzanie. Możesz też przeglądnąć zawartość płyty. Naciśnij przycisk **Menu**, wybierz opcje **Dysk** a następnie **Pliki audio**. W każdej chwili możesz wybrać opcję Powtórz, Losowo na odtwarzanym nośniku CD poprzez naciskanie przycisku **LIST** na pilocie. Naciskając **ENTER/Play** akceptujesz wybrane ustawienie lub opcję.

Aby płytę wysunąć naciśnij przycisk **STOP** następnie **EJECT**. Możesz skorzystać z opcji **Wysuń** z menu **Dysk**.

Odtwarzanie płyt CD Audio następuje automatycznie po załadowaniu płyty. Kiedy odtwarzacz jest podłączony do Internetu, DP558 szuka nazwę ścieżek audio i wyświetla je na ekranie.

#### Oglądanie zdjęć Jpeg

Naciśnij przycisk **EJECT** na przednim panelu odtwarzacza lub na pilocie zdalnego sterowania. Włóż do napędu płytę CD zawierającą zdjęcia jpeg, zamknij tackę napędu, poczekaj kilka sekund. Na ekranie pojawi się menu zawartości płyty CD. Używając kursorów na pilocie możesz wybrać odpowiedni plik do odtwarzania. Naciśnij **ENTER** aby uruchomić odtwarzanie. Możesz też przeglądnąć zawartość płyty. Naciśnij przycisk **Menu**, wybierz opcje **Dysk** a następnie **Pliki obrazu**. W każdej chwili możesz cofnąć zdjęcie lub przesunąć przyciskami **NEXT/PREVIOUS**. Możesz powiększyć zdjęcie naciskając przycisk **ZOOM**.

Aby płytę wysunąć naciśnij przycisk **STOP** następnie **EJECT**. Możesz skorzystać z opcji **Wysuń** z menu **Dysk**.

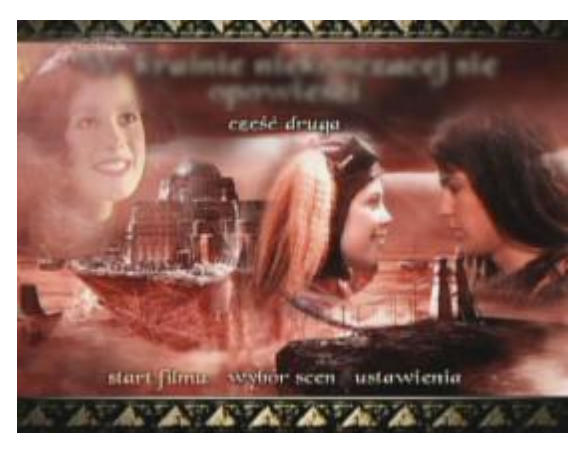

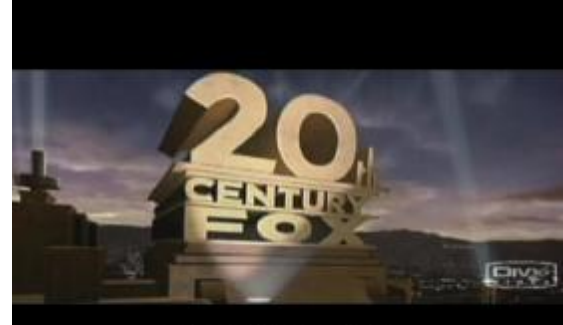

FILMY Z POLSKIMI NAPISAMI

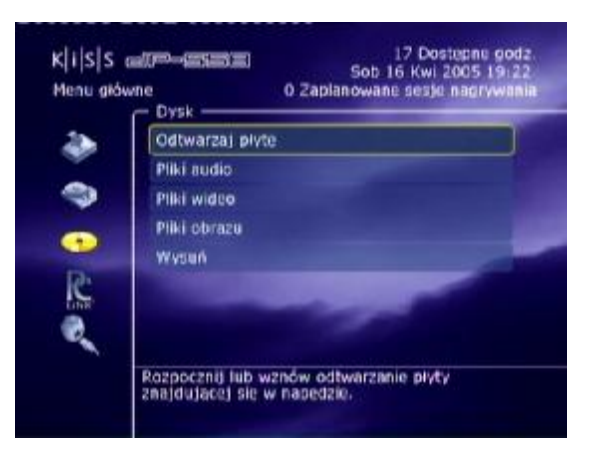

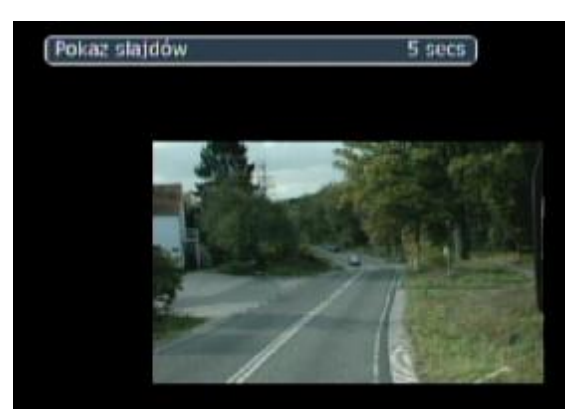

KiSS PC-Link jest oprogramowaniem dostarczonym wraz z twoim odtwarzaczem DP-558. Mając połączenie sieciowe pomiędzy odtwarzaczem KiSS a komputerem, możesz dzięki oprogramowaniu KiSS PC-Link pliki audio, wideo i zdjęcia oglądać/słuchać na odbiorniku TV/Plazmie, projektorze.

#### **KiSS PC Link**

11 KISS PC-Link

Program KiSS PC-Link jest programem umożliwiającym połączenie odtwarzacza DVD z komputerem. Pozwala on użytkownikowi odtwarzać pliki audio, video oraz zdjęcia znajdujące się na komputerze. Program KiSS PC-Link musi być zainstalowany na komputerze z systemem operacyjnym Windows XP lub wcześniejszym.

**Instalacja oprogramowania KiSS PC-Link:** Po włożeniu płyty CD do komputera automatycznie uruchomi się program instalacyjny. Postępuj zgodnie z instrukcjami pojawiającymi się na ekranie aż instalacja się zakończy.

Po jej zakończeniu skrót do programu pojawi się na pulpicie. Podwójne jego klikniecie uruchomi program.

#### Ustawienia sieciowe

Aby rozpocząć pracę z oprogramowaniem PC-Link, komputer musi być podłączony do odtwarzacza DP-558 przewodem sieciowym do gniazdka sieciowego które można znaleźć na tylnej ściance odtwarzacza. Naciśnij przycisk **MENU** na pilocie, wybierz opcję **PC-Link** a następnie **Podaj adres IP hosta PC-Link**. W okienku wpisz adres IP komputera do którego podłączony jest odtwarzacz. Adres możesz odczytać w programie **PC-Link** w zakładce **INFO**. Następnie przejdź do opcji **Wyszukiwanie hosta PC-Link** aby odnaleźć komputer z uruchomionym programem PC-Link.

Więcej informacji znajdziesz w przykładzie 5.

#### Udostępnianie danych

Kiedy odtwarzacz podłączony jest do programu PC-Link możesz dodać pliki aby je udostępnić. Program został podzielony na trzy zakładki - Audio, Video i Zdjęcia. W każdej zakładce korzystając z opcji **Add-Dodaj** (dodajesz pojedyncze pliki) lub **Search** (program z podanej lokalizacji wyszukuje wszystkie pliki) - Wyszukaj możesz dodać pliki które chcemy udostępnić. Podczas udostępniania nie wyłączaj programu PC-Link. Udostępnione pliki możesz kopiować na dysk twardy odtwarzacza, jak również udostępniać osobom w tej samej sieci korzystających z odtwarzacza KiSS z wbudowaną kartą sieciową. Możesz także przeciągnąć folder do odpowiedniej zakładki programu PC-Link.

#### KiSS KML Strona początkowa

DP 558 może się połączyć z każdą stroną internetową która korzysta z języka KML będącą hybrydą HTML oraz XML. W ten sposób będzie możliwe korzystanie z serwisów Internetowych, które nie zostały stworzone przez KISS'a, jak wiadomości tekstowe, gry, stacje radiowe programy TV i inne. Aby korzystać z tych usług należy zapamiętać IP adres danej strony z wyżej wymienioną usługą a następnie wpisać ją w nowej generacji PC-link'a do którego będzie się można zalogować poprzez przycisk **Menu** > **PC-Link** oraz wybór nowej funkcji (będzie zaimplementowana w nowej wersji PC-linka) wprowadź IP, gdzie dany IP to będzie adres usługi wcześniej wpisany - aby się do niego podłączyć. Opcja ta nie jest w tej chwili obecna w wersji PC-Link 1.3.

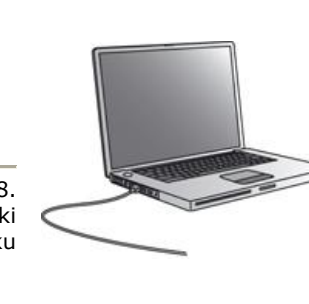

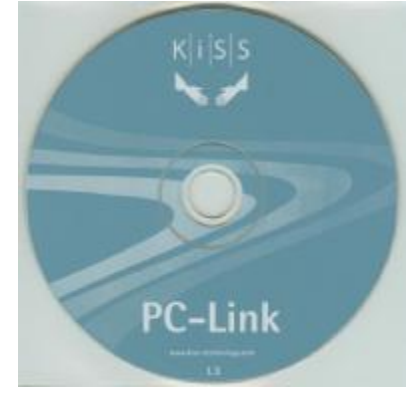

| KIISS 0      | 17 Dostephe (<br>Sob 16 Kwi 2005 2                          | 100Z  |
|--------------|-------------------------------------------------------------|-------|
| Meniu glów   | e 0 Zaclanowane sesje nagryv                                | ANN U |
| *            | Piki audio<br>Piki wideo                                    |       |
| 9            | Piki obrazu<br>Strona początkowa PC-Link KML                |       |
| R            | VVysoutiwanie hosta PC-Link<br>Podal adros IP hosta PC-Link |       |
|              | Wyszukaj serwery PC-Link w sieci tokalnej.                  |       |
| NAME OF TAXA | a Brown (2 and                                              |       |
|              |                                                             |       |

| III III - Adams KII -<br>III III KII KA<br>IIII IIII KA<br>IIII IIII KA<br>IIII IIIII KA<br>IIIII IIIIIIIIIIIIIIIIIIIIIIIIIIIIIII |  |
|----------------------------------------------------------------------------------------------------|--|
|                                                                                                    |  |
|                                                                                                    |  |

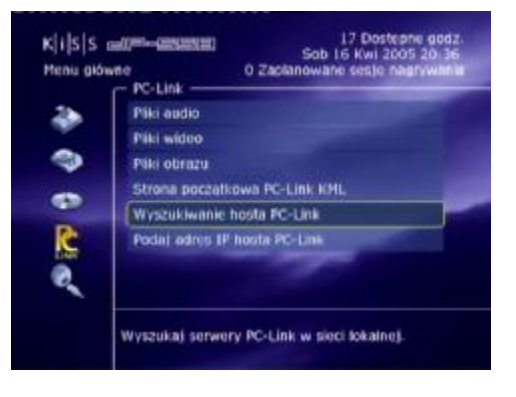

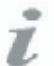

- KiSS PC-Link może być instalowany na komputerach PC z oprogramowaniem Windows XP.
- KiSS MacLink może być instalowany na komputerach Apple Macintosh z oprogramowaniem OS X 10.2.

 - Jeżeli twój komputer jest podłączony do sieci i korzystasz z KiSS PC-Link, możesz skorzystać z opcji w odtwarzaczu Wyszukiwanie hosta PC-Link

#### Przykład 5

#### Połączenie komputera z odtwarzaczem poprzez PC-Link

Zainstaluj program PC-Link i uruchom go.

Jeżeli posiadasz system Windows XP z SP2 zapora systemu zada pytanie: Czy chcesz odblokować ten program? Kliknij Odblokuj

Dla programu PC-Link wartość adresu IP należy sprawdzić w zakładce INFO

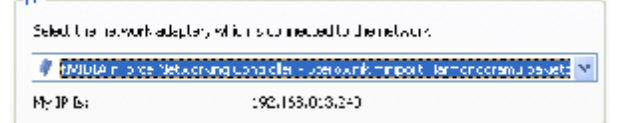

Następnie musisz udostępnić zasoby Audio, Video oraz Picture (zdjęcia)

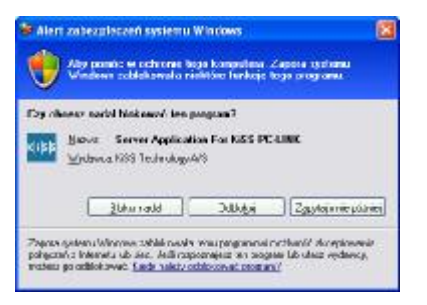

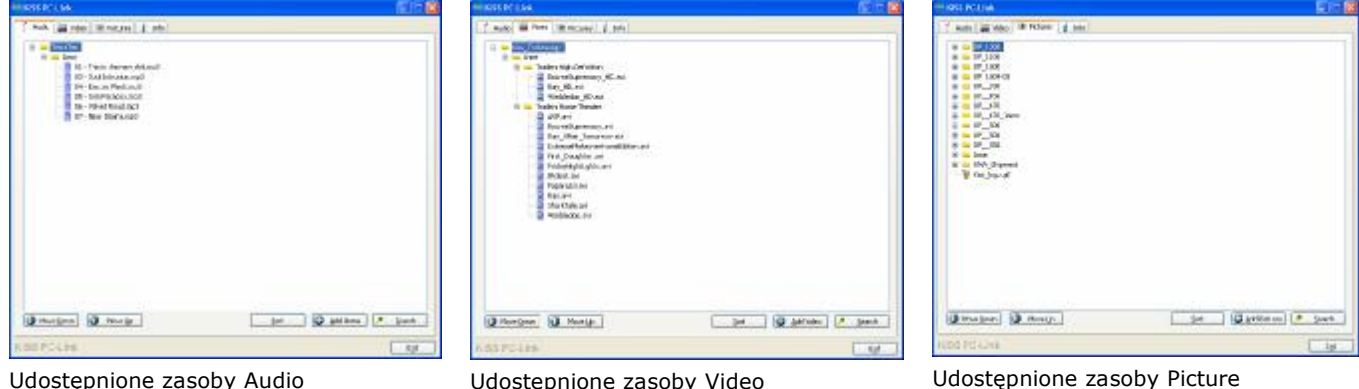

Udostępnione zasoby Audio

Udostępnione zasoby Video

Udostępniać pliki można na dwa sposoby. Poprzez naciśniecie przycisku:

| Add Pictures                                                                | - dodajemy pliki pojedynczo                                           |
|-----------------------------------------------------------------------------|-----------------------------------------------------------------------|
| 🥕 <u>S</u> earch                                                            | - wskazujemy nośnik i program sam wyszukuje wszystkie pliki           |
| <u>S</u> ort                                                                | - sortowanie danych                                                   |
| Move Down                                                                   | - sortowanie malejące – przesuwanie zaznączonego katalogu/pliku w dół |
| Move Up                                                                     | - sortowanie rospace – przesuwanie zaznaczonego katalogu/pliku w góre |
| E <u>x</u> it                                                               | - wyiście z aplikacji                                                 |
| <ul> <li>Connected Players</li> <li>Curroer of connected DP 500s</li> </ul> | · )                                                                   |
|                                                                             | ~                                                                     |
|                                                                             | - ilość podłączonych urządzeń                                         |
| Language<br>Select the language you want                                    | KBS PC-Unk to appear in                                               |
| 🖶 English                                                                   | · · · · · · · · · · · · · · · · · · ·                                 |
|                                                                             | - możliwość zmiany wersji językowej                                   |
| De ventiame                                                                 |                                                                       |
| Manacia Distriction de Castra                                               | 11.4 Non-                                                             |

- możliwość zapisanie własnej nazwy serwera PC-Link

Aby rozpocząć pracę z oprogramowaniem PC-Link, komputer musi być podłączony do odtwarzacza DP-558 przewodem sieciowym do gniazdka sieciowego które można znaleźć na tylnej ściance odtwarzacza. Naciśnij przycisk MENU na pilocie, wybierz opcję PC-Link a następnie Podaj adres IP hosta PC-Link. W okienku wpisz adres IP komputera do którego podłączony jest odtwarzacz. Adres możesz odczytać w programie PC-Link w zakładce INFO. Następnie przejdź do opcji Wyszukiwanie hosta PC-Link aby odnaleźć komputer z uruchomionym programem PC-Link. Kiedy wprowadzisz wszystkie dane zacznij korzystaj z udostępnionych zasobów. Wybierz jedna z trzech opcji Pliki audio, Pliki wideo, Pliki obrazu. Naciśnij przycisk ENTER/Play aby wejść do zasobów danej opcji.

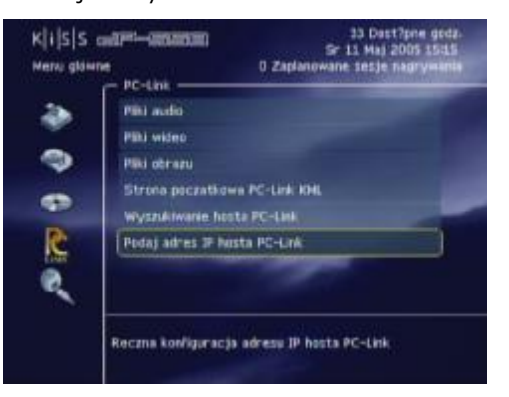

# 12 KiSS Online

Jeżeli KiSS podłączony jest do szerokopasmowego Internetu (zobacz Podłączenie PC do DVD), możesz korzystać z usług KiSS Online. Naciśnij przycisk **Online** na pilocie lub **Menu** i przejdź do zakładki **Usługi online KML** i wybierz tym serwisu który chcesz użyć w danej chwili.

#### WebRadio 3

WebRadio umożliwia słuchanie bardzo dużej ilości stacji radiowych nadających swoje audycje w sieci Internet. Naciśnij przycisk **Online** na pilocie i wybierz ikonę **WEBRADIO3**. Dostęp do radia można otrzymać też poprzez naciśnięcie przycisku **MENU** na pilocie, wybierz opcję **Usługi online KML** a następnie **KiSS WebRadio**. Naciśnij dwukrotnie przycisk **STOP** aby opuścić menu.

#### Odtwarzanie internetowego radia

Uruchamiając WebRadio3, możesz wybrać pomiędzy sortowaniem **MUSIC by GENRE** (rodzaj muzyki) lub **WORLD RADIO** (podział na kraje). Wybierz opcję **World Radio** i naciśnij **ENTER/Play**. Wyświetli się okno z podziałem na poszczególne kontynenty. Po lewej stronie ekranu widać nazwę kraju / stacji radiowej / rodzaj muzyki, po prawej ilość dostępnych stacji radiowych. Po menu poruszasz się strzałkami kursora góra – dół. Stację odsłuchujesz przez naciśniecie przycisku **ENTER/Play**. Aby opuścić stację wciśnij przycisk **BACK**. Naciśnij dwukrotnie przycisk **STOP** aby opuścić menu. Stacje które słuchasz najczęściej możesz dodać do ulubionych (**Favorites**).

#### KiSS TV Guide (EPG)

KiSS TV Guide albo EPG (Electronic Program Guide) jest jedną z usług Online KML, umożliwiających zarządzanie stacjami telewizyjnym. Aby móc korzystać z tej usługi odtwarzacz musi być podpięty do szerokopasmowego Internetu. Możesz wtedy oglądnąć wszystkie programy dostępny dla telewizji w twoim kraju, możesz dodawać wybrane programy do ulubionych, odczytać informacje o nadawanym programie lub filmie, o grających w nim aktorach lub na koniec zaprogramować listę kanałów i programów do nagrania poprzez TV Guide. Aby skorzystać z usługi należy nacisnąć przycisk **MENU** na pilocie, wybrać opcję **Usługi online KML** a następnie **Przewodnik TV KISS (EPG)**. Możesz też uzyskać dostęp do tej usługi poprzez naciśniecie przycisku **ONLINE** na pilocie i wybranie opcji **TV GUIDE**. Naciśnij dwukrotnie przycisk **STOP** aby opuścić menu.

Zakładki Moviez oraz Sport podczepiają programy automatycznie. **IMDb** – funkcja dzięki której możemy wyszukać wszystkie filmy o podanym słowie kluczu. KiSS wyszuka filmy automatycznie.

#### Zarządzanie kanałami TV

l

Jeśli włączasz TV Guide pierwszy raz, musisz podczepić programy telewizyjne jako Ulubione - Favorites. Aby to zrobić musisz zmapować (zarejestrować) swoje stacje telewizyjne. Mapowanie dodaje automatycznie twoje stacje telewizyjne do ulubionych. Jeśli chcesz dodać stacje telewizyjne Naciśnij przycisk Online na pilocie i wybierz tvguide i z zakładki FAVORITE STATIONS wybierz Add a Favorite. Wybierz swój kraj, następnie zobaczysz dostępne stacje telewizyjne. Wybierz jeden z kanałów TV i naciśnij Add Favorite. Potwórz powyższe operacje dla wszystkich stacji telewizyjnych, którymi chcesz zarządzać. Pamiętaj iż stacje telewizyjne muszą zostać podłączone do TV Guide przez planowanym nagrywaniem EPG. Naciśnij dwukrotnie przycisk STOP aby opuścić menu.

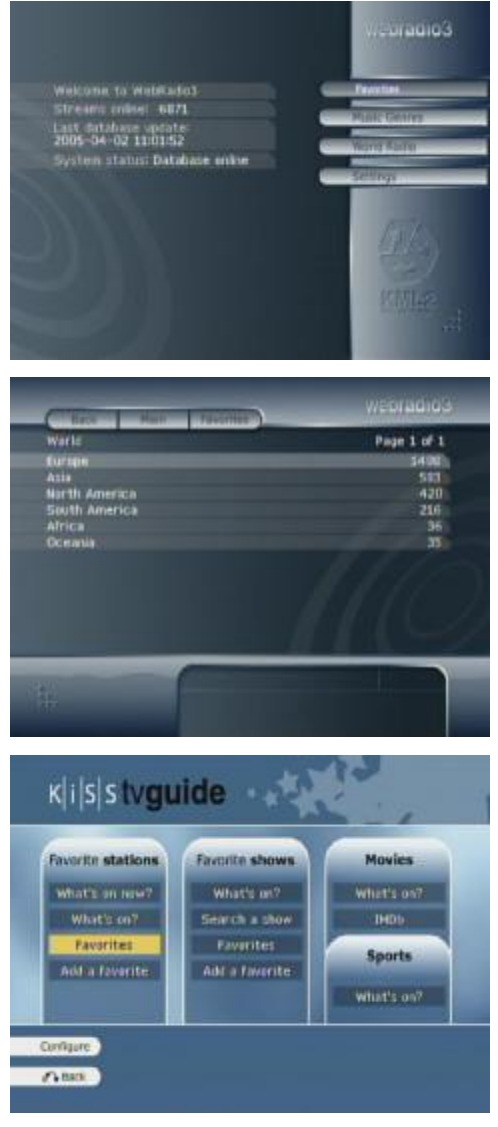

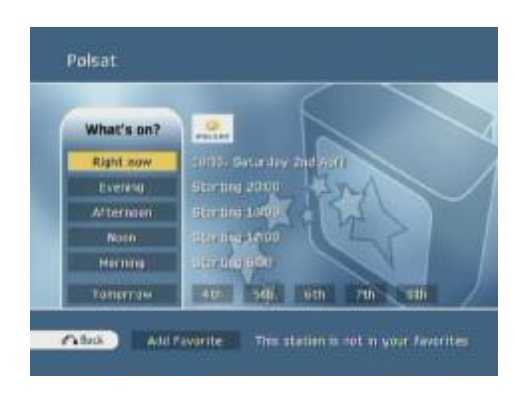

- Aby móc korzystać z opisanych tu funkcji musisz być podpięty do Internetu szerokopasmowego.

#### Wthat's on TV?

Co w TV? Jeżeli programy TV, które najczęściej oglądasz podepniesz do ulubionych będziesz mógł korzystać z opcji **What`s on now?** (Co nowego teraz?) w zakładce **FAVORITE STATIONS**. Po wybraniu tej opcji na ekranie pojawi się oś czasu, po lewej stronie w kolumnie wszystkie stacje TV podpięte do ulubionych. W głównym oknie wyświetli się program telewizyjny aktualny względem ustawionej w odtwarzaczu godziny. Możesz wybierać jaka część dnia Cię interesuje, możesz zobaczyć program telewizyjny na jutro i do pięciu dni naprzód.

#### Favorites Show, Moviez and Sport

Ulubione seanse, filmy i sport. Show TV funkcja która umożliwia odnalezienie programu TV i podłączenie go jako ulubionego. Naciśnij przycisk Online na pilocie, wybierz opcję tvguide a następnie z zakładki FAVORITE SHOWS wybierz opcje Add a favorite. Wyświetli się ekran z wirtualną klawiaturą. Wpisz nazwę programu którego chcesz wyszukać, naciśnij SEARCH - Szukaj. Po chwili na ekranie pojawia się wszystkie stacje, które nadają program o wprowadzonej nazwie. Wybierz spośród wszystkich wyświetlonych ten program który Cię interesuje - najedź kursorem i wciśnij ENTER/Play. Następnie na dole ekranu masz dwie opcje do wyboru: Add for this channel oraz Add for all channels. Pierwsza opcja dodaje wyszukany program do stacji telewizyjnej w której jest wyświetlana, druga opcja wyszukuje nazwę programu nawet jako składową i podczepia do wszystkich programów które znajdują się w ulubionych. Aby plik wykasować naciśnij przycisk Online na pilocie, wybierz opcje tvguide a następnie z zakładki Favorites SHOWS wybierz opcję FAVORITES przejdź kursorem na program który chcesz usunąć, naciśnij ENTER/Play i na dole ekranu naciśnij Delete from favorites.

#### Nagrywanie poprzez KiSS TV Guide

Przed przystąpieniem do wybierz nagrywania, opcie **CONFIGURATION** - konfiguracja. Opcja ta jest przydatna wtedy kiedy rozkład programów TV jest nieprecyzyjny. Możesz wtedy ustawić ile wcześniej nagrywanie ma się włączyć i ile po czasie zakończenia audycji wyłączyć. Najpierw ustaw TIMEZONE - strefę czasowa dla swojego kraju (dla Polski wynosi +1GMT). Naciśnij przycisk Online na pilocie, wybierz opcję tvguide a nastepnie z zakładki FAVORITE STATIONS wybierz opcje What's on? - Co nowego teraz? Użyj strzałek kursora by wyszukać program który chcesz nagrywać. Aby program zaznaczyć naciśnij ENTER/Play. Na dole ekranu pojawią się opcje: IMBd, Record oraz When is it on? Zaznacz Record – Zapis. Aby zweryfikować poprawność ustawień lub też usunąć nagrywanie naciśnij przycisk MENU na pilocie, wybierz opcję Funkcje nagrywarki wideo następnie Program nagrywania. Strzałkami kursora wyszukaj ustawiony do zapisu program. Naciśnij ENTER/Play aby wejść do zmian. Aby usunąć najedź kursorem na pozycję na usunięcia i naciśnij przycisk DEL.

#### Pogoda Online

l

Aby skorzystać z usługi pogody naciśnij przycisk **Online** na pilocie, wybierz opcję **Weather** a następnie kraj w jakim szukasz aktualnej pogody, następnie miasto – wciśnij **ENTER/Play**. Możesz wyświetlić zdjęcie satelitarne (**Satellit**e), zdjęcie frontów atmosferycznych (**Forecast**) lub dodać do ulubionych (**Add Favorite**).

| K 4 5 5   | Friday, 6th May 15:31                            |
|-----------|--------------------------------------------------|
| -         | [15:00] L   16:00                                |
| R. PSAT   | Pog Intervencia Exclanave Idol Extra             |
| TVPI      | I Rai "udzie wSpo Teleexp Par Randka w city      |
| TVP2      | Pliner Dotopelscy Film doi umentatny. P          |
| TVP3      | Tita Pozmow kur Prognoza pogody Kurkit Progn     |
| TVN       | Giorzka zemia Pas Fakty Uwag W-FE wydzial Poz D  |
| 4 TV4     | (Adam Adam (Ewa Ekstralica zu Futbol Huncalcan 🗈 |
|           |                                                  |
|           |                                                  |
| -         |                                                  |
| Pilde 1/1 | C (Rack/forward ) C at 2 Neur view               |
| /A Bick   | Gase Display program into and recording options  |

| K(4 5 5  | What's on Fri 6th 7           |            | 15:33         |
|----------|-------------------------------|------------|---------------|
|          | Hoves:                        |            |               |
| TVN      | Alive: Dramat w Andech        | Thu 5th    | 225250 00000  |
| R. PSAT  | Magazyn soortowy              | Fri 6th    | 01:15:02:18   |
| 4 TV4    | KDT, czyli Klos Ogromnie Ta   | le Fri oth | 02 00 - 04:49 |
| PSAT     | Aquaz Music Zony              | Fri 6th    | 03115-05:03   |
| TVP1     | Kawa czy herbata W tym Poo    | a Fri 6tri | 05-00 - 07-02 |
| R. PSAT  | Wysela szczurów               | Fri ott    | 18:30 - 21:00 |
| TVN      | Piekacina calebia             | Fri 6th    | 19:10 - 21:20 |
| TVP1     | Oskar, czyli co klopotów na j | miFri 6th  | 19:40 - 21:35 |
| C TVN    | Podwójne uderzenie            | Fri 6th    | 21:20 - 23:30 |
| -        |                               |            |               |
| Page 1/2 | C Prev/West page              |            |               |
| # Back   | Sports Shows                  |            |               |
|          |                               |            |               |

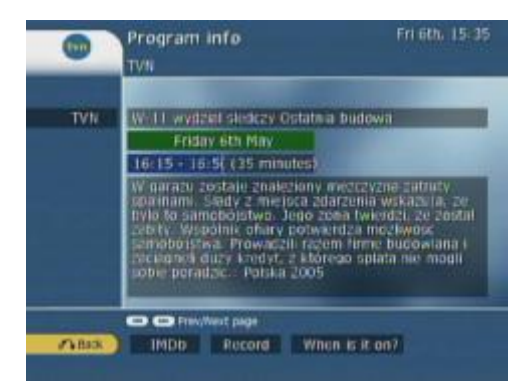

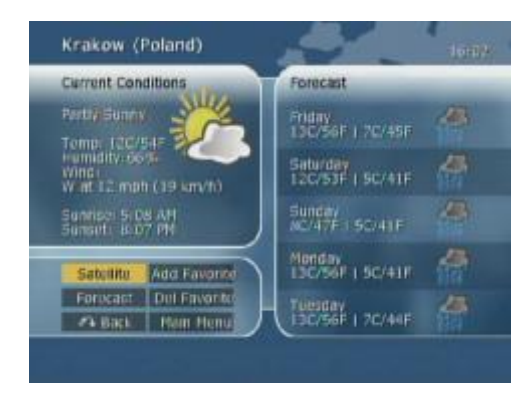

#### KiSS Online Gry

Używając funkcji Online możesz korzystać z wbudowanych gier Online. Naciśnij przycisk **MENU** na pilocie następnie wybierz **Usługi online KML** a z nich **KiSS Online** lub naciśnij przycisk **Online** na pilocie, wybierz opcje **games**. Znajdują się tu cztery gry Online. Rodzaj gry wybierasz strzałkami kursora, akceptujesz przyciskiem **ENTER/Play**. Najpierw ustaw swój pseudonim do gier.

#### Klondike

Cztery miejsca na które w Klondike kładzie się karty kolorami rosnąco to bazy. Miejsce z którego dobiera się karty, na lewo od baz to kupka. Karty pod bazą i kupką to stół. Te karty tworzą długie kolumny, które będą określane mianem **kupek** zapasowych. Aby ułożyć pasjans Klondike należy ułożyć wszystkie karty na bazach. Robi się to - poczynając od asów - rosnąco, czyli na asie znajdzie się kolejno - dwójka, trójka, czwórka itd. Dla każdego karcianego koloru dostępna jest inna baza - nie da się położyć na asie pik dwójki kier, musi być to dwójka pik. Jak widać z rozłożonego pasjansa, nie da się tak prosto ułożyć wszystkich kart na bazach, dlatego też istnieją kupki pomocnicze. Na tych kupkach kładzie się karty w kolejności malejącej (czyli np. walet na damie, na walecie dziesiątka) i w naprzemiennych kolorach czerwonym i czarnym (czyli na dziesiątkę pik położyć można dziewiątkę kier lub dziewiątkę karo). Powstają z tego długie "harmonijki" kart, które spełniają funkcję pomocniczą w grze - jako miejsce gdzie znajdują się karty które jeszcze nie mogą się znaleźć na bazach. Karty te leżą na kartach zakrytych - ważną rzeczą jest odkryć je wszystkie - jeśli zostaną odkryte, pasjans na pewno zostanie ułożony. Aby tego dokonać należy odpowiednio składać kupki zapasowe - można przenosić po kilka kart naraz, jeśli ułożone są w wymienionym wcześniej porządku - czerwona i czarna, malejąco. Kursor - zielona linia. Strzałkami kursora zmieniasz jej położenie. Po naciśnięciu ENTER/Play karta jest aktywowana i pojawia się nad nią kwadracik. Kursor zmienia się na czerwony. Przesuń kursor w miejsce gdzie karta ma się przenieść - naciśnij ponownie ENTER/Play.

#### Minesweeper

Gra składa się z pola podzielonego na kwadratowe komórki, a zadaniem gracza jest odgadnięcie położenia min na podstawie informacji z sąsiednich komórek. To typowa gra wymagająca myślenia i koncentracji, a czasami także odrobiny szczęścia. Kwadraciki odkrywasz naciskając przyciski numeryczne – najpierw wprowadzasz wartość wersu – potem wartość kolumny. Aby zaznaczyć miejsce ukrycia bomby (flaga) naciśnij przycisk 0 i następnie wprowadź wartość pola. Aby odznaczyć pole trzeba postąpić analogicznie.

#### Reversi

Klasyczna gra planszowa podobna do warcabów i szachów znana także jako Othello. Na planszy układamy pionki, a wszystkie piony przeciwnika pomiędzy naszymi stają się nasze. Oczywiście celem gry jest to, aby na planszy zostało jak najwięcej naszych pionów. Pola zapełniasz naciskając przyciski numeryczne – najpierw wprowadzasz

#### Checkers

Warcaby. Zasady gry są ogólnie znane. Należy zbić wszystkie pionki przeciwnika, lub tez je zablokować, aby niemożliwy stał się kolejny ruch. Twoje pionki są białe. Pionki przesuwasz naciskając przyciski numeryczne – najpierw wprowadzasz wartość wersu – potem wartość kolumny i wartości dla następnego pola. wartość wersu – potem wartość kolumny.

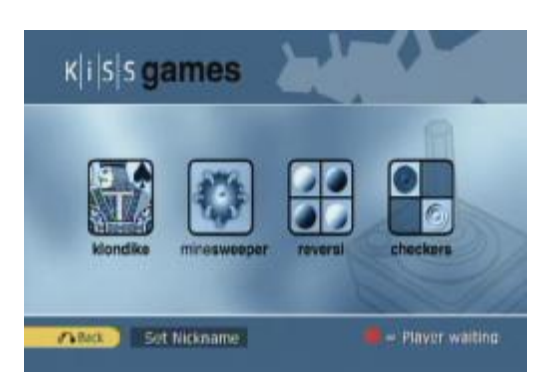

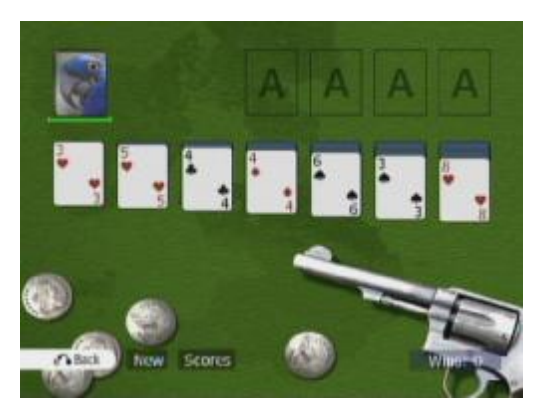

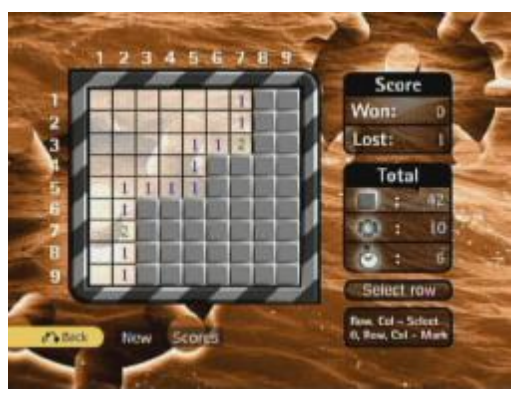

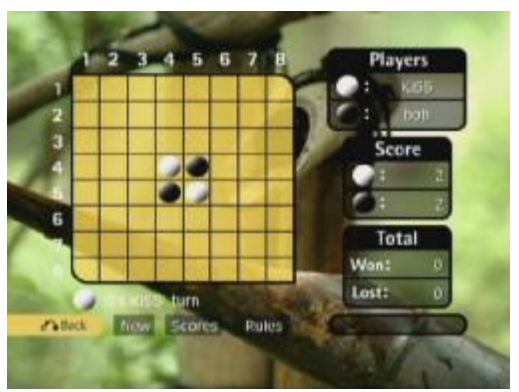

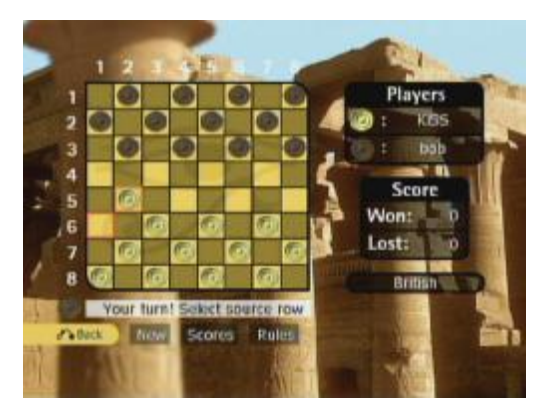

#### Przykład 6

i wybierz tvguide.

#### Korzystanie z EPG

Aby w pełni korzystać z funkcji EPG należy zmapować programy telewizyjne od strony tvquide i od strony EPG.

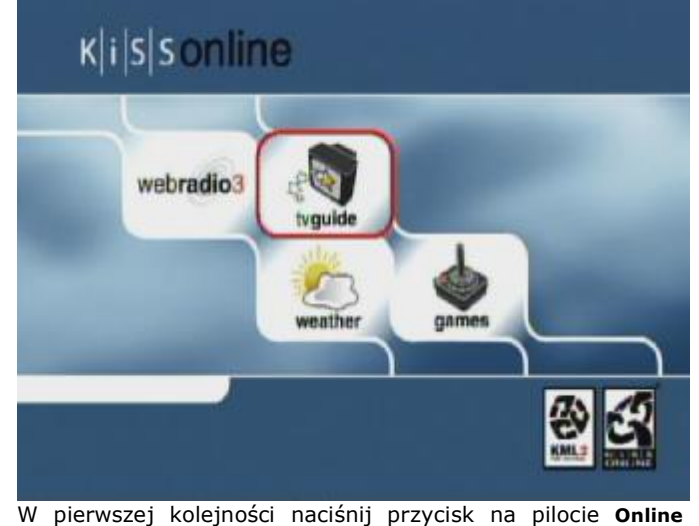

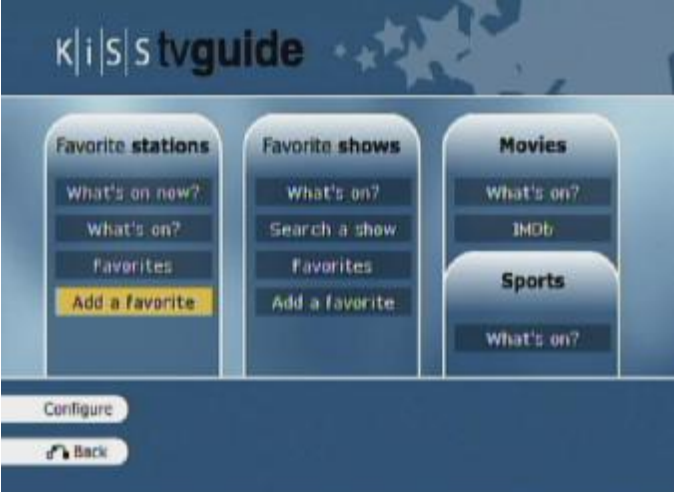

Z zakładki FAVORITE STATIONS wybierz Add a Favorite

TV Guide Poland Norway Polsat Sport Poland Polsat 2 Romania Romantica Portugal Reality TV Serbia and Montenegro Slovakia TeDe Tele 5 Travel Channel United Kingdon # TVN TVN 24 TVN 7 United States TVP 1 TVN Turba TVP 2 TVP 3 Page 2/2 CC Prev/Next page Page 2/2 CP Prev/Next page Back CP CP CP Select Item

Wybierz swój kraj, następnie zobaczysz dostępne stacje telewizyjne

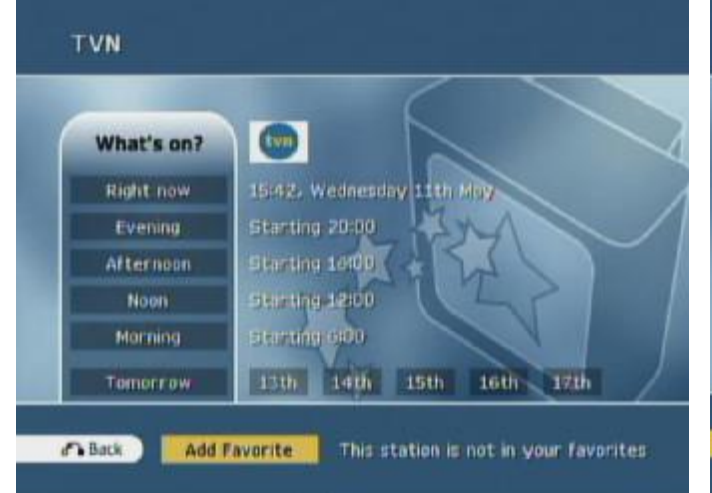

Naciśnij Add Favorite. Potwórz powyższe operacje dla wszystkich stacji telewizyjnych, którymi chcesz zarządzać. Stacje telewizyjne które są podpięte do ulubionych mają przy nazwie symbol gwiazdki.

Wyjdź z aplikacji poprzez naciśniecie kilkakrotnie przycisku STOP.

Wybierz jeden z kanałów TV – naciśnij przycisk ENTER/Play

|   | Favorite Channels         |
|---|---------------------------|
| 1 | Polsat (PSAT)             |
|   | TVP 1 (TVP1)              |
| ľ | TVP 2 (TVP2)              |
| ľ | TVP 3 (TVP3)              |
| F | TV 4 (TV4)                |
|   | TVN (TVN)                 |
|   |                           |
|   | Page 1/1 C Prev/Next page |
|   | A Bick Berch Ken          |

Programy możemy segregować przyciskami kursora lewa strzałką (w górę), prawą (w dół). Gdy naciśniesz przycisk ENTER/Play na danym programie konfigurator przeniesie cię do zakładki What`s on?

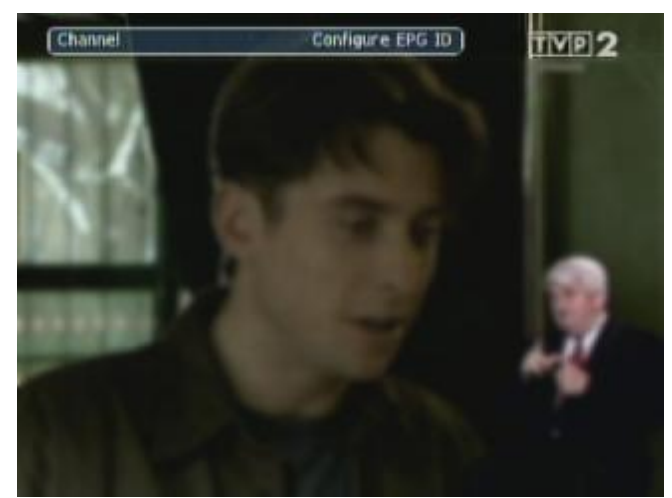

Teraz należy podczepić programy telewizyjne od strony tunera. Naciśnij przycisk **LIST** i wybierz opcję **CONFIGURE EPG ID**. Naciśnij przycisk **ENTER/Play** na danym programie a konfigurator przeniesie cię do zakładki **Match channe** 

| Polsat 2                     | Polsat Sport   |
|------------------------------|----------------|
| Reality TV                   | Romantica      |
| TeDe                         | Tele 5         |
| TMT                          | Travel Channel |
| ★ TV 4                       | TV Polonia     |
| TV Puis                      | 🛨 TVN          |
| TVN 24                       | TVN 7          |
| TVN Turbo                    | TVP 1          |
| TVP 2                        | 🖈 TVP 3        |
| 🖈 Viva Polska                |                |
| nn 2/2 CO CO Readiliest name |                |

Wybierz jeden z kanałów TV – ten który właśnie oglądałeś i podczepiasz do EPG – naciśnij przycisk **ENTER/Play** 

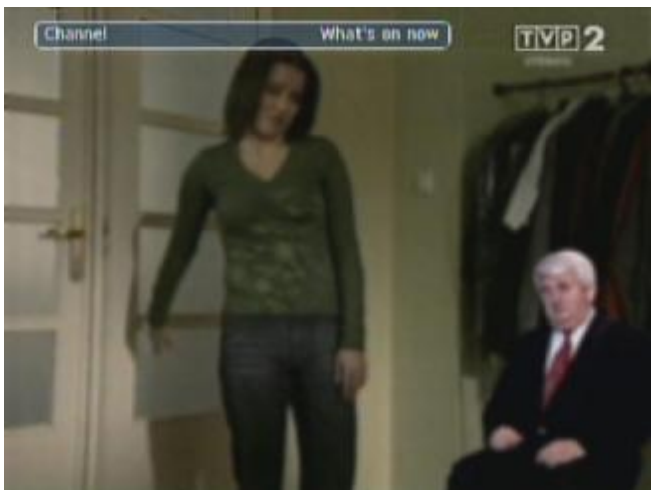

Teraz kiedy podczepiony sa wszystkie kanały TV do EPG, naciśnij przycisk **LIST** i wybierz opcję **What`s on now**.

#### Match channel - Select Country

| Norway                | Poland         |
|-----------------------|----------------|
| Portugal              | Romania        |
| Serbia and Mantenearo | Slovakia       |
| Sibvenia              | Spain          |
| Sweden                | Switzerland    |
| Turkey                | United Kingdom |
| Indianal Etheter      |                |
| MILLER STATES         |                |
| unted states          |                |

Wybierz swój kraj, następnie zobaczysz dostępne stacje telewizyjne

| The current 1<br>channel. This y | IV channel will be mapped to this TV qui<br>will allow you to record from the TV qui | de<br>de: |
|----------------------------------|--------------------------------------------------------------------------------------|-----------|
| Do you also w                    | ant to add this channel to your TV quide                                             |           |
| ravorities? The                  | s wai show this channel in the 14 guide                                              |           |
| brugi anti grau-                 |                                                                                      |           |
| the officiants design            | Var                                                                                  |           |
| tiendie ante die ans             | Yes                                                                                  |           |

Pytanie czy zgadzasz się aby stacja TV właśnie mapowana znalazła się w ulubionych i EPG. Kliknij **YES** aby akceptować. Potwórz powyższe operacje dla wszystkich stacji telewizyjnych, którymi chcesz zarządzać. Stacje telewizyjne które są podpięte do ulubionych mają przy nazwie symbol gwiazdki. Naciśnij przycisk **MENU**, wybierz opcję **Dysk** wybierz

| DIVIDE2       | TVP 2 Wed 11th, 15:44                               |
|---------------|-----------------------------------------------------|
|               | Wednesday 11th                                      |
| 12:00 - 12:11 | Panorama                                            |
| 12:11 - 12:13 | Pogoda                                              |
| 12:13 - 12:30 | Telezakupy                                          |
| 12:30 - 13:15 | Lada dzien                                          |
| 13:15 - 13:40 | Fitness Club                                        |
| 13:40 - 14:00 | Proboszcz 2005                                      |
| 14:00 - 15:00 | Moj pierwszy raz Joanna Bartel, Mariusz Czerkawski. |
| 15:00 - 15:10 | Panorama                                            |
| 15:10 - 16:00 | M jak milosc                                        |
|               |                                                     |
| Page 3/6 🚥    | Prev/Next page                                      |
| Back )        | Display program into and recording options.         |
|               |                                                     |

Pojawi się ono znane z tvguide informujące iż w tym momencie wyświetla się program: na zielono godzina trwania, na żółto tytuł lub nazwa programu. Aby odczytać więcej o danym programie naciśnij **ENTER/Play** aby przejść do informacji lub opcji nagrywania.

#### Przykład 7

#### Korzystanie z EPG poprzez WWW i telefon komórkowy

Mając do dyspozycji telefon komórkowy lub Internet możemy zdalnie programować odtwarzacz KiSS DP-558. Potrzebujesz w odtwarzaczu wpisać hasło i pobrać numer

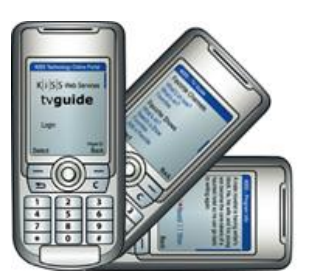

Naciśnij przycisk **Online** na pilocie, wybierz opcję CONFIGURATION tvguide następnie opcję \_ konfiguracja.

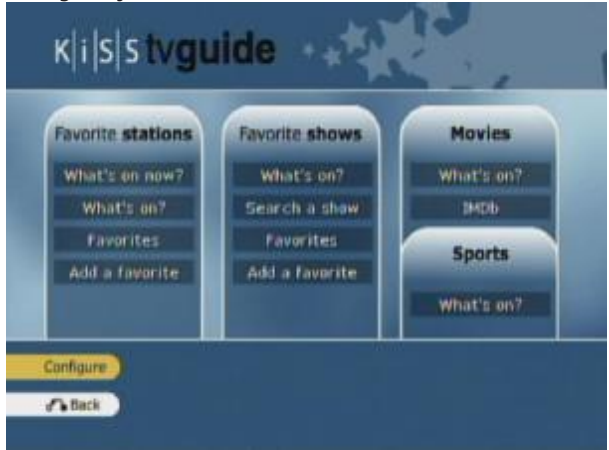

W zakładce tej jest opcja PASWORD. Tu ustawiasz hasło do swojego odtwarzacza.

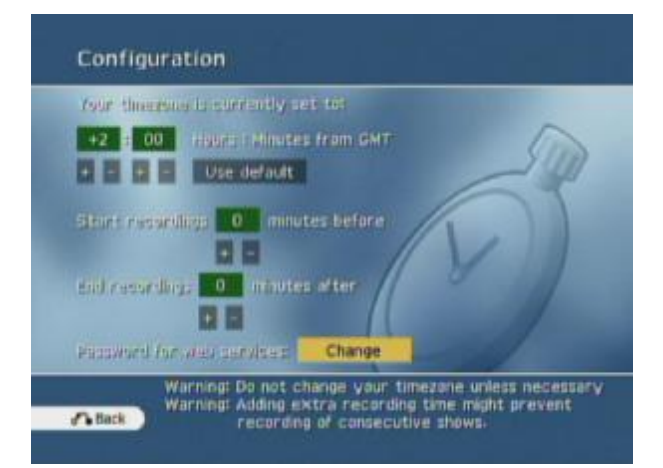

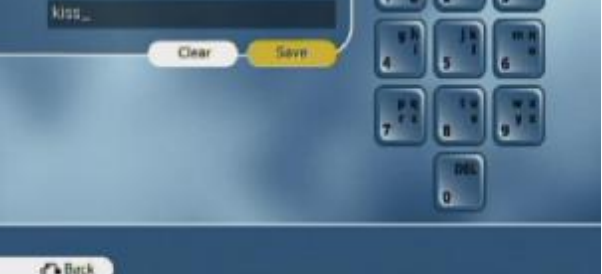

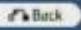

Wprowadź hasło i zapisz je przyciskiem Save.

Password for web services

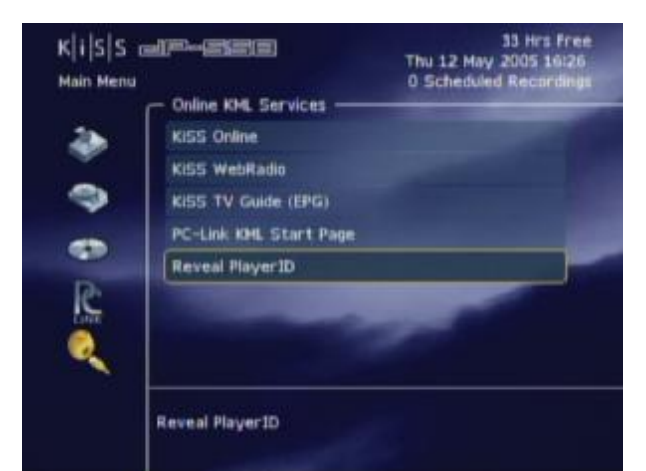

Naciśnij przycisk MENU, wybierz opcję Online KML Services wybierz Reveal Player ID.

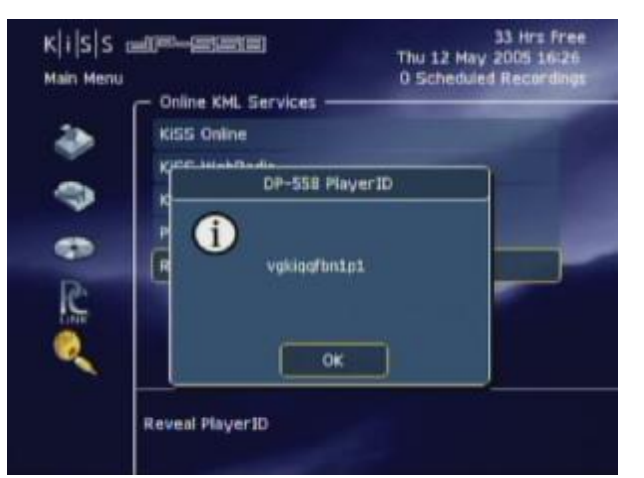

Na ekranie jest niepowtarzalny numer odtwarzacza KiSS DP-558. Odpisz go będzie potrzebny w dalszej konfiguracji. Aby wyjść z aplikacji naciśnij kilkakrotnie przycisk **STOP**.

Zapisz tu swój Player ID:

Wejdź na stronę internetową: http://epg.kml.kiss-technology.com/login.php

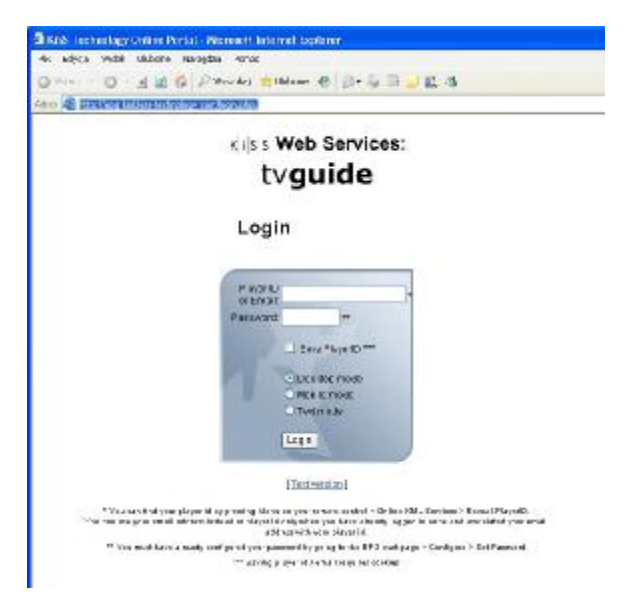

### tvguide

Welcome vgkiggfbn1p1 / marek.ciesla@gmail.com (Change email)

| Favorite Channels | Favorite Shows   | Movies     |
|-------------------|------------------|------------|
| What's on now?    | What's on?       | What's on? |
| <u>What's on?</u> | Search a show    |            |
| <u>Favorites</u>  | <u>Favorites</u> | Sports     |
|                   | Add a favorite   | What's on? |

Recordings to be sent to the player: 0 [View] [Manual recording]

LOG OUT 15:55, Thursday 12th May

Po zalogowaniu otrzymujesz okno dokładnie takie samo jak przy korzystaniu z opcji **Online** >> **tvguide**.

Po wybraniu np. What's on now? Otrzymujesz spis wszystkich kanałów jakie dodałeś wcześniej do ulubionych.

**khisis** 

# Program info

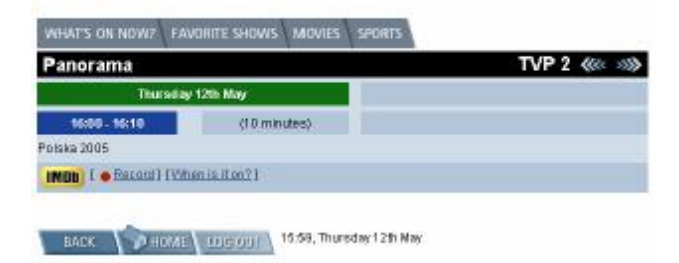

Możesz tu ustawiać nagrywanie wybranych stacji i programów

Wpisz Player ID lub email w okno Player ID, w okno Password wpisz hasło które wcześniej wpisałeś w odtwarzaczu w opcji **CONFIGURE**.

| or Email: | vgkiqqft                 | on1p1          |
|-----------|--------------------------|----------------|
| Password: | 1                        | **             |
|           | 💌 Save                   | e PlayerID *** |
|           | <ul> <li>Desl</li> </ul> | dop mode       |
|           | 🔘 Mobi                   | le mode        |
|           | ⊖ Text                   | mode           |
|           | Login                    |                |

Kliknij przycisk LOGIN.

tyguide

# **13** Funkcje zaawansowane

W dolnej części pilota umieszczone są klawisze służące do uruchamiania zaawansowanych funkcji odtwarzacza. Poniżej znajdują się opisy poszczególnych funkcji. Niektóre z nich działają tylko z niektórymi typami mediów.

#### Menu

Dostęp do funkcji MENU odtwarzacza

#### List

Pokazuje właściwości plików i dostępnych opcji

#### Setup

Dostęp do bardziej zaawansowanych ustawień odtwarzacza

#### Mark

Ten klawisz służy do zaznaczania plików do skopiowania lub usunięcia

#### Audio

Naciśnięcie klawisza AUDIO zmienia ścieżkę dźwiękową

#### Title Menu

Przy odtwarzanym nośniku DVD daje nam dostęp do menu początkowego

#### Subtitle

Przy odtwarzanym nośniku DVD daje nam możliwość zmian napisów

#### Input

Zmiana sygnału wyjściowego

#### ΤV

Dostęp do funkcji tunera TV

#### HDD

Dostęp do opcji dysku twardego

#### Online

Dostęp do funkcji WebRadio i innych funkcji Online.

#### Zoom

Można dokonać powiększenia oglądanego obrazu.

#### Store

Nie używany

#### Volume

Klawisze służą do zwiększania lub mniejszania głośności dźwięku. Naciśniete razem wyłączają dźwięk.

![](_page_37_Picture_30.jpeg)

# **14** Aktualizacja oprogramowania

Oprogramowanie sterujące pracą odtwarzaczy KiSS (tzw. firmware) jest regularnie aktualizowane. Dzięki temu możliwe jest stałe dodawanie nowych funkcji i ulepszeń. Odtwarzacz posiada funkcję powiadomienia o nowym oprogramowaniu dla niego. Kiedy ta opcja jest włączona, pojawia się napis **New firmware now available!** - Nowe oprogramowanie sprzętowe dostępne w lewym dolnym rogu ekranu w opcji KiSS Online. Możesz wtedy pobrać najnowszą wersję oprogramowania sprzętowego. Proszę zapoznać się z rozdziałem **Aktualizacja oprogramowania** tej instrukcji, by dowiedzieć się jak to zrobić.

#### Uzyskanie oprogramowania

Nowe wersje plików firmware dla odtwarzaczy KiSS są dostępne na stronie domowej producenta.

Strona ta ma adres <u>www.kiss-technology.com</u>, a pliki firmware są umieszczane w sekcji **End User**, w podsekcji **Support**. Po wejściu na stronę **Support** należy wybrać opcję **Upgrade**, następnie typ odtwarzacza oraz wybrać pomiędzy wersją obsługującą system PAL lub NTSC. Plik firmware zostanie zapisany na twardym dysku komputera PC. Aktualne wersje sterowników są również dostępne na polskiej stronie wystarczy jedynie wybrać model posiadanego odtwarzacza: <u>www.kissdivx.pl/drivers.php</u>

### Nagranie oprogramowania na komputerze typu PC

Firma KiSS zaleca program Nero do przygotowania płyty z aktualizają na komputerze PC. Plik pobrany ze strony producenta jest obrazem płyty i powinna zostać wybrana opcja **Nagraj plik obrazu** Upewnij się, że nagrywasz płytę w trybie **Disk At Once** (program Nero) lub że zaznaczone są opcje **Write Disc**. Zmniejsz prędkośc nagrywania do x4 lub x8. Zaznacz opcje **zamknij nośnik po nagraniu**. Błędy w sposobie nagrania płyty CD z aktualizacją firmware mogą spowodować błędy przy późniejszej aktualizacji odtwarzacza. Więcej informacji na ten temat jest dostępne w dziale **How To Burn** na stronie firmy KiSS.

### Nagranie oprogramowania na komputerze typu Mac

Firma KiSS zaleca program Roxio Toast na komputerze Mac. Włóż pustą płytę do nagrywarki. Upewnij się, że wybrana została opcja **Nagraj plik obrazu** oraz że nagrywasz płytę przy zaznaczonej opcji **Write Disc** i **Verify CD** (program Toast). Błędy w sposobie nagrania płyty CD z aktualizacją firmware mogą spowodować błędy przy późniejszej aktualizacji odtwarzacza. Więcej informacji na ten temat jest dostępne w dziale **How To Burn** na stronie firmy KiSS.

![](_page_38_Picture_9.jpeg)

K i s sonline

![](_page_38_Picture_10.jpeg)

![](_page_38_Figure_11.jpeg)

![](_page_38_Picture_12.jpeg)

 Kompletne materiały "Jak nagrać płytę" oraz "Jak zainstalować oprogramowanie" można pobrać ze strony: http://www.kissdivx.pl/support.php

- PC: Nero Burning Rom jest dostępne na stronie: <u>http://www.nero.com</u>

- Mac: Roxio Toast jest dostępne na stronie: <u>http://www.roxio.com</u>

#### Przykład 8

#### Pobierania firmware oraz przygotowanie płyty z oprogramowaniem

Pobierz nowe oprogramowanie ze strony producenta lub użytkowników odtwarzaczy KiSS.

![](_page_39_Picture_3.jpeg)

![](_page_39_Picture_4.jpeg)

#### http://www.kissdivx.pl/download.php?d=1

![](_page_39_Picture_6.jpeg)

Kliknij na ikonę **download**. Otworzy się okno z pytaniem co zrobic – wybierz **Zapisz**.

| 🕜 D                                                                     |                                                                                             |
|-------------------------------------------------------------------------|---------------------------------------------------------------------------------------------|
|                                                                         | AM.zip z www.kiss-technology.com                                                            |
| -<br>Szacowany pozostały czas:<br>Pobieranie do:<br>Szybkość transferu: | 1 min 23 s (skopiowano 84,2 KB z 3,66 MB)<br>\KiSS_DP-558_FW1.1.3_PALSECAM.zip<br>44,0 KB/s |
| sey prove cransfordi                                                    |                                                                                             |
| Zamknij to okno dialogov                                                | ve po ukończeniu pobierania                                                                 |

Kopiowanie pliku

![](_page_39_Picture_10.jpeg)

Zapisz plik z oprogramowaniem na dysku swojego komputera – tu nagrywa plik na dysk C:\

| System (C.)                                                                                                    |                                                                                                    |
|----------------------------------------------------------------------------------------------------|----------------------------------------------------------------------------------------------------|
| Plic Edicaja Vidos Likbicas Narraj                                                                                       | dain Fanac                                                                                                    |
| O ARES - O - J F Westers                                                                                                 | s 🜔 Hóderv 🛄-                                                                                                    |
| Rem Securi                                                                                                    |                                                                                                    |
| Zadania systemaese 🕺                                                                                                    | COURS COURS COURS COURS                                                                                                    |
| Zadanla gillolw i Noderce (*)<br>Status gillolw i Noderce<br>Podda sen folder maled<br>Wat<br>Status<br>i doctymene Vate | F201_04-000_0444.3_94450           5.1163.00           F00_04494.00           F00_04494.00           F0 |
| less misjes (2)                                                                                                    |                                                                                                    |

Plik zapisany na dysku - kliknij na nim dwa razy lewym klawiszem myszy

![](_page_40_Picture_0.jpeg)

#### Program Nero można pobrać ze strony www.nero.com

![](_page_40_Picture_2.jpeg)

![](_page_40_Picture_3.jpeg)

Wskaż na plik *nazwa pliku.ISO*. Podświetl go i następnie kliknij przycisk **Otwórz**.

Otrzymasz plik o nazwie DP-558-113-050428-1651.iso (zawsze będzie to postać *nazwa pliku*.ISO – przykład dotyczy wersji oprogramowania 1.1.3)

Jeżeli używasz programów do rozpakowywania skompresowanych plików typu **WinRar** lub **WinZip** – uważaj programy te otwierają cała zawartość pliku **ISO**. Natomiast aby nagrać oprogramowanie na dysk musisz mieć plik w postaci *nazwa pliku*.**ISO**.

Kliknij na plik który widzisz na ekranie prawym przyciskiem myszy – wybierz **KOPIUJ** – kliknij przycisk **WSTECZ** – zobaczysz strukturę dysku C: i następnie prawym przyciskiem myszy kliknij na tło (nie na katalogi i pliki które widzisz) i wybierz **WKLEJ**.

| Teraz | kiedy                                       | na       | dysku    | znajduje     | się    | plik  |
|-------|---------------------------------------------|----------|----------|--------------|--------|-------|
| 0     | <b>DP-558-113-0</b><br>Plik ISO<br>5 928 KB | 50428-16 | i51.iso  |              |        |       |
| możes | z zapozna                                   | ć się z  | programe | em Nero do r | nagryw | ania. |

Zainstaluj a następnie otwórz program Nero Burning ROM. Z paska narzędziowego wybierz **Nagrywarka -Recorder** 

| 🥶 Nero Burning A  | ROM SE                          |               |                |        |        |  |
|-------------------|---------------------------------|---------------|----------------|--------|--------|--|
| Plik Edycja Widok | Nagrywarka                      | Dodatki I     | Baza danych    | Okno   | Pomoc  |  |
| 🗎 🤌 🔚             | Wybór nagrywarki                |               |                | Ctrl+R |        |  |
|                   | Wypal kompilację<br>Kopiuj dysk |               |                | Ctrl+B |        |  |
|                   | Nagraj plik                     | obrazu        |                |        |        |  |
|                   | Nagraj obr                      | az partycji ( | HFS            |        |        |  |
|                   | Kasowanie                       | e nośnika wie | elokrotnego za | apisu  |        |  |
|                   | Wysuń dy:                       | sk            |                |        | Ctrl+E |  |
|                   | Informacja                      | a o dysku     |                |        | Ctrl+I |  |

i opcję Nagraj plik obrazu... lub Burn image...

| 10        | <ul> <li>Informacja Diblaz obcy 2</li> </ul>                               | 4pt .                                                   |          | Zapis |
|-----------|----------------------------------------------------------------------------|---------------------------------------------------------|----------|-------|
| District) | Contrario<br>Disketi nokoynolog<br>Synukcja<br>Waptyje<br>Pizniczi - poror | predikolić zapisu<br>wa zapis platki nie będzie już moż | <b>M</b> | bruka |
|           | Pygekość zapisz                                                            | Be (1.200 K8 /s)                                        | ×        |       |
|           | Mexida zapieu                                                              | Track-AJ-Dhos                                           | ~        |       |
|           | Ukatha Kopik                                                               | 1 DEtwerBu                                              | •        |       |

Ostatnie okno. Zaznacz opcję **Zamknij CD – ponowny zapis nie będzie już możliwy**. Zmniejsz prędkośc nagrania na **x4** lub **x8** *i* liknij **Zapis**.

Gdy nagrywanie się zakończy wyjmij płytę z napędu.

#### Aktualizacja oprogramowania

Umieść płytę w napędzie odtwarzacza. Zamknij tackę. Wyłącz zasilanie, poczekaj około 1minuty i ponownie włącz zasilanie.

![](_page_41_Picture_3.jpeg)

W tym samym czasie na ekranie TV pojawi się ekran

![](_page_41_Picture_5.jpeg)

Wybierz kursorem opcję **Full Update**, naciśnij przycisk **ENTER/Play** na pilocie aby rozpocząć instalacje nowego oprogramowania.

Informacja o postępie zapisu danych w pamięci odtwarzacza

![](_page_41_Picture_8.jpeg)

Na ekranie wyświetlacza pojawi się napis

![](_page_41_Picture_10.jpeg)

tzn że płyta jest poprawnie nagrana. Po chwili na wyświetlaczu pojawi się napis:

![](_page_41_Picture_12.jpeg)

A na ekranie twojego TV:

Po chwili na wyświetlaczu pojawi się napis

Ekrany te informują iż właśnie w tej chwili następuje kasowanie zawartości pamięci odtwarzacza.

Gdy na wyświetlaczu pojawi się napis

![](_page_41_Picture_16.jpeg)

Urządzenie wysunie tackę z płytą. Wyjmij ją. Wyłącz odtwarzacz na czas około jednej minuty. I załącz go ponownie.

Odtwarzacz uruchomi się w opcji Szybki Setup.

#### 1 NIEBEZPIECZEŃSTWO

W PRZYPADKU WYŁĄCZENIA ZASILANIA PODCZAS WGRYWANIA OPROGRAMOWANIA NASTĘPUJE USZKODZENIE UKŁADU PAMIĘCI.

Naprawę tego typu nie obejmują warunki gwarancji.

#### Gwarancja

Odtwarzacz DVD KiSS DP-508 jest objęty 24-miesięczną gwarancją door-to-door. Szczegółowe warunki gwarancji każdy użytkownik otrzymuje wraz z odtwarzaczem. Są one również dostępne w Internecie pod adresem: http://www.veracomp.pl/dl.php?fid=746

#### Internet

Odtwarzacz KiSS DP-508, podobnie jak inne odtwarzacze firmy KiSS, jest urządzeniem bardzo nowoczesnym, aktywnie korzystającym z dobrodziejstw sieci Internet, dlatego też spotyka się z dużym zainteresowaniem ze strony internautów. W efekcie tego zainteresowania powstały liczne strony i forum internetowe poświecone użytkowaniu, rozwiązywaniu problemów oraz szeroko pojętej komunikacji między użytkownikami odtwarzaczy multimedialnych firmy KiSS. Poniżej znajdują się adresy pomocne do pełnego poznania i korzystania z możliwości zakupionego odtwarzacza oraz w rozwiązywaniu potencjalnych problemów:

www.kissdvx.pl http://www.mpeg-playcenter.com

#### Resetowanie

Aby zresetować ustawienia DP-558, przyciskaj przyciski na pilocie zdalnego sterowania w określonej kolejności: **EJECT, BACK, 1, 2, 3** 

Aby awaryjne otworzyć tackę wyłącz zasilanie, trzymaj przycisk **OPEN/EJECT** na przednim panelu wciśnięty i włącz zasilanie, trzymając przycisk **OPEN/EJECT**. Po około 10 sekundach tacka z nośnikiem się wysunie.

Firma KISS Technology A/S zastrzega sobie prawo do zmiany wszelkich ustawień i specyfikacji produktów bez wcześniejszego powiadomienia.

#### Ważne informacje

• Przeczytaj instrukcję uważnie i zastosuj się do wszelkich wskazówek i ostrzeżeń w niej zawartych.

• Nie przeciążaj gniazdek elektrycznych ani kabli zasilających. Przeciążenie może spowodować pożar lub porażenie prądem.

• Nie umieszczaj w kieszeni na płyty żadnych przedmiotów, które mogłyby spowodować spięcie elektryczne lub pożar.

Nie wylewaj na odtwarzacz żadnych płynów.

• Jeżeli odtwarzacz nie działa prawidłowo, lub wydobywa się z niego dziwny dźwięk lub zapach, wyjmij wtyczkę zasilającą i skontaktuj się z autoryzowanym punktem naprawczym.

• Nie próbuj serwisować urządzenia samodzielnie. Jeżeli zdejmiesz obudowę, narazisz się na porażenie prądem i inne niebezpieczeństwa. Wszelkie naprawy muszą być wykonywane przez autoryzowane serwisy naprawcze.

#### Informacje

środowiskowe Informacje ekologiczne

• Urządzenie jest wykonane z materiałów podlegających utylizacji.

• Przestrzegaj praw związanych z zagospodarowaniem odpadów takich jak: zużyte baterie, opakowania itp.

#### Prawa autorskie

Produkt ten zawiera technologię chronioną prawami autorskimi firmy Macrovision Corporation oraz innych firm. Jakiekolwiek użycie tej technologii musi być poświadczone przez Macrovision Corporation. Technologia ta jest przeznaczona do użytku domowego. Inne jej zastosowanie musi być poświadczone przez Macrovision Corporation. Urządzenie jest na licencji firmy Dolby Laboratories. "Dolby" i podwójne "D" są znakami handlowymi firmy Dolby Laboratories. "DTS" i "DTS Digital Out" są znakami handlowymi firmy Digital Theater Systems, Inc.

#### Warunki gwarancji

1. Gwarancja zostanie uwzględniona tylko w wypadku przedstawienia kompletnej karty gwarancyjnej, dowodu zakupu i gdy numer seryjny urządzenia jest w pełni czytelny.

2. Firma KISS Technology jest zobowiązana do wymiany lub naprawy tylko uszkodzonego elementu. Decyzja odnośnie wymiany lub naprawy uszkodzonego elementu zależy od oceny przez specjalistów. Dany model urządzenia może być wymieniony na nowy tylko w momencie, gdy naprawa uszkodzonego elementu nie jest możliwa.

być Naprawa gwarancyjna musi wykonana 3 u autoryzowanego dystrybutora firmy KISS Technology, lub w autoryzowanym serwisie naprawczym. Nie jest przewidziane żadne wynagrodzenie dla nieautoryzowanych serwisów naprawczych przeprowadzających naprawę urządzenia. Gwarancja nie obejmuje uszkodzeń spowodowanych nieautoryzowane przez serwisv naprawcze.

4. Gwarancja nie przewiduje żadnych wynagrodzeń i nie obejmuje:

a) Okresowych przeglądów, regulacji oraz normalnego zużycia części.

b) Kosztów związanych z transportem i instalacją sprzętu.
c) Użyciem urządzenia niezgodnie z jego przeznaczeniem lub wadliwą instalacją.

 d) Uszkodzenia spowodowanego wyładowaniami elektrostatycznymi, ogniem, wodą, katastrofami naturalnymi, wojną, powstaniem narodowym, niewłaściwym napięciem w sieci elektrycznej, przepięciami powstałymi podczas wyładowań atmosferycznych niewystarczającą wentylacją oraz innymi czynnikami niezależnymi od firmy KISS Technology.

e) Gwarancja ta obejmuje każdego legalnego użytkownika urządzenia przez cały okres gwarancyjny.

#### Opakowanie

Jeżeli to możliwe, używaj oryginalnego opakowania do transportu odtwarzacza.

Jeżeli go nie posiadasz użyj:

tekturowego, wzmocnionego pudła, aby wytrzymał wagę produktu,

• co najmniej po 6cm ze wszystkich stron materiału absorbującego uderzenia

- gąbka, folia bąbelkowa.

• materiału nie rysującego powierzchnię, wolnego od kurzu i brudu aby zawinąć produkt

• upewnij się że użyte zabezpieczenie nie powoduje przesuwania się odtwarzacza po pudełku.

Inne opcje nie będą respektowane.

Informacje które należy dołączyć do przesyłki:

Odtwarzacz: KiSS DVD DP-558 wraz z pilotem i kompletem przewodów, opis uszkodzenia, dołączone nośniki z którymi jest problem.

Oryginał karty gwarancyjnej wypełnionej i podbitej wraz z kopią rachunku.

Osobiste informacje: imię i nazwisko, adres, kod pocztowy. adres email lub numer telefonu.

Własnoręczny podpis na karcie gwarancyjnej.

Pieczątkę dealera i podpis

Datę zakupu.

# **16** Kontakt z firmą KiSS

Aby otrzymać odpowiedź na nurtujące Cię pytania skontaktuj się z firma KiSS lub jego lokalnym przedstawicielem. Rozmowy telefoniczne albo poczta email mogą być adresowane do Anglii, Francji, Niemiec, Hiszpanii, Włoch, Danii, Szwecji, Norwegi oraz Polski.

KiSS Technology A/S Slotsmarken 10 DK-2970 Hørsholm Denmark

#### www.kiss-technology.com

Hotline (user support) Monday to Friday 9.00-1800 (CET) Tel: +45 45 17 00 07 support@kiss-technology.com

Konsorcjum FEN Sp. z o.o. Autoryzowany dystrybutor KISS / Linksys w Polsce ul. Dąbrowskiego 273A, 60-406 Poznań tel. (061) 8468700, fax (061) 8468738 www.fen.pl www.kissinfo.pl e-mail: sales@fen.pl

![](_page_43_Picture_6.jpeg)

Pewne cechy i informacje w tej instrukcji mogą różnić się nieznacznie od produktu z powodu zmieniających się wersji oprogramowania sprzętowego jakie mogły mieć miejsce w czasie przygotowania materiału do druku.
Dla otrzymania najświeższych informacji zaglądnij na <u>www.kiss-technology.com/faq</u>